# The Extended Guide to Mapping

Compiled and Edited by \_Haldir\_

# Introduction:

This guide to mapping is a compilation of many great mapping tutorials and resources that can be found on the Third Age website (<u>www.the3rdage.net</u>), and also includes my own tips and advice that I've developed through my own mapping.

There is a full credits list at the end of this tutorial, but I must thank m@tt for his excellent "How to Create an EA Quality Map" tutorial, which has helped me immensely in my mapping. It's largely due to maps like his that inspired me to try mapping in the first place. EA Games have also provided helpful tutorials on mapping, as well as creating such a great game (as much as some of you hate EA, you have to give them that).

This tutorial has been put together to hopefully be a definitive reference for all you beginner (and more experienced) mappers.

This is **largely for BFME 1**, although much of it still applies to BFME 2. There are several other tutorials for setting up BFME 2 maps (see *Credits and Resources*). **This is also mainly for multiplayer/skirmish maps**, although I did include some basic info on scripting. The focus here is on gameplay and visual aspects.

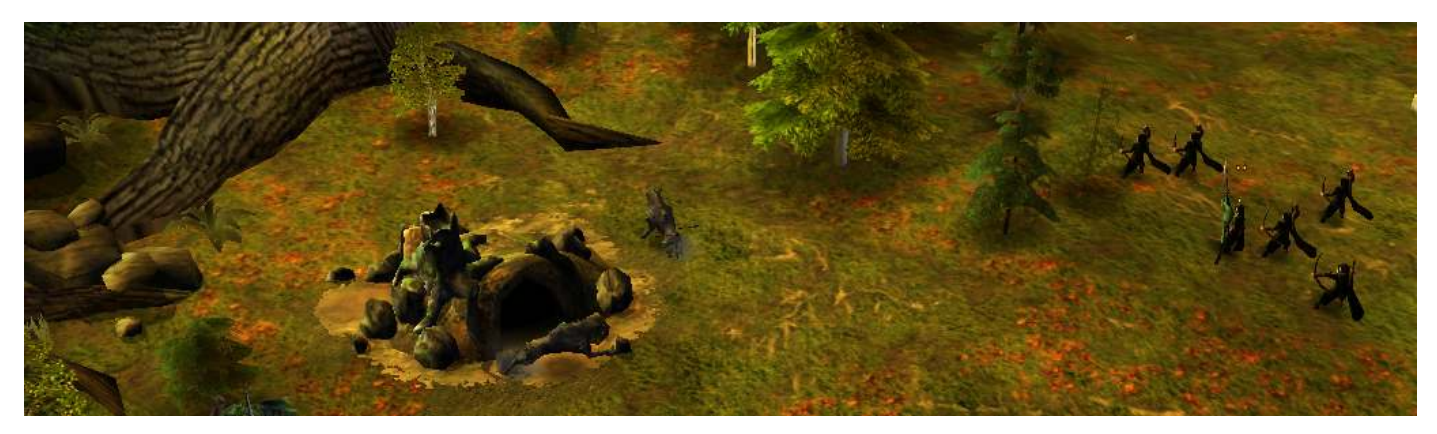

#### What You Need:

1. Battle for Middle-earth Worldbuilder – you cannot use WB 2 for BFME 1 maps, or visa versa.

2. At least 1.5 GB RAM – WB is quite a complicated program, so (unless you have a super PC) don't have any needless things going on in the background. Close things like MSN Messenger, Adobe Photoshop, or iTunes before you start. If you need Internet Explorer, or Windows Explorer open, open them before WB.

3. **Patience and Determination** – if you don't have these then leave now. You'll never become a good mapper.

4. A decent image editing program – not needed for the maps themselves, but for things like the minimap and loading image. Adobe Photoshop is what I'll be using; Gimp is also good and is free for download on the T3A site.

#### What You Should Already Know:

1. Whilst this will cover the basics as much as possible, don't expect to hear "you can find this option two thirds of the way down in the View menu". Try and familiarise yourself with the program a bit beforehand.

# **Contents:**

| Page | 3  | Preparation and Concepts              |
|------|----|---------------------------------------|
| -    |    | - Inspiration                         |
|      |    | - Concepts                            |
|      | 5  | Getting Started                       |
|      |    | - Creating a New Map                  |
|      |    | - Resizing                            |
|      |    | - Borders                             |
|      | 7  | Setting Up Your Map                   |
|      | -  | - Setting up Players                  |
|      |    | - Bases and Settlements               |
|      |    | - Creens                              |
|      |    |                                       |
|      | 10 | Terrain                               |
|      | 10 | - Adding Realism                      |
|      |    | - Basic Torrain                       |
|      |    | - Dasic Terrain<br>Finalicing Torrain |
|      | 12 |                                       |
|      | 14 |                                       |
|      | 14 | Trees<br>Water                        |
|      | 12 |                                       |
|      |    | - Using the water Tool                |
|      |    | - Lakes and Oceans                    |
|      |    | - Rivers                              |
|      |    | - Fords                               |

#### 17 Texturing

- Tools
- Areas
- m@tt's Method
- Haldir's Method
- Cliff Texture Mapping
- 27 Passability and Taintability
  - Passability
    - Taintability
- 29 Props
  - Natural Features
  - Man Made Features
- 33 Audio
- 33 Lighting
- 34 Tactical Markers
- 35 Basic Scripting
- 37 Map INI's
- 38 Mini Map and Loading Image - Loading Image
  - Mini Map
- 41 Importing Maps
- 42 The Next Steps...
- 43 Common Issues
- 44 Credits and Resources

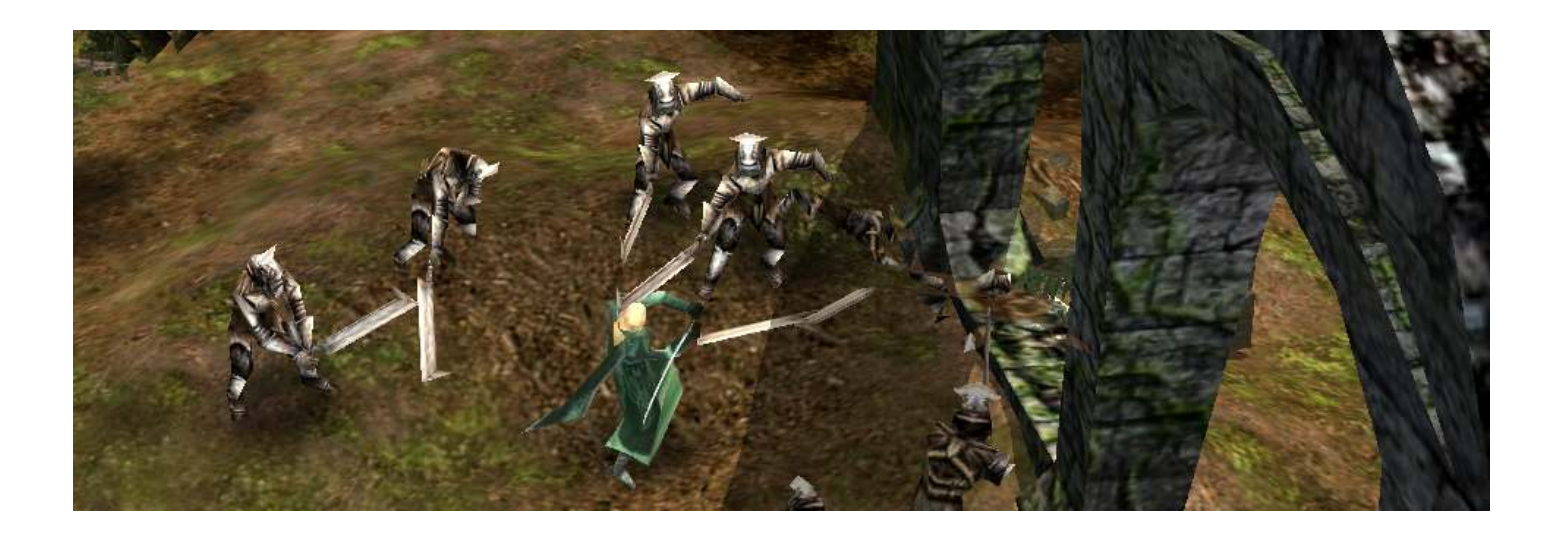

There is a lot of stuff in this tutorial, and you might not need to read it all. If you find a process that works well for you, then stick with that. **Mapping is a bit of an art, with no real right or wrong way of doing things**. This tutorial is just a guide with tips and tricks that either I (\_Haldir\_) or other mappers (such as m@tt), have found work for us.

# Preparation and Concepts:

Before you rush into mapping, it's important to know what your map will be like, and how it's going to look.

#### Inspiration:

Some people map random, generic places or gladiator type maps; whereas others map proper Middleearth locations. For the latter, drawings, maps, photos and descriptions are all incredibly useful in deciding what your map will look like. I am making a map of Forlindon.

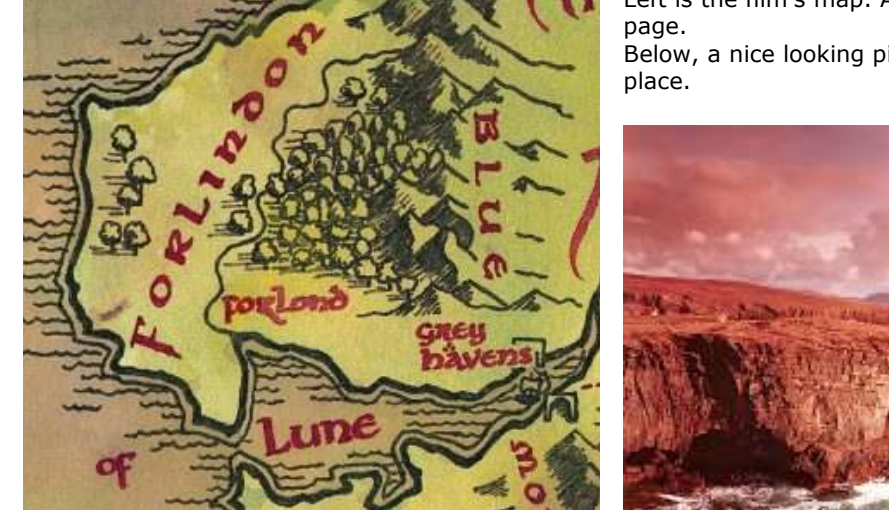

Left is the film's map. A link is provided in the *Credits and Resources* page.

Below, a nice looking picture that fits my own mental image of the place.

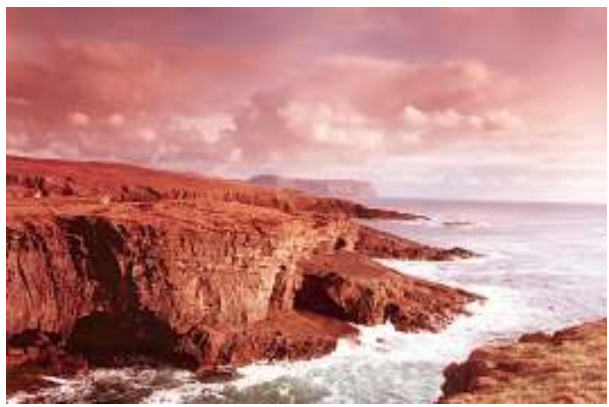

It's a good idea to have a preconceived image of what the place you are mapping will look like. I always imagined Forlindon to be a cliffy, coastal region with quite grassy surroundings. Trees will probably be evergreen or conifer type ones. The picture I found fits this description, and the sunset lighting fits the calm, peaceful Elven region. This picture will later become my loading image for the map.

# It's important to have ideas as you are searching, but it's also important to be flexible in your interpretations of an area.

Any descriptions you find of your area are also useful, especially geographical ones. It happens that info on Forlindon is quite limited, so my imagination will have to fill the gaps. I can tell from the map though, that there are forests, mountains, and a river in the region, so these are all natural features I may want to include.

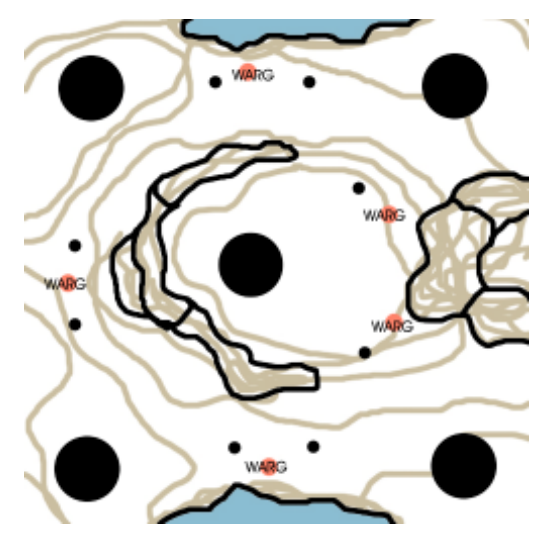

#### Concepts:

Once you have your area, and an idea of the natural features, it's important to draw a concept (on the PC, or by hand) so you know what you're doing. Here is mine:

Blue = Ocean. Brown = contour lines. Red = Warg Lairs. Black = Impassable cliff. Black Circles = Plots. Big circles are castles, small circles are economy plots.

I may decide to add a small fordable river into the map, though I'm not sure yet. It's important to remain flexible in your ideas, so that you can adapt to any issues that form as you are mapping.

When laying out your concept, there are many things to consider:

### 1. Balance and Gameplay.

A good map has **interesting yet balanced gameplay.** This Forlindon map should be quite good, as the location of players is different to other 5p maps (eg Belfalas). The semi-circular cliff around the centre prevents the centre player being surrounded by 4 enemies, whereas other players would only have to compete with 3 others. Each player has immediate access to 2 economy plots, and 2 creep lairs.

#### 2. Space.

You need enough room for battlefields and for pathing (paths must be at least 2 hordes wide). Narrow paths cause lag, and makes the AI less effective. Choke points are okay, just don't go nuts.

#### 3. Natural Features.

Have a loose idea of things such as trees, paths, rivers, rock types, animals etc... These things are largely drawn from your inspirations (your images and descriptions).

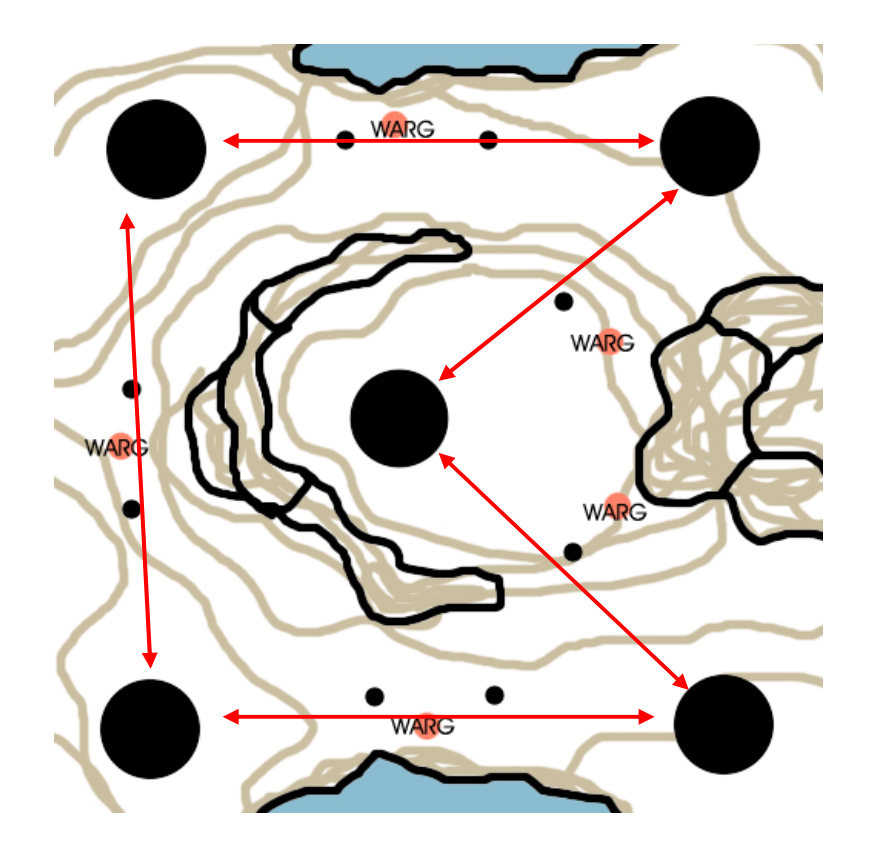

The arrows show the players and their surrounding enemies (in a free-for-all). Each player has 2 immediate threats.

# **Getting Started:**

Close any unnecessary programs and open Worldbuilder. Press "Accept", and then wait for it to load. It does take a little while, just be patient.

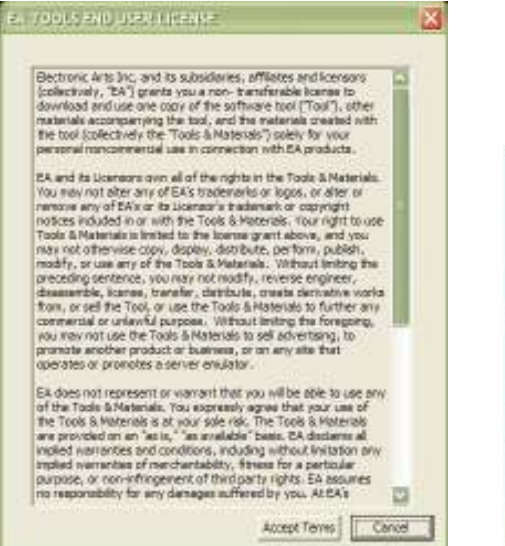

| View        | Window Texture Siz    | zing Validatio |
|-------------|-----------------------|----------------|
| Sh          | ow Grid               | Ctrl+G         |
| Gri         | d Settings            |                |
| 🗸 Re        | verse Mouse Scrolling |                |
| Shi         | ow Texture            | Ctrl+T         |
| ✓ Shi       | ow Terrain            |                |
| ✓ Sh        | ow Object Icons       | Ctrl+B         |
| ✓ Sh        | ow Waypoints          |                |
| ✓ She       | ow Trigger Areas      |                |
| Shi         | ow Shadows            |                |
| ✓ Sh        | ow Labels             |                |
| ✓ Shi       | ow Objects            |                |
| ✓ She       | ow Grass              |                |
| ✓ Shi       | ow Roads              |                |
| Sh          | ow Garrisoned         |                |
| Sh          | ow Sound Flags        |                |
| Inf         | luences               | •              |
| Tile        | e Feedback            |                |
| Hig         | hlight Test Art       |                |
| Sh          | ow Wireframe 3D View  | Ctrl+W         |
| Sh          | ow From Top Down Vie  | w Ctrl+F       |
| Sh          | ow Letterbox          |                |
| ✓ She       | ow Map Boundaries     |                |
| ✓ Shi       | ow All of 3d Map      | Ctrl+A         |
| Par         | tial Map Size         |                |
| Sh          | ow Clouds             | Ctrl+U         |
| ✓ Shi       | ow Water              |                |
| Sh          | ow Soft Water         |                |
| Sh          | ow Macrotexture       |                |
| Sh          | ow Skybox             |                |
| Sh          | ow EFX (Particles)    |                |
| Cha         | ange Time Of Day      | Ctrl+D         |
| 🗸 Sh        | ow Brush Feedback     |                |
| Rel         | load Textures         |                |
| <b>√</b> То | olbar                 |                |
| ✓ Sta       | atus Bar              |                |
| Lay         | vers List             |                |

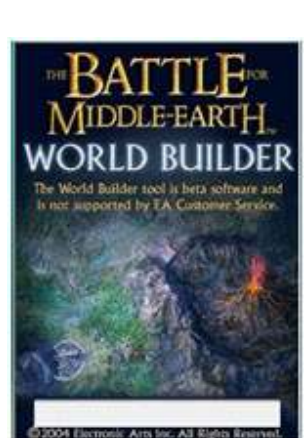

Once WB is open, you can hold your mouse over the tools to see what they do. Try and copy these View settings, as things like Clouds, Soft-Water and Macro-Texture are unnecessary and will only slow down the program. You can toggle these any time you like, and you'll still be able to see these things in-game.

At the bottom of the window, you can see info like your Object count, XY coordinates and number of selected objects.

| Canada             |                       | and the second second                                                                                                    |  |  |
|--------------------|-----------------------|----------------------------------------------------------------------------------------------------|--|--|
| Nones              |                       |                                                                                                    |  |  |
| Tears              | -                     | and the second second s |  |  |
| Eventuat:          | *                     | and the second second se                                                                                                    |  |  |
| In Roses           |                       | All states of the local division of the local division of the loca |  |  |
| Loopel             |                       | A DESCRIPTION OF                                                                                                    |  |  |
| avisal Health      | Enabled               | The second second                                                                                                    |  |  |
| Max HP1            | Tarcetable            | Contraction of the local division of the local division of the loc |  |  |
| and the second     | Al Recruitable        | States and States                                                                                                    |  |  |
| Apprentiveneer     | Powered     Iz a Bare | CONTRACTOR OF                                                                                                    |  |  |
| Veterencys         | IsSelectable          | Statement of the local division in which the                                                                                                    |  |  |
| Deterce            | Gvernoe               | Contraction in the                                                                                                    |  |  |
| Stopping Targeting | p Strouth             | 10 10 20 10                                                                                                    |  |  |
| Vecal              |                       |                                                                                                    |  |  |
| KY Pase            | C No Scele            | CONCERNS OF                                                                                                    |  |  |
| 2 * Argle          |                       | f land and see a set                                                                                                    |  |  |
| Align to terrain   |                       | and the second                                                                                                    |  |  |
| Tire: • A          | Veatheri              |                                                                                                    |  |  |
| Sound              |                       | A REAL PROPERTY AND                                                                                                    |  |  |
| Attached Soundi    | -                     | 1 Design of Lands                                                                                                    |  |  |
| Custoniae C En     | ebled Looping         | Sugar Chickson                                                                                                    |  |  |
|                    |                       |                                                                                                    |  |  |
| Volume:            | Min Valurei:          | Contraction of the                                                                                                    |  |  |
| Min Rannes         | Max Ranges            | Contract of the local division of                                                                                                    |  |  |
| A MALESSAN BASE 1  | Laws 1                | DOCTOR STATE                                                                                                    |  |  |
| Contraction of the |                       | Contraction of the                                                                                                    |  |  |
| Reads of Learning  |                       | and the second second s |  |  |
| Pre-built upgrades |                       | State State                                                                                                    |  |  |
| Pre-bult upgrades  |                       | · Contraction in the second second                                                                                                    |  |  |

Obje:0 Waypts:0 3WayBlends:0 (1492:90,1514.81,30.00) (r0.443137,g0.435294,b0.392157)

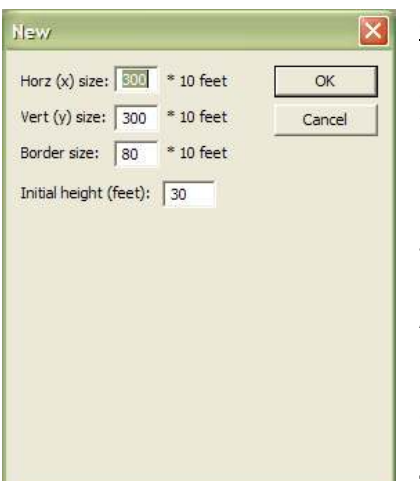

#### Creating a New Map:

Select "New Map" and enter your desired size. Map sizing can be tricky, and it usually takes experience before you can enter a size that will work well, first time. Maps don't have to be square, and are usually a size between 250x250 and 500x500. **Try and avoid excess space on your map**, especially near the edges. Extra empty space won't get used by players and it's only going to be more work for you to create terrain, texture and place objects there.

Although the border is not seen in game, it is still very useful whilst making the map. Usually, 30-80 ft is a good size. Always have an initial height as well so that you can put any rivers or lakes in. About 30-50 is good, make it higher if you plan to have a map with bigger differences in height. **When you change terrain, it is easier to build up, rather than take down** 

# Horz (x) size: 400 \* 10 feet OK Vert (y) size: 400 \* 10 feet Cancel Border size: 80 \* 10 feet Image: Cancel Initial height (feet): 8 Image: Cancel Image: Cancel Anchor: Image: Cancel Image: Cancel Image: Cancel Image: Cancel Scale: 1.0 Image: Cancel Image: Cancel Image: Cancel Image: Cancel Scale: 1.0 Image: Cancel Image: Cancel Image: Cancel Image: Cancel

# <u>Resizing:</u>

If you later find that you need to resize your map, but you don't want to restart, you can use the Resize tool (File>Resize...).

Enter the new desired size. The "Anchor" is the area on your current map that the new size will 'spread out' from. Eg if you needed to extend the right section of the map, and the left side was fine, you'd select the middle-left anchor position.

Be careful when resizing. It's a good idea to change the size a little at a time, maybe about  $\pm 50$  ft.

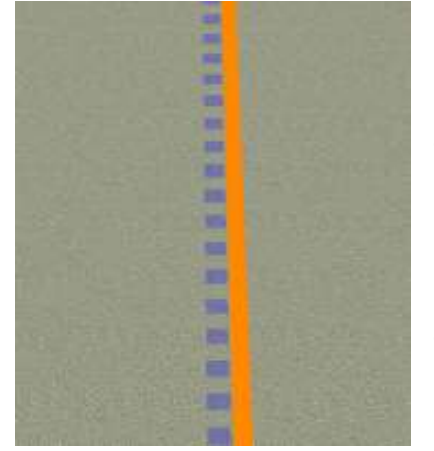

# Borders:

If you select "Show Map Boundaries" and "Show Impassable Terrain" (CTRL+I), you will see a blue dotted line and an unbroken orange line.

The blue line is the full border of your map, and can only be changed by resizing your map. The orange line is a changeable border, and can be used to limit players' movement on the map. Generally, I keep these two borders the same size, but you may have to change your border if you have resized your map.

To change the border, click the Border button on the toolbar. When selected, you can click and drag the orange border to suit. **The bottom left corner is anchored** and will not move. If you want to extend in this direction, resize your map.

You can create a new border (usually for scripting) by clicking and dragging from the bottom left corner.

I also find it useful to paint a black border around my map, using the Lock Angle and Large Tile tool. Usually about 5 or so tiles outside the border, this helps me to see where the extents of my map are, when terrain and camera angles can distort my view of the orange border.

# Setting Up Your Map:

It's a bit tedious, but you'll have to edit some things first, before your map will work properly. It may seem a lot at first, but once you know the steps, it'll only take a few minutes.

#### Setting up Players:

First, you need to edit Player Lists, and Teams. Open up "Player List" (CTRL+ALT+P), click "Add Skirmish Players" and press OK.

Next go to "Edit Teams" and click "Add New Team" under **PlyrCivilian**. You need a new team for each of the players on your map. Name each of these new teams "**Player\_X\_Inherit**" (without the ""), where X is the Player Number.

| 180                                                                                                    | Teamhane                | Behavior                      | Imported           | Overridden    | Origin | Priority | -                               |                                        |              |                          |
|----------------------------------------------------------------------------------------------------|-------------------------|-------------------------------|--------------------|---------------|--------|----------|---------------------------------|----------------------------------------|--------------|--------------------------|
| reeps                                                                                                    | (default team)          | Flormal                       |                    | August States |        | 0        | Pwt0/4ati=TR                    | rOvier"                                |              |                          |
| konstriktionete<br>iomistrikohen<br>konstriktioengant<br>konstriktioengant | Sills From Tomplato     |                               |                    |               |        | X        | PlytCreeps="Pl<br>SkimishGordor | <pre>yrCreeps" ="SkrinishGondor"</pre> |              |                          |
|                                                                                                    | Mentty Reinforcement    | Between   General Conno       | Otherst Properties |               |        |          | SkimishRohan                    | "SomalsRohan"                          |              |                          |
|                                                                                                    | Player_2_Ditherit       | Player_2_intent Maximum 1     |                    |               |        |          |                                 | d="Skrmahlsenge                        | n            |                          |
|                                                                                                    | Owner: PhyrOvill        | an •                          |                    |               |        |          | Port In Tel                     | 01                                     |              |                          |
|                                                                                                    | Home Positions Congress | *                             |                    |               |        |          | Haye Proper                     | 8                                      |              | Tennestee T              |
|                                                                                                    | Production:             |                               | -                  |               |        |          | none                            | -                                      |              | CONTRACTOR OF CONTRACTOR |
|                                                                                                    | Condition)   chara      | in the second stated articles |                    |               |        |          | Otgoley Name:                   | Paced                                  |              | P leonane erre           |
|                                                                                                    | HIDRITY G               | Success Priority              | -                  |               |        |          | Color:                          | 1                                      |              | Library Maps             |
|                                                                                                    | Build 0 Secs.           | Palure Priority Decrease:     | 10                 |               |        |          | Faction                         |                                        | *            | 1                        |
|                                                                                                    | Nev Max: LettType:      |                               |                    |               |        |          | AL TYDE!                        | -                                      |              |                          |
|                                                                                                    | 0 0 «none»              |                               | 1 -                |               |        |          | Eaction.icon                    | Dame at                                | -            | 1                        |
|                                                                                                    |                         |                               |                    |               |        |          | Allert                          | 10                                     | Francisco    | 1                        |
|                                                                                                    | D 0 mone>               |                               |                    |               |        |          | Player_1                        |                                        | Plant 1      |                          |
|                                                                                                    | 0 0 crones              |                               | 2                  |               |        |          | Maper 2                         |                                        | Bar Player_2 |                          |
| Tran Court                                                                                                    | D 0 «none»              |                               | • …                |               |        |          | Phager 4                        |                                        | CO Planet 4  |                          |
|                                                                                                    | 0 0 cone>               | 4                             | 1                  |               |        |          | How Player Re                   | agand Others:                          | How Othe     | rs Regard Player         |
|                                                                                                    | Republient Options      | rce wherever possible         |                    |               |        |          | Player_1: No                    | utra                                   | Pleyer_1     | : Neutral                |
|                                                                                                    | Tean numbers are        | At Retruitable                |                    |               |        |          | Player_2: No<br>Player_3: No    | utral<br>atral                         | Player_3     | : Neutral                |
|                                                                                                    | Team created once       | and only once.                |                    |               |        |          | Player_41 No                    | atral                                  | Player_4     | Neutral                  |
|                                                                                                    | Tean Description:       |                               |                    |               |        |          | and a second second             | COLD THE                               |              |                          |
|                                                                                                    |                         |                               |                    |               |        |          | Fierr Player                    | ture with the                          |              |                          |
|                                                                                                    |                         |                               |                    |               |        |          |                                 |                                        |              |                          |

I also like to get the Map Settings bit done at the start (Edit>Edit Map Settings). Here you enter the map name, (what is displayed in game), as well as the Time of Day and the map description.

The map description should not be too long, and it is also a useful place to give yourself credit as the map maker (maps are often distributed around the web). To add a new line, press CTRL+ENTER, so you can add the map stats (Number of Players, Starting Positions, Expansion Points, Settlements, Lairs).

The Time of Day can be changed here, or you can use CTRL+D at any time. It's nice when it matches your loading pic, but doesn't have to. Choose one for now, and you can edit the "Global Light Settings" later if you want.

It's a good idea to save at this point. Save it under the **User Maps** tab, and name it whatever you want. **Keep saving regularly in WB, as it often crashes when memory nears full.** 

Seriously. Keep Saving.

Bases and Settlements:

Once you've done the Players and Teams, you can add Castles, Camps, Outposts and Economy Plots to your map. **Using the Place Object tool**, add bases and settlements to your map, following the concept you made earlier. It's a good idea to switch to "Top Down View" (CTRL+F) and zoom out so that you can see the entire map, and place your objects evenly.

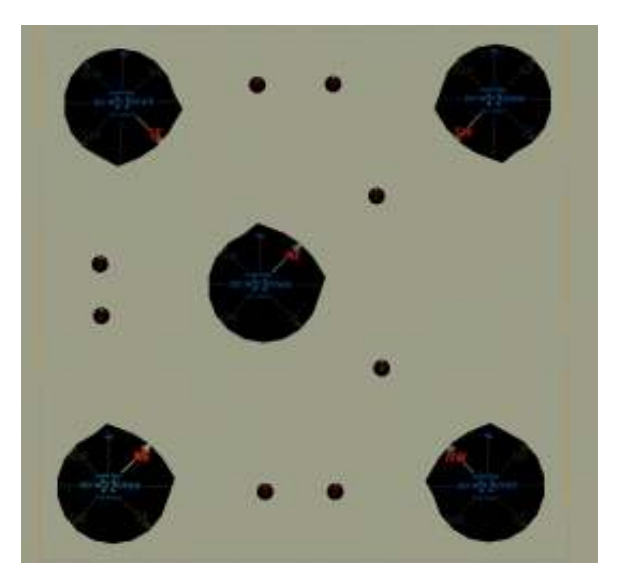

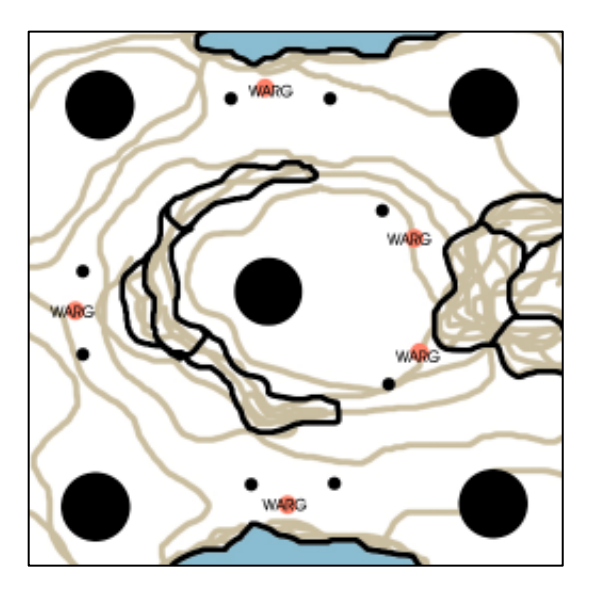

All the starting bases are found in "Civilian", under "ByNativeType". Castles and Camps are suffixed by a direction (eg CampFlagSE), which is the direction the front of the castle/camp will face. Outposts ("ExpansionFlag") and Settlements ("EconomyPlotFlagMultiplayer") only have one direction. Do what they say and don't rotate them.

Each starting bases will need to be name "**BASE\_FLAG\_X**", where X is the player number. They also need to belong to "**PlyrCivilian/Player\_X\_Inherit**", with the same player number. Select the object and type in the name. Choose the correct team from the drop down list in the Object Properties window.

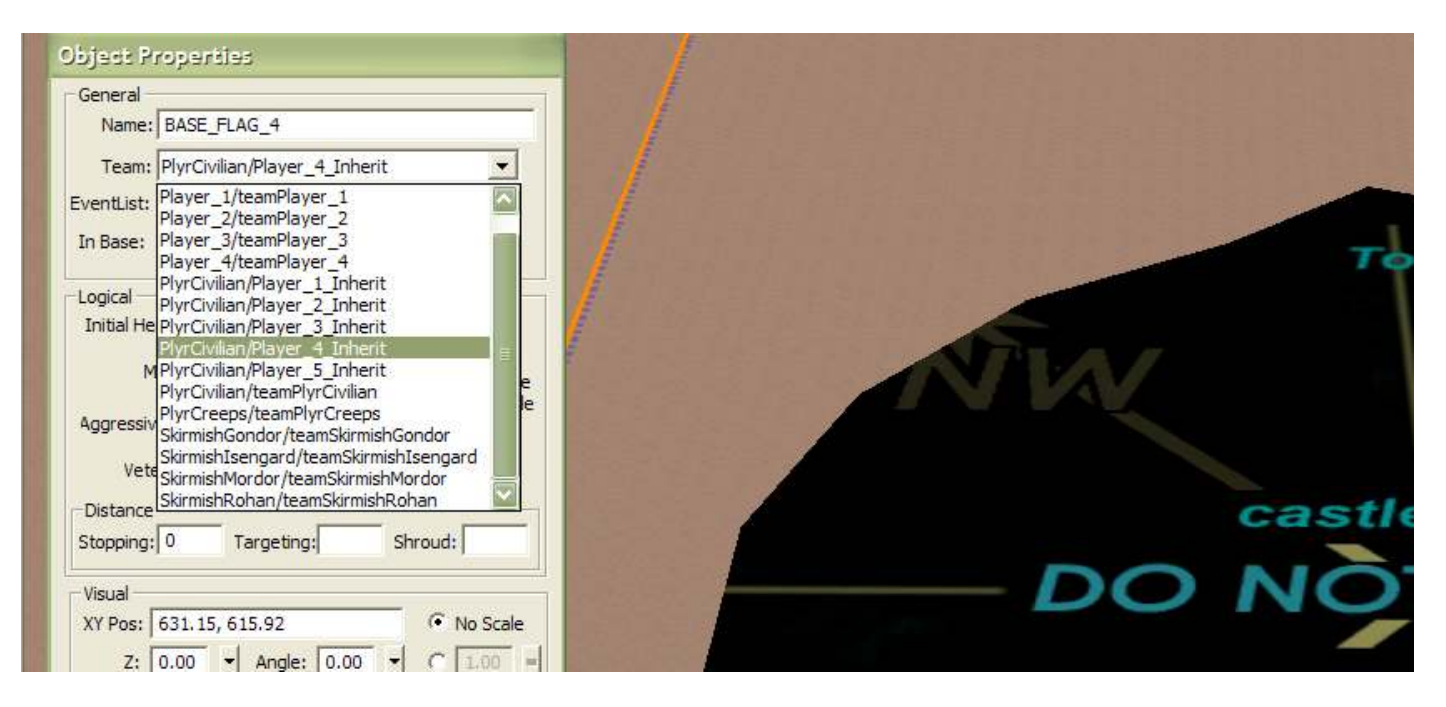

If you have Expansion Points (like outposts or camps) that aren't going to be owned by a player at the start of the game, name them "BASE\_FLAG\_X", but make sure "X" is a number that **does not belong to a player.** Place them on team "**PlyrCivilian/teamPlyrCivilian**" (eg If I had an extra outpost on a 2 player map, I would name the outpost "BASE\_FLAG\_3".)

Settlements must be named "**ECON\_FLAG\_X**" with "X" from 1 to [however many settlements you have]. Give them to "PlyrCivilian/teamPlyrCivilian"

You also need to give each player a waypoint. Using the Waypoint tool, place a waypoint near the centre of each base. Using the drop down list, name it "**Player\_X\_Start**", making sure again that the "X" corresponds to the "BASE\_FLAG\_X" number, and the "Player\_X\_Inherit" number.

#### Creeps:

It's a good idea to place creeps at the same time as your bases, as they affect balance and the early game quite significantly. Giving player more creeps, or different creeps (eg trolls instead of goblins) can definitely make a difference to balance.

Creep lairs are found in "Structures" under "Neutral". You only need to place the lair. **Make sure the** creeps are on "PlyrCreeps/teamPlyrCreeps" or they won't work.

Creeps are best when placed near places of interests, like outposts, settlements or choke points. Don't place creeps too near starting bases (especially trolls), as getting your base attacked within the first minute of the game really isn't fun. Creep lairs also drop treasure randomly, and nothing stops treasure dropping up the side of a mountain, into the sea, or inside some rocks. **Give the lairs some space.** 

#### Layout:

It may also be useful to paint a few guidelines on your map, much like you did with your concept. **Rough outlines of where rivers, cliffs or terrain will be, will make the whole process easier**.

Use any texture you want at this point, as you'll be removing it before you start texturing for real. **Leave the original grey texture as it is. Texturing later on will be easier if you do.** 

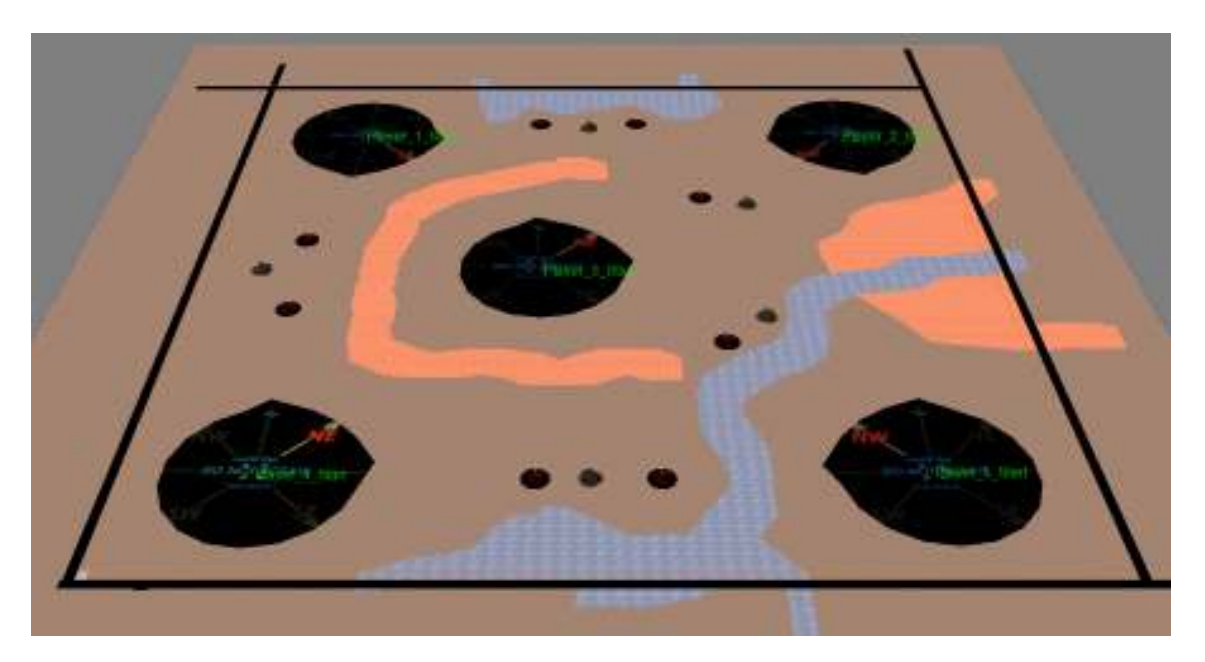

I did decide to put in a shallow river, as you can see.

# Terrain:

Sorry about all that boring stuff, but it's important to get it right (and most common problems are fixed if you follow that process right). But now the fun part:

## Adding Realism:

Terrain is very important to get right, in order to make your map **as realistic as possible**. Terrain can also affect balance and gameplay. Some useful tips to remember about terrain:

1. It is often hard as a beginner to get a sense of scale in WB. You can place a temporary structure like a barracks to help you judge how large things will be in-game. Double clicking your mouse wheel will take you to roughly game height. You can alter camera settings, but it can often cause problems if you do. Insanely tall mountains aren't cool, they're annoying. **Be realistic with your heights**.

2. Generally, the terrain should never be completely flat. In reality, the ground is always sloping, and even desolate plains, barren deserts, and urban cities have angular terrain. This doesn't mean you should have mountains everywhere though. Using a high feather value and smoothing the terrain to make low mounds will make the whole place a lot more realistic. **The only large areas that should be completely flat (generally speaking) are the areas underneath bases/plots.** The effect of the camera raising and lowering on gentle uneven terrain is enough to (subconsciously) make a map feel realistic.

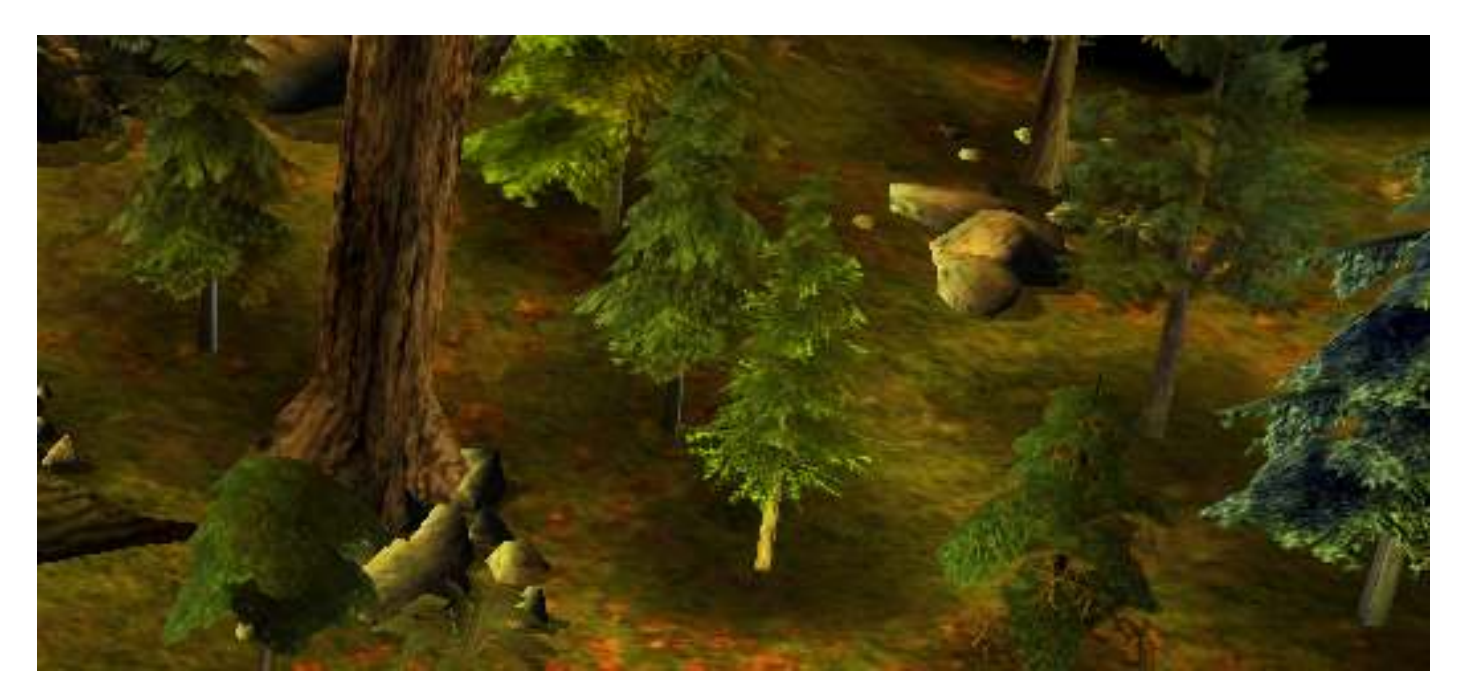

My Eryn Vorn map still has sloping terrain, despite it being a forest map with no cliffs.

3. **95% of the time, players keep the camera in the default position.** Where terrain is concerned, it means not creating tall cliffs in front of things that you want you players to see. If you do need to place things like creeps behind tall cliffs, try smoothing the terrain a bit at the cliff edge, or creating a chunk out of the cliff line.

#### Basic Terrain:

There are several tools that you'll need when making terrain. On the toolbar from the left, there's the **Height Brush**, **Mound/Dig** tools, and the **Smooth Height** tool. When creating your terrain, it's a good idea to start off by laying out the basic heights of your map.

Using the Height Brush (with a size of about 15-20, a little bit of feather and whatever height you need), form the basic shape of your map's terrain.

Once you've done that, use the Smooth Height tool (you'll need a fairly large size) and smooth down all the edges of your terrain.

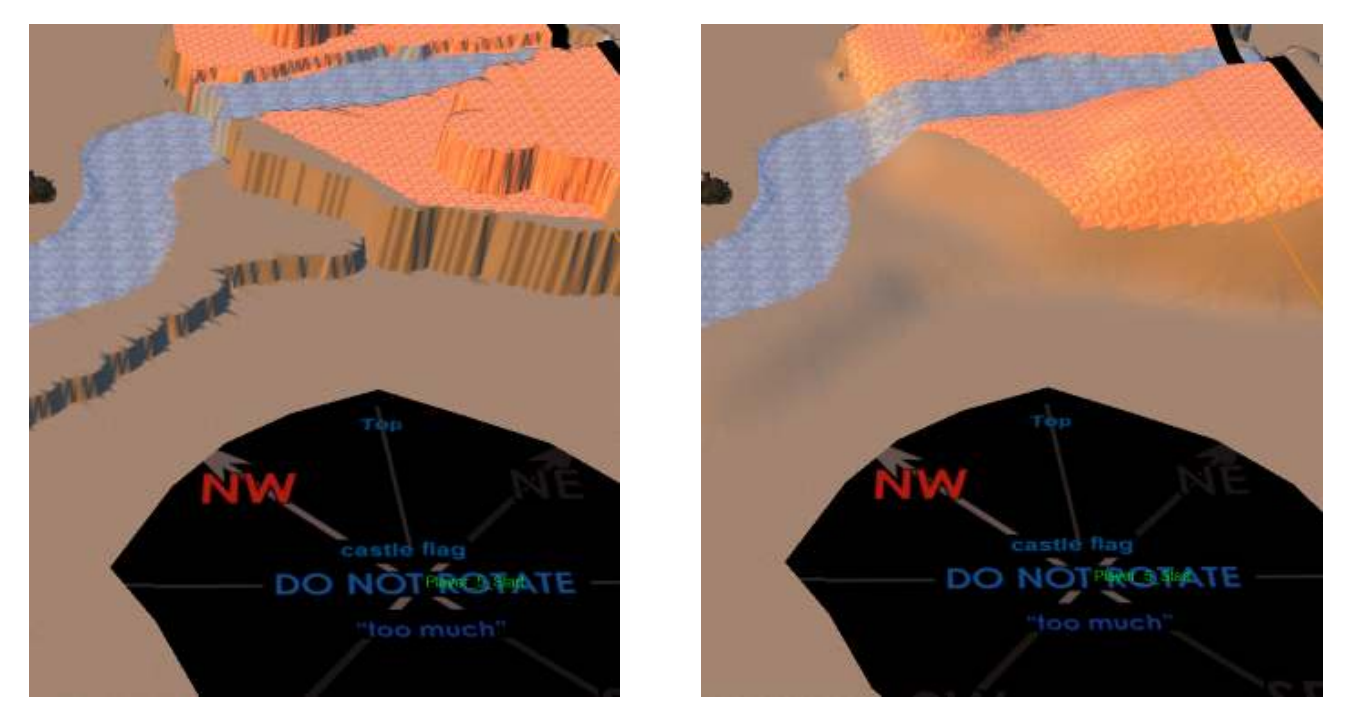

Use the Mound and Dig tools (with a small size, but large feather) to adjust the terrain some more, adding height in some areas, and then smooth them down again. I add a bit of height around the areas I originally mapped out, to make the slope change less obvious.

At this stage, don't worry about getting it perfect, or about the terrain intersecting plots, as it's only rough and is going to be built on later.

Have you saved it yet? You should have...

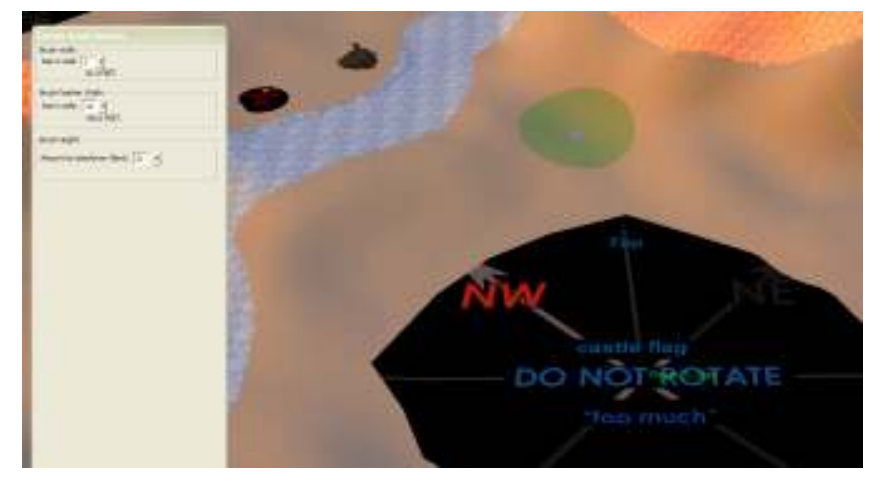

You can use CTRL+I to see impassable areas on your map, so you can smooth down terrain more if you need to.

Now that you have the basic terrain laid out **it's a good time to test your map.** 

This lets you see how the scale of your terrain is, and whether or not you need to make changes to your map. It also lets you check that bases and plots are working okay.

#### Finalising Terrain:

Once you've tested, and adjusted anything you need to, it's time to make your cliffs look a bit more realistic.

You may also want to remove the textures you painted in before. It's up to you whether you think you still want them as a guide.

Select the Mound tool, and set the size to quite small (around 5-10 is good). Set the feather width depending on how rocky you want your terrain to be. **The more jagged you want it, the smaller feather width you should use**. Just quickly move it over the edges and sides of the mountain and watch the bumpy ground build up. Again, smooth down the edges according to how rough you want it.

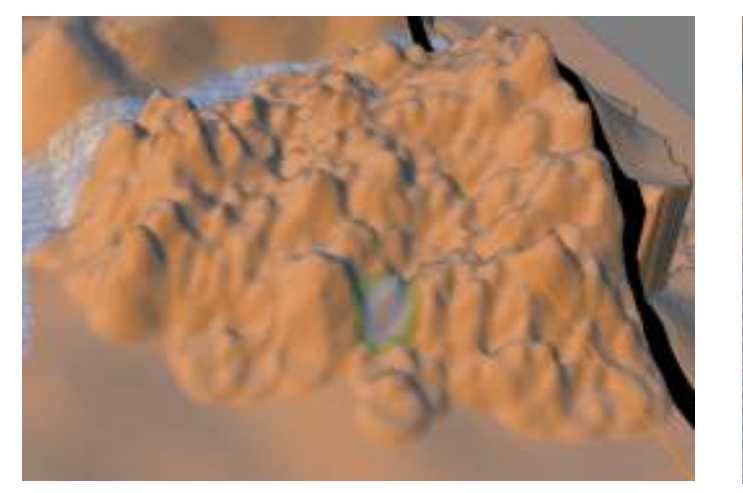

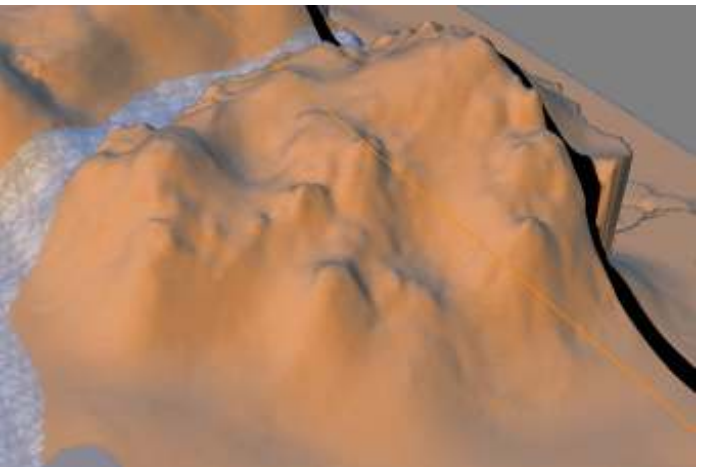

Once you've done this for the whole map, add some minor terrain rises in for any flat terrain you have. Using the Mound tool with a high feather size, gently add some terrain to any flat expanses of land you have. Smooth it all down.

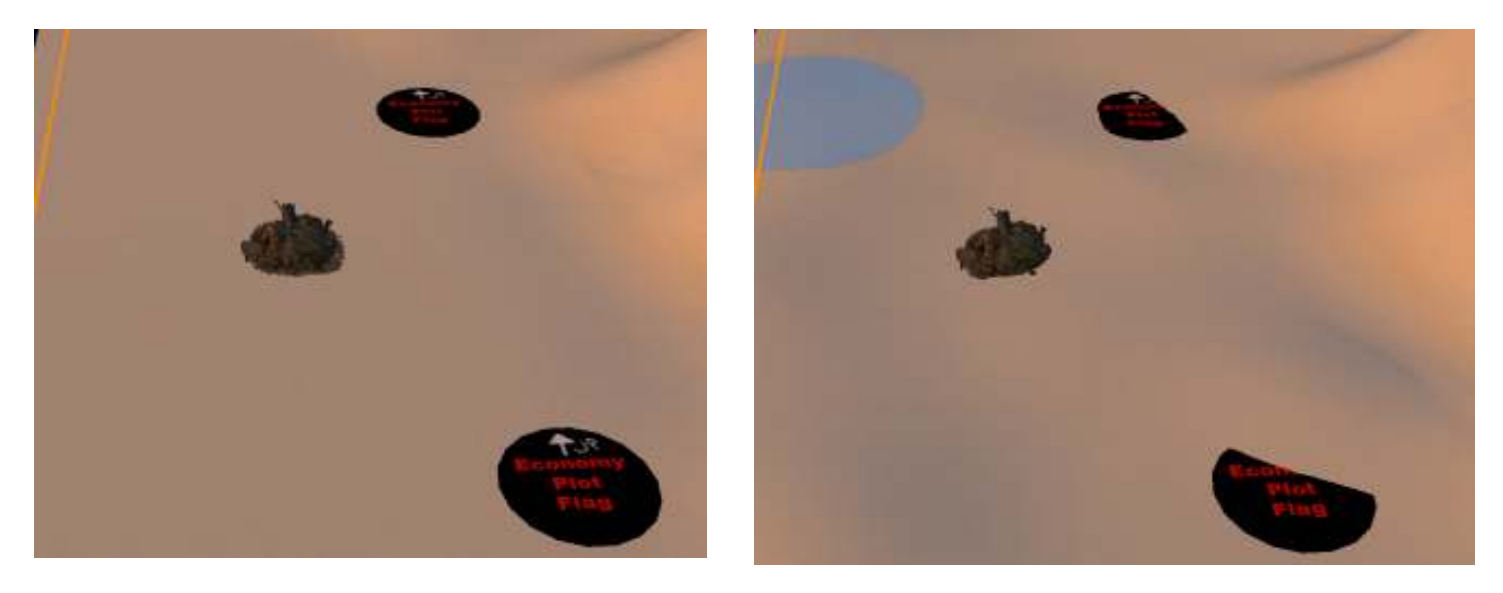

Now you've done that, it's time to clean up the terrain around plots (like the settlement in that screen above). Using the Height Brush tool, level out the terrain so that it's perfectly flat under and around all the plots and creep lairs. It's quite annoying to see bits of terrain poking through your castle floor ingame.

| Object Properties                             |                                                                             |
|-----------------------------------------------|-----------------------------------------------------------------------------|
| General                                       |                                                                             |
| Name:                                         |                                                                             |
| Team: PlyrCivilian/tea                        | amPlyrCivilian 💌                                                            |
| EventList: <default></default>                | •                                                                           |
| In <u>B</u> ase:                              | <u>*</u>                                                                    |
| Logical                                       | See with le                                                                 |
| Initial <u>H</u> ealth 100%<br>Max HP: Defaul | Enabled     Unsellable     Targetable     Indestructible     Al Decruitable |
| Aggressiveness: Normal                        | Powered     Is a Base                                                       |
| Veterancy: Normal                             | ▼ IsSelectable<br>Override                                                  |
| Stopping: 0 Targe                             | ating: Shroud:                                                              |
| Align to terrain                              |                                                                             |
| Sound                                         | A Alexan                                                                    |
|                                               | Enabled Looping                                                             |
| Volumet 100                                   | Min Volume:                                                                 |
| Min Range: 160                                | Max Bange: 640                                                              |
| i anticalger y                                | Listen                                                                      |
| Pre-built upgrades                            |                                                                             |
|                                               |                                                                             |
|                                               |                                                                             |
|                                               |                                                                             |
|                                               |                                                                             |
|                                               |                                                                             |
|                                               |                                                                             |

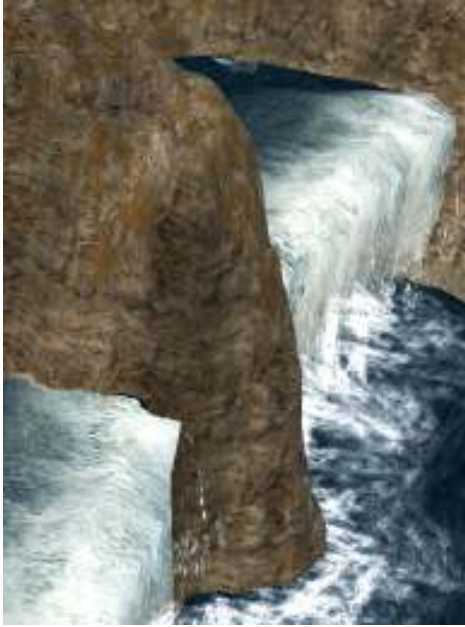

# **Objects:**

Whenever you place or select an object, it will bring up the Object Properties window. This window controls everything about that object, and is very useful in creating interesting arrangements of objects.

You won't really have to name objects unless they are plots, or you are scripting your map.

The team of your object is important, but most objects are fine under their default team.

Other settings are: **Enabled** (can move and respond to the environment), **Unsellable** (object can't be sold off), **Targetable** (can be targeted by enemy units), **Indestructible** (duh), **AI Recruitable** (can be recruited to do things by an allied AI player), **Powered** (can animate and do things – if it's not powered, it can't do anything), and **IsSelectable Override** (object can't be selected by a pointer – recommended for scenery like trees).

You can also edit the **Targeting Distance** and **Shroud** (amount of shroud the object reveals).

The **Z position** is used for raising or lowering objects. You may want to bury an object to hide parts of it, or to give it a more ruined look. Be careful when doing this, as **units will still manoeuvre around a sunken object, even if you can't see it**. The sliding bar will only go to  $\pm 50$ , but you can type whatever value you want.

Selecting the **Scale** box and changing the scale is also a useful tool, for creating unique maps. Large scale objects can be interesting and add new views to average objects (such as trees, ruins, rocks etc...). Be careful when scaling though, as **units will treat scaled objects as if they weren't scaled.** Ie units will walk through large scaled rocks. This can be fixed by painting areas impassable (see *Passability and Taintability*). Large scaled objects also become more stretched and pixelated.

The **Align to Terrain** box is a cool option to use when you don't want an object to be perpendicular. Using this can really give objects a ruined look, or correct objects that stick out the ground on steep terrain.

**Initial health** can be changed for gameplay purposes, or to give structures damaged states. The other stats you can change include **Max HP**, **Aggressiveness** and **Rank**.

The **Sound** options aren't used a lot, but can be edited if you want to change an object's default sound, or sound settings.

I increased the volume and range of a scaled-up waterfall I placed in my Argonath map, to give it a louder roar.

# Trees:

I'd suggest putting in trees now, as they will help with your texturing, and are needed for lumbermills.

There are many types of trees under the SHRUBBERY menu in the Objects List. You should already have an idea of the types of tree that will be suited to your map, so it's just a matter of finding the right ones.

You should have a variety of trees – not too many and not too few. BFME will have a memory error if there are more than 14 different tree types on a single map. You don't need that many anyway, it's unrealistic. Around half a dozen types is a good number. **Choose a selection of trees that compliment each other well**. There are a couple of ways of filling out your map.

1. You can use CTRL+C to copy and CTRL+V to paste clumps of trees around your map, and change them accordingly. Don't leave in their copy-and-paste position unless it looks good.

2. You can use the Grove tool, to randomly place up to 5 different types of shrubbery. Edit the % values and the Total Tree Count to suit your needs, and then click and drag a box on your map. You can also click once, and only a single tree will be placed.

Using the grove tool is good, as it will **randomly change the angle and scale of the trees** that you place. However you are limited to a maximum of 5 tree types at any one time.

Using a mixture of the two methods usually gives the best results. It's important to try and randomise objects though, as **repetitive objects (including type, angle, scale and placement) look unnatural and unrealistic.** 

This tool can also be used for shrubs and grass (more on those later).

Things to remember as you place trees:

| %   | Tree Type          |  |
|-----|--------------------|--|
| 0   | PTreePine02        |  |
| 0   | Tree05             |  |
| 0   | PTree13_Dead       |  |
| 0   | TreeSnowbell3      |  |
| 100 | ElvenWoodTreeOpt   |  |
| 100 | %                  |  |
| 10  | Total Tree Count   |  |
|     | ow Water Placement |  |
|     |                    |  |

2. Dense clumps of trees are bad for pathing, and there should be enough room between clumps of trees for units to walk.

1. Economy plots should **always** have trees near them for lumbermills. Even barren wastelands or snowy mountains should have trees near economy plots (though dead ones and stumps usually)

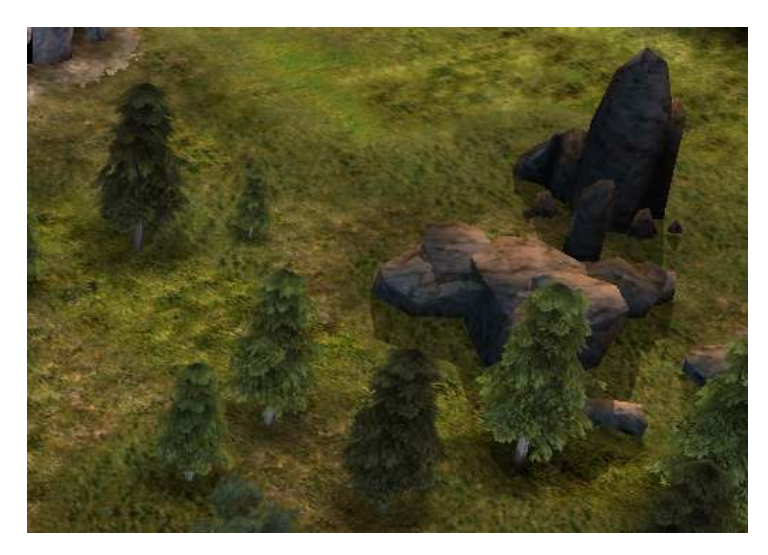

3. Try to **vary your density of trees** and have good layout, as dense clumps look bad if there are no other clumps near, and single trees look bad if there are lots of other single trees nearby.

4. Make the most of your objects, by placing them where they can be seen. Players don't change the camera angle often, so objects that are obscured by terrain or larger objects will only cause lag. **That doesn't mean spread them out to much though, some clumps are good.** 

5. Think about it. There should be plenty of trees near rivers and lakes, not so many on mountains or paths.

# Water:

Water on a map can add a dynamic visual aspect, and also create interesting gameplay through crossing points. Doing the water now can help with your texturing (so you can see exactly where you'll have to texture river banks and such).

Adding water in BFME 2 is quite different to BFME 1. I've included a link to an excellent tutorial (see *Credits and Resources*) for all you BFME 2 mappers out there.

#### Using the Water Tool:

Using the water tool is very easy, just select the tool and plot your points where you want your water.

| Water Area                                                                                                    |                                                  |                                                        |                       |   |
|----------------------------------------------------------------------------------------------------|--------------------------------------------------|--------------------------------------------------------|-----------------------|---|
| Area 2                                                                                                    |                                                  |                                                        |                       | • |
| c                                                                                                    | enter Ca                                         | imera                                                  |                       |   |
| Map Options                                                                                                    |                                                  |                                                        |                       |   |
| Max alpha depth (ft)                                                                                                    | 3                                                |                                                        |                       |   |
| Deep water Alpha                                                                                                    | 255                                              |                                                        |                       |   |
| Shared Water Options                                                                                                    | ,                                                |                                                        |                       |   |
| Is River                                                                                                    | ₹                                                |                                                        |                       |   |
| Water height (feet):                                                                                                    | 7                                                | - <u>-</u>                                             |                       |   |
| UV Scroll speed                                                                                                    | 0.06                                             |                                                        |                       |   |
| Use additive blending                                                                                                    | Г                                                |                                                        |                       |   |
|                                                                                                    |                                                  |                                                        |                       |   |
| River Specific Options                                                                                                    | -                                                |                                                        |                       |   |
| River Specific Options<br>Alpha                                                                                                    | 255                                              |                                                        |                       |   |
| River Specific Options<br>Alpha<br>Color <rgb></rgb>                                                                                                    | 255                                              | 255                                                    | 255                   | _ |
| River Specific Options<br>Alpha<br>Color <rgb><br/>River Texture</rgb>                                                                                                    | 255<br>255<br>TWWa                               | 255<br>ter01.tga                                       | 255                   | - |
| River Specific Options<br>Alpha<br>Color «RGB»<br>River Texture<br>Noise Texture                                                                                                  | 255<br>255<br>TWWa<br>Noise0                     | 255<br>ter01.tga                                       | 255                   | • |
| River Specific Options<br>Alpha<br>Color «RGB»<br>River Texture<br>Noise Texture<br>Alpha Edge Texture                                                                            | 255<br>255<br>TWWa<br>Noise0<br>TWAlpl           | ter01.tga<br>000.tga                                   | 255<br>a              |   |
| River Specific Options<br>Alpha<br>Color <rgb><br/>River Texture<br/>Voise Texture<br/>Alpha Edge Texture<br/>Sparkle Texture</rgb>                                               | 255<br>255<br>TWWa<br>Noise0<br>TWAlpl<br>Waters | 255<br>ter01.tga<br>000.tga<br>haEdge.tg<br>SurfaceBul | 255<br>a<br>obles.tga |   |
| River Specific Options<br>Alpha<br>Color <rgb><br/>River Texture<br/>Noise Texture<br/>Alpha Edge Texture<br/>Sparkle Texture<br/>Lake/Ocean Specific C</rgb>                     | 255<br>255<br>TWWa<br>Noise0<br>TWAlpl<br>Waters | 255<br>ter01.tga<br>000.tga<br>haEdge.tg<br>SurfaceBul | 255<br>a<br>obles.tga | - |
| River Specific Options<br>Alpha<br>Color <rgb><br/>River Texture<br/>Noise Texture<br/>Alpha Edge Texture<br/>Sparkle Texture<br/>Lake/Ocean Specific C<br/>Bumpmap Texture</rgb> | 255<br>255<br>TWWa<br>Noise0<br>TWAlp<br>Waters  | 255<br>ter01.tga<br>000.tga<br>haEdge.tg<br>SurfaceBul | a<br>pobles.tga       |   |

There are several settings when it comes to water, to help you get the right look.

**Max Alpha Depth** and **Deep Water Alpha** are generally used for lakes and oceans. These give your water a fading effect near the water surface, depending on their values.

Tick **IsRiver** if your water is a river. This lets you edit the **River Specific Options** instead of the **Lake/Ocean Specific Options**.

**Water Height** is quite obvious really. Make sure your river sections are the same height. **UV Scroll Speed** is how fast the water is flowing (higher number means faster). You don't need **Additive Blending**, but it sometimes can help you to see things under your river as you are mapping.

**Alpha** is basically how transparent your water is. An alpha of 0 makes your river invisible, 255 will be completely opaque.

**Depending on your PC, you might not be able to view water alpha at all.** You can still estimate, or you can get other mappers to have a look for you.

The **Color <RGB>** settings change the colour of your river. The **River Texture** option can also change your river colour to a variety of different default settings.

The **Bumpmap Texture** and **Sky Texture** are used when you don't have the IsRiver box checked, and are the only way to change the colour of lakes and oceans.

#### Lakes and Oceans:

Lakes are easy. Use the tools, plot the points. And for the love of God change the settings! The default blue colour is bloody hideous. You'll only be able to change the alpha settings and textures for lakes, but muck around until you find what you're happy with for your map.

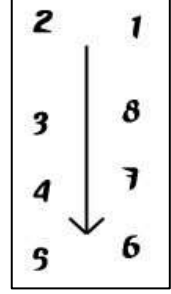

# Rivers:

Rivers need a minimum of 6 points. Make the points in the following way (with the arrow indicating the downstream). Then check the Is River box.

Sometimes it doesn't quite work the direction you want. If so, play around with the position of points until it flows the way you want. You might find it easier if you move you river outside the map, so you can see it clearer.

Make the rivers the size you want them, try not to upscale them afterwards as this can reduce the quality.

River edges should not touch the bank. Seems silly, but the river edge has a fade effect (called soft water) which only is visible if your river boundaries are slightly inside the river bank.

Have a play with the Alpha, RGB and Texture until you have a nice look. A good alpha for your main (unfordable) river is about 170-200, but it also depends on how shallow the river is, and how clear you want it to look.

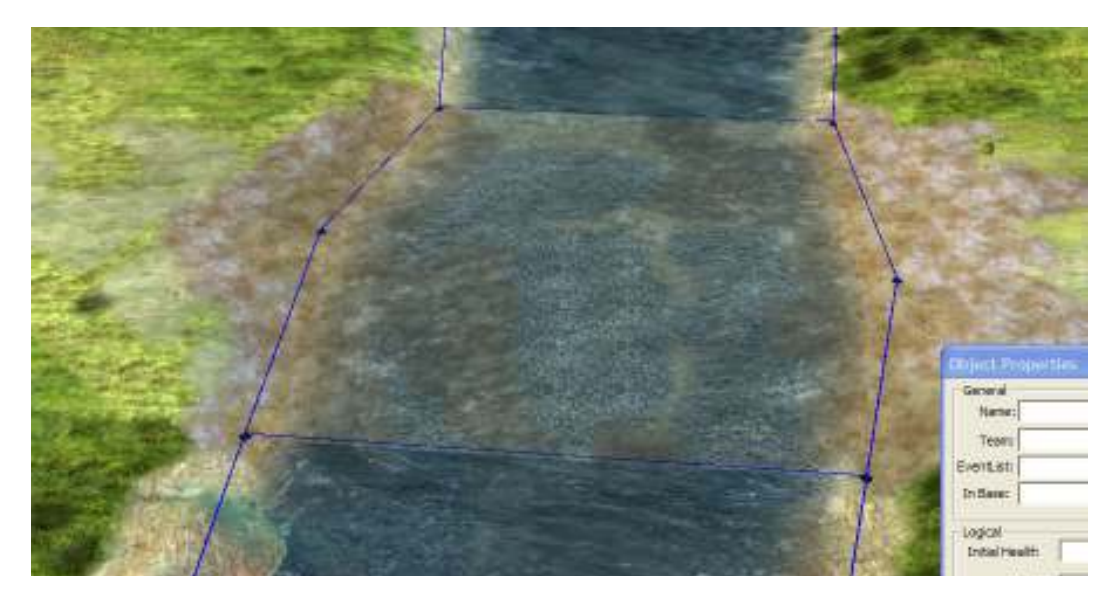

A ford in The Carrock, by BadMadMax, with the fords by m@tt. Courtesy of m@tt's How to Make an EA Quality Map tutorial.

#### Fords:

Fords can be a little tricky to get right, but are relatively simple once you get the hang of things.

Fords will usually look better (and be obvious as fords) if they have a higher transparency than the rest of your river. The easiest way to do this is to give your ford a separate river area. **For water to be walkable, it needs to be less than 7 units above the floor**. The rest of the river should be the same height (so there aren't any vertical gaps between the river sections), but you can paint the rest of the riverbed impassable to stop units going there, or you can just make that bit deeper.

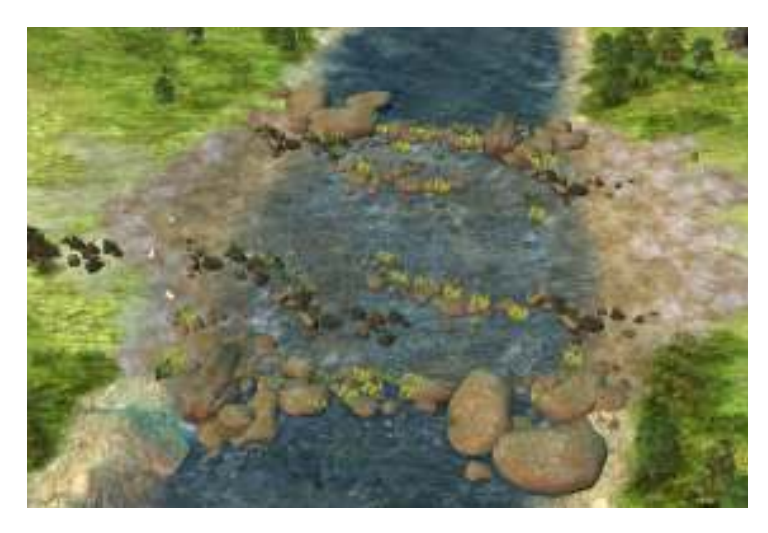

Aligning the separate river sections exactly can be tricky, but if you place the object icons (black points) exactly over the top of each other, they should line up perfect, without any gaps or overlapping. Using CTRL+F can help you see when doing this. Change your ford's alpha to a lower value, probably around 130-150.

You'll notice that the change between the different alphas is quite noticeable, so you're going to have to place some props to cover it up. **You can do this now or later on**. Big rocks are great, but **use a variety**. Adding ruined structures, fallen trees and grass can also help make it look natural (see *Props* for more).

# Texturing:

Texturing is where you can really make a map stand out visually, and it is often the difference between a great map, and a poor map. It's probably the most interesting part of mapping, but it's probably the most time-consuming, and hardest to get right. **Don't give up if it doesn't work out the first time.** Keep trying.

I'm going to include a few different methods for texturing in this tutorial – the method from m@tt's tutorial and my own, different way. It might be that you find another way or order of texturing, or a combination of methods that works for you. If so, stick with it, and keep practising! But first...

Tools:

There are several tools to help you texture. There are the **Single Tile**, **Large Tile** and the **Fill Bucket** for painting, and the **Auto Edge In** and **Auto Edge Out** tools for blending. You can also hold ALT at any time to use the **Eyedropper** tool (or select it from the toolbar).

When painting terrain with the tile tools, you can select up to 2 textures (foreground and background). This can be useful if you find yourself switching from a couple of textures quite often. When using the fill bucket, you can hold SHIFT and click, to **replace all instances** of a texture, with your chosen one.

Generally, you will probably use the blend out tool rather than the blend in tool, as the results are usually better. If neither of these tools gives you the look you want, you can use the **Blend Single Edge** tool, to manually blend each tile. Doing this is time consuming, and is usually only used (with the single tile tool) to fix dodgy squares that haven't blended right.

**There shouldn't be any reason to leave unblended tiles on your map.** Blending is time consuming, and will be cleaner and more efficient if you have to blend fewer areas.

Have a play with these tools so you're comfortable with them, before you start texturing your map.

#### Areas:

So hopefully by now you have your map with completed terrain, most trees, and possibly water. Before you start texturing, it's useful to make a grid of all the textures you plan to use on the side of your map. Have a play with some of the textures until you have a nice range of textures for different areas. **It's really important that your textures for each area are similar, and blend well.** 

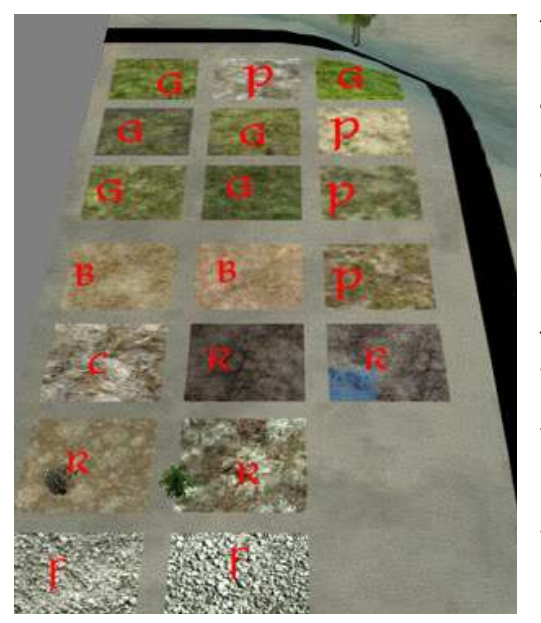

This is from m@tt's tutorial, of his Old Ford of Anduin map. G = Grass, P = Paths, C = Cliff, B = Beach, F = Ford, R = Riverbed.

There's nothing worse than a good map that looks monotextured, so make sure you use a variety of textures. It takes a while, but it makes the world of difference.

One thing you may want to do straight away is remove all that default grey texture. DON'T!!! The grey is your friend.

To start off, separate all your areas that will be differently textured. So things like cliffs, rivers, or dense forests.

You may want to add a path into your map, between places of interest (like bases, outposts, settlements, or through forests). It really depends on where your map is based, and if it's logical to have a path there. A well travelled area like the Gap of Rohan probably would have a path, but not in a barren Harad desert. **Use common sense.** 

So here's my Forlindon map, with trees and water in, and with areas separated (I'm not adding a path):

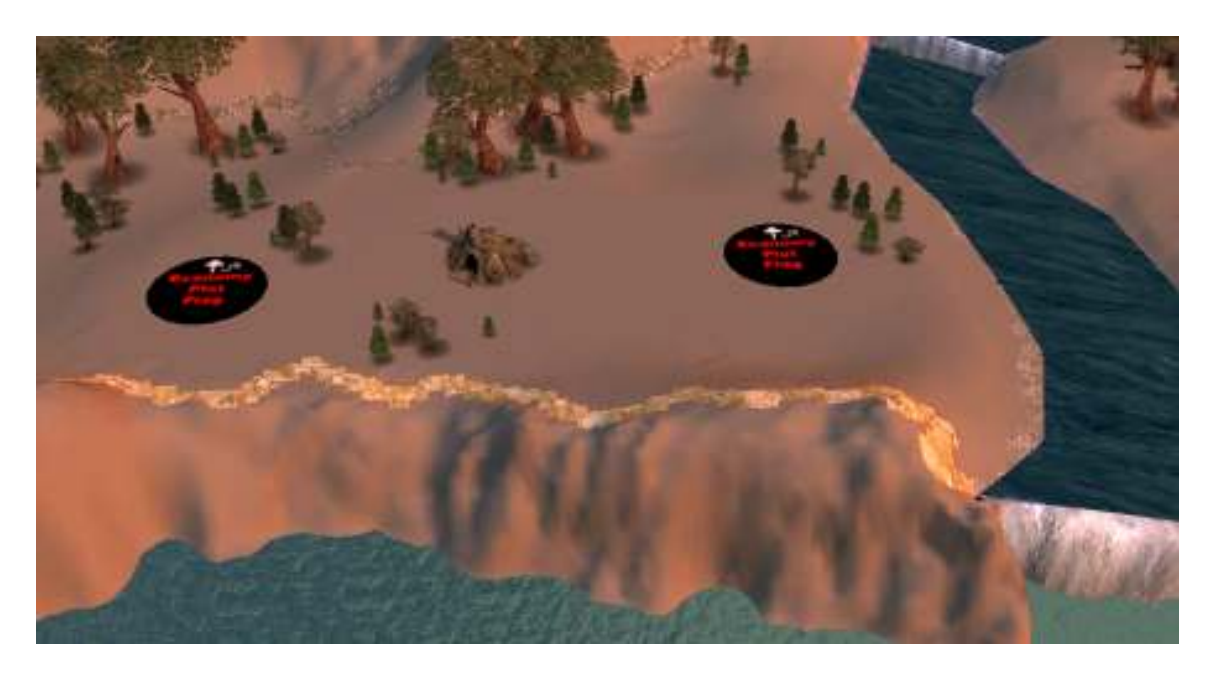

I've also painted patches under creep lairs. You don't have to, but it can give players a hint if they haven't played your map before. Just choose a texture that blends nicely with your other textures.

If you do add a path, here's how to do it (from m@tt's tutorial):

Paths should have 2 or 3 textures – one main texture, one texture between the path and grass (so the change isn't unrealistically obvious) and maybe a third for little spots on top of the main texture.

Start by outlining the linking texture (size 2 brush; try to make the gap at least 2 as well). Avoid straight sections and have paths going to important points on the map (like bases, neutral buildings, fords etc).

As long as the path is completely enclosed, you can use the Fill Bucket to fill in the main texture with a few clicks. **Do not blend (yet)**. Add your third texture if you have one.

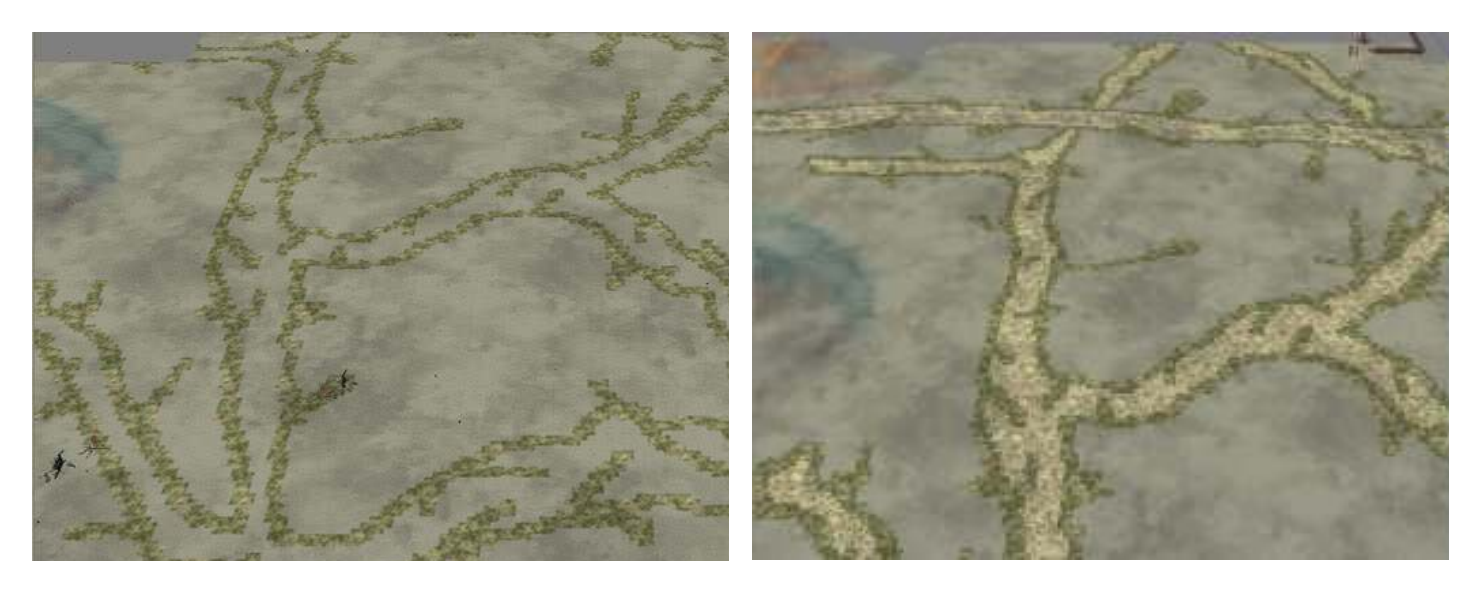

Once you've done any paths, move on to any rivers or water you have.

For rivers, have a base texture of either dirt or smooth rock/cliff. It's difficult to see through water, so the different textures won't be that obvious, but you still don't want it to look flat. Blend out the second texture when done. Add another rocky texture and blend.

For fords, follow the same process, but use a large number of textures – as the ford will be more transparent, and texturing will be more noticeable.

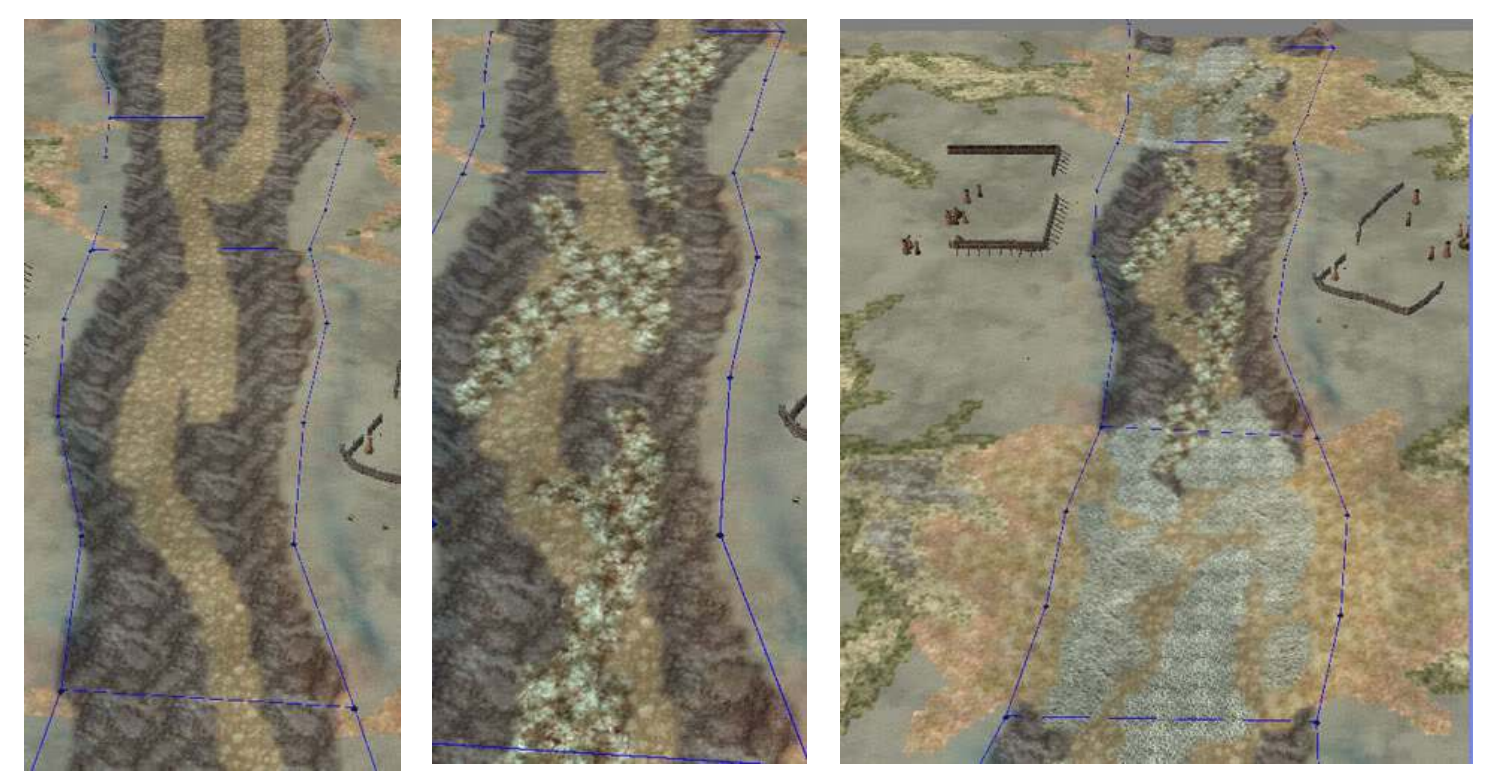

Now I'll show you a couple of different ways to texture large areas on your map, and your method will probably determine the order that you paint and blend things. First, we'll take a look at m@tt's method.

#### <u>m@tt's Method:</u>

m@tt's method essentially involves painting isolated patches of various textures, and then blending everything with a surrounding, base texture.

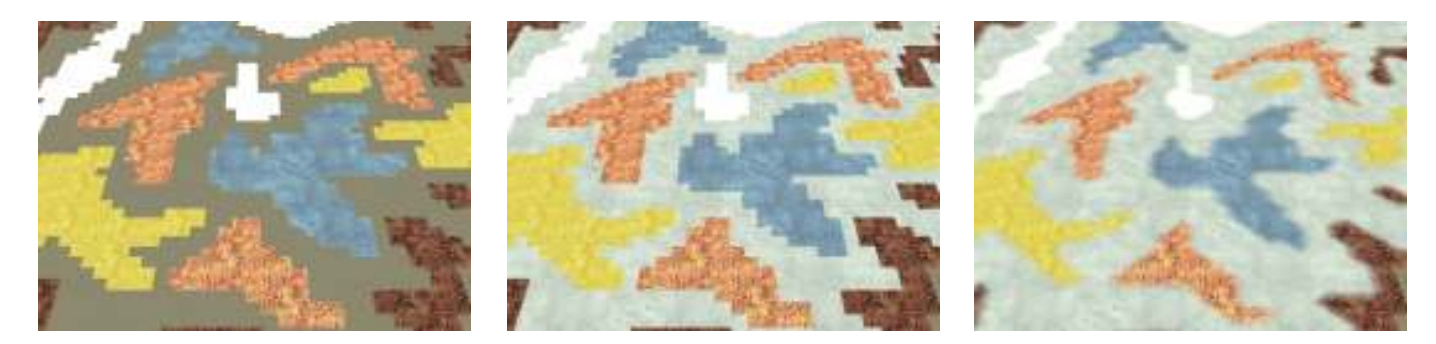

I've used some contrasting textures here just to illustrate

Doing it this way is easy to control, and prevents dodgy blends. It also lets you use a larger variety of textures, and will give good results if you have chosen your textures well:

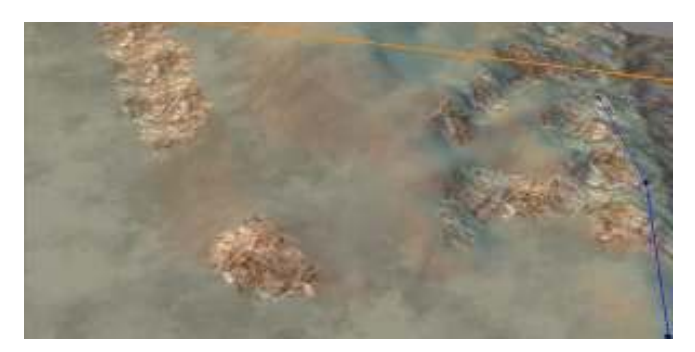

So now that you've done any paths or rivers, you can do any cliffs you have.

For small bits of cliffs, just use one or two textures (cliffs or rocks) and add to where-ever you want and blend out.

For large areas, you need more textures or else it will look monotextured.

The texture you used to paint around your cliff with will be your base texture. Choose 3 or 4 others, and paint random shapes into the area. As these areas are usually quite small, try and paint small shapes (about a size 2 brush is good).

# Avoid having them touching, as blending will be easier if they aren't.

Now reselect the base texture and use the fill bucket to fill in the grey on your mountains. Then blendout the base texture.

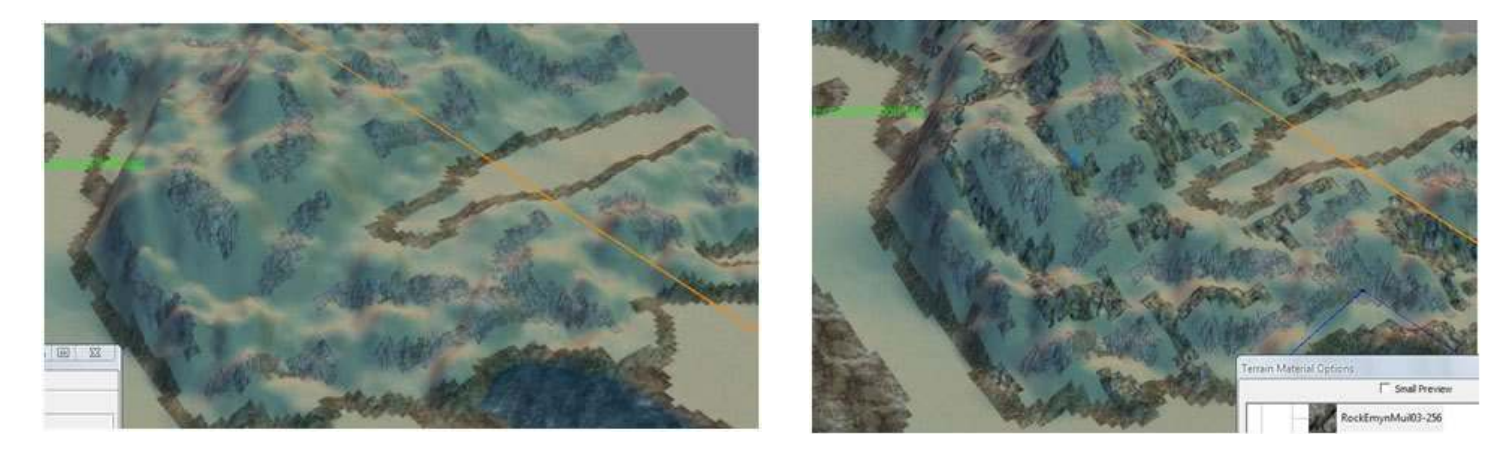

The process is very similar for the main land. Pick a base texture and several other (4ish) secondary textures and maybe a handful of others that only appear every now and again.

Using a similar technique to what we've just seen, paint your shapes with the size 2 brush. Paint much larger shapes, keep the gaps small, and do not blend.

Because they are bigger, you can add another texture on top of your patches (don't touch the edge). You can blend these inner textures.

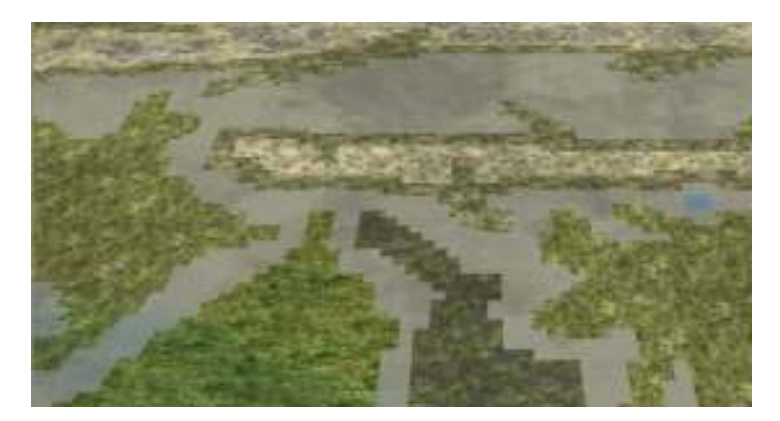

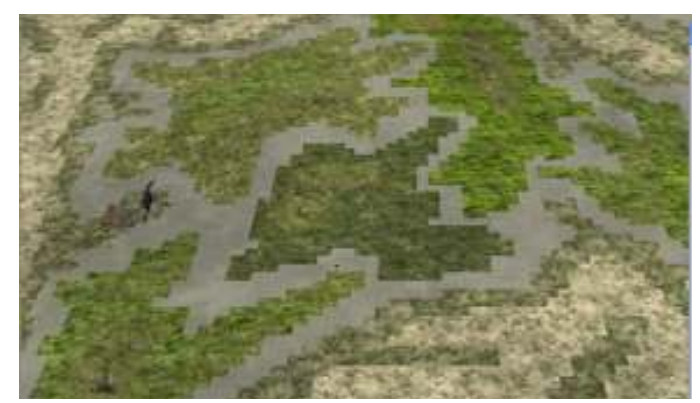

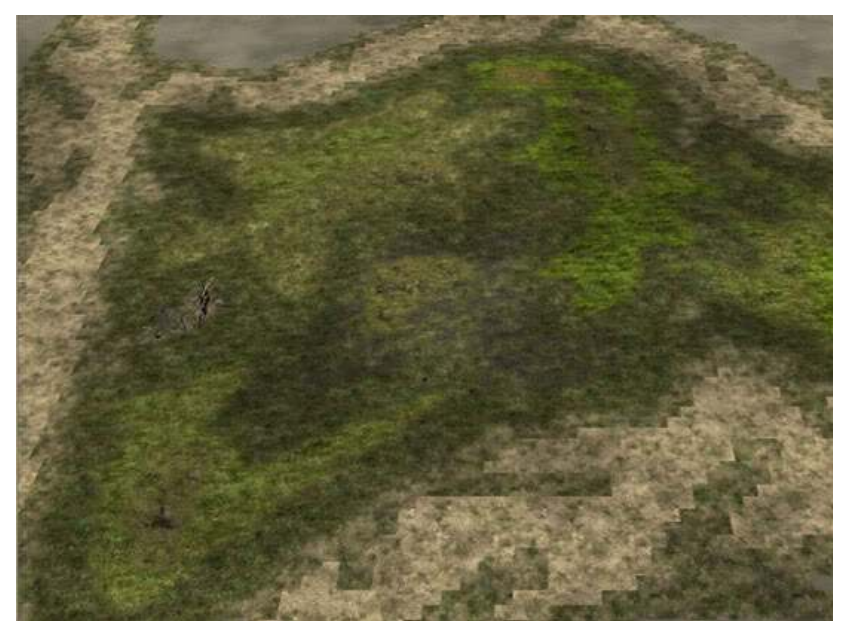

Once you have some variety, select the base texture, fill it in and blend it (the base texture). That will blend all the big shapes and will save you a bit of time.

This example was for a closed bit of land, but with large areas this can still be very time consuming. Stick it out though, because making an effort is worth it.

If you don't like the look (the base texture got switched after taking the screenshots), it is easy to repaint. Just fill in a texture with another one (hold SHIFT and replace all instances).

When done, you can then blend all the unblended bits, such as your paths

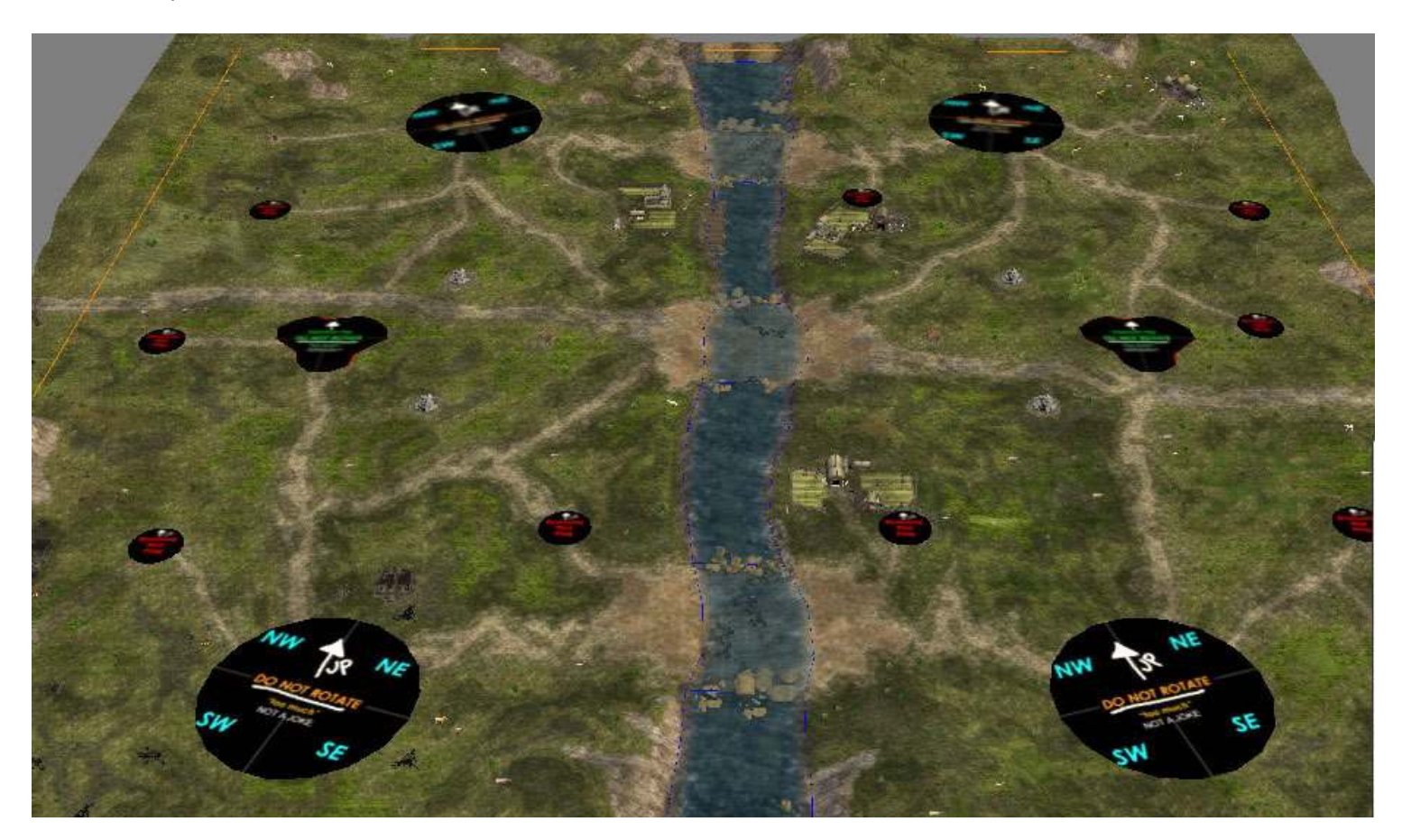

This is Old Ford of Anduin, by m@tt. A good selection of textures will give you very good results

#### When fully done ...

#### Haldir's Method:

My own method differs for painting large areas of terrain, and the order that I texture in is different because of it.

First I fill in a base texture, and then I draw a series of "squiggles" with a single tile across my base. If all the squiggles are joined, then it only takes one click to blend. I then repeat for a couple of other textures.

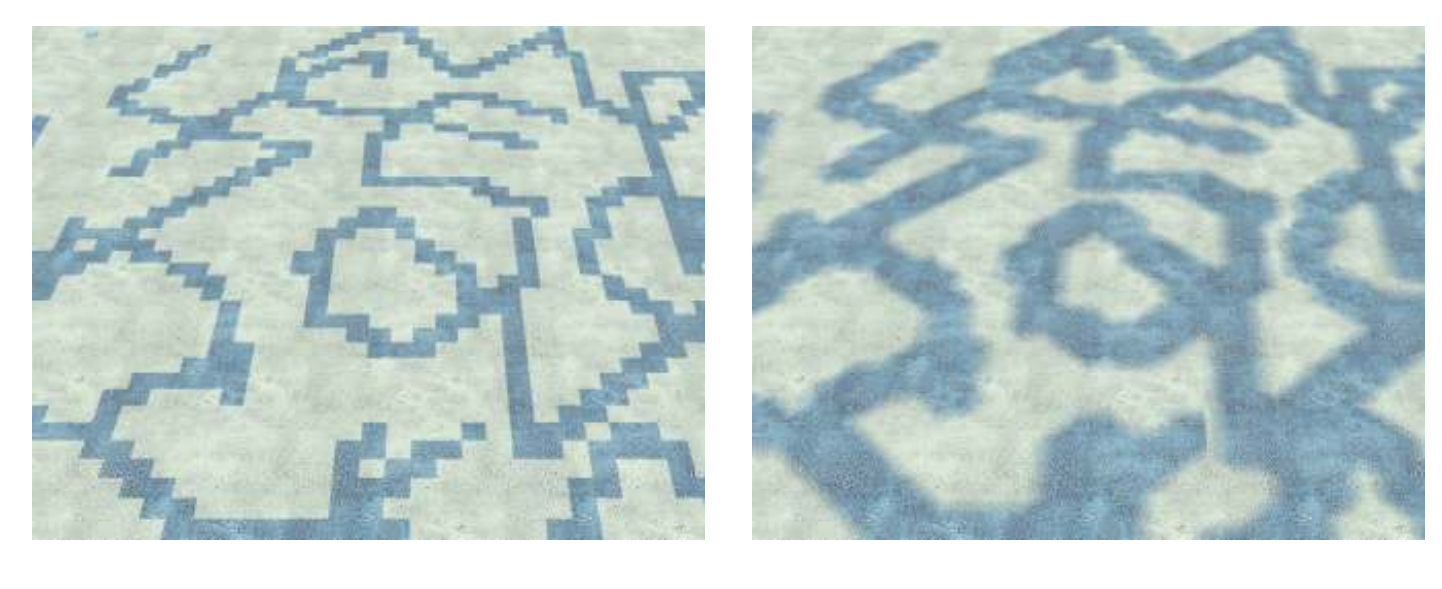

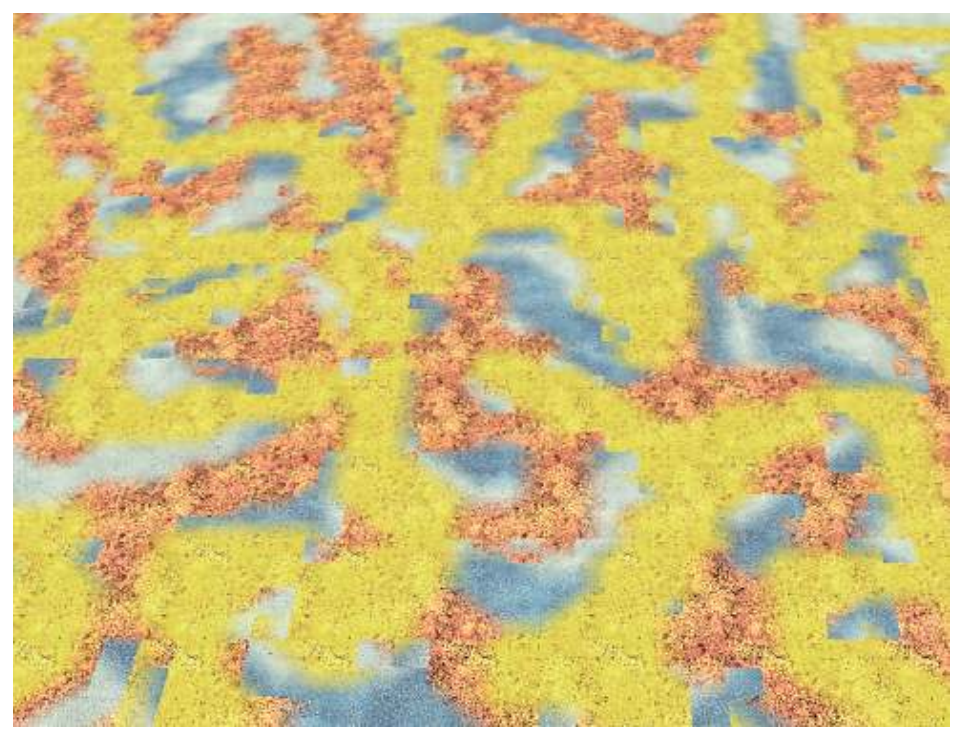

Again, high contrast so you can see.

Doing it this way lets you texture large areas in a very quick time. However, it will often lead to dodgy blends (as you can see). Because of that, you are limited to about 3 or 4 textures (1 base, and a few secondary ones), which all have to blend together really well.

The more different they are the more obvious bad blends will be, and the more time is spent trying to fix them.

I use the same process as m@tt for texturing paths and riverbeds, so we'll just move on to cliffs:

Select the base texture for your cliff area – it can be the one you used to paint around the edge, or a different one. Fill in your cliff, and blend if you are using a different edge texture.

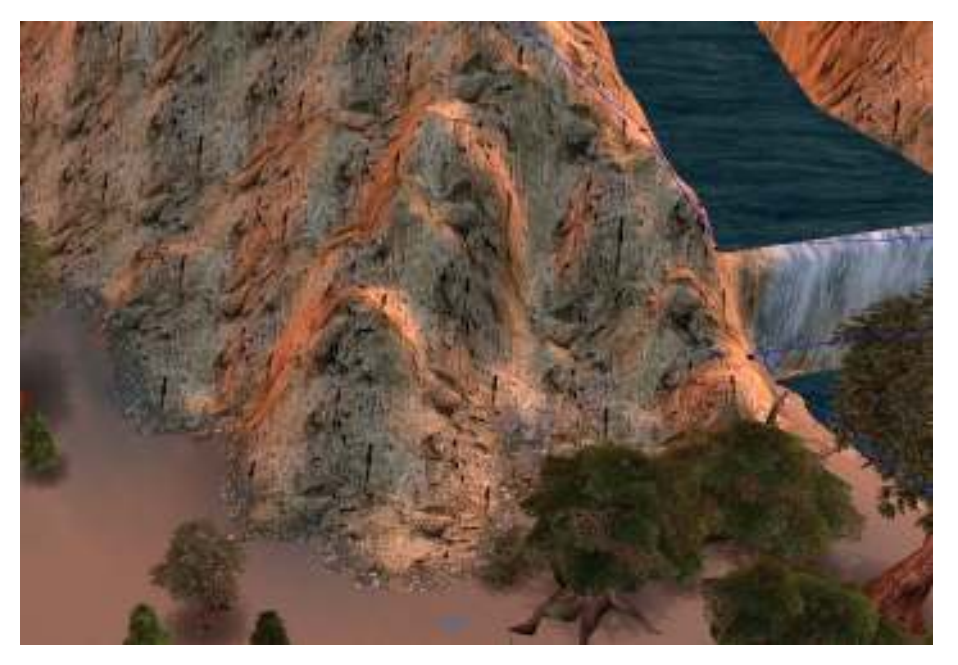

Now, select another similar texture, and paint a bunch of squiggly lines over your base texture using a single tile brush. **Concentrate on breaking up the pattern of the base texture.** Try and make sure this second texture is unbroken, so that you can blend the whole texture with one click.

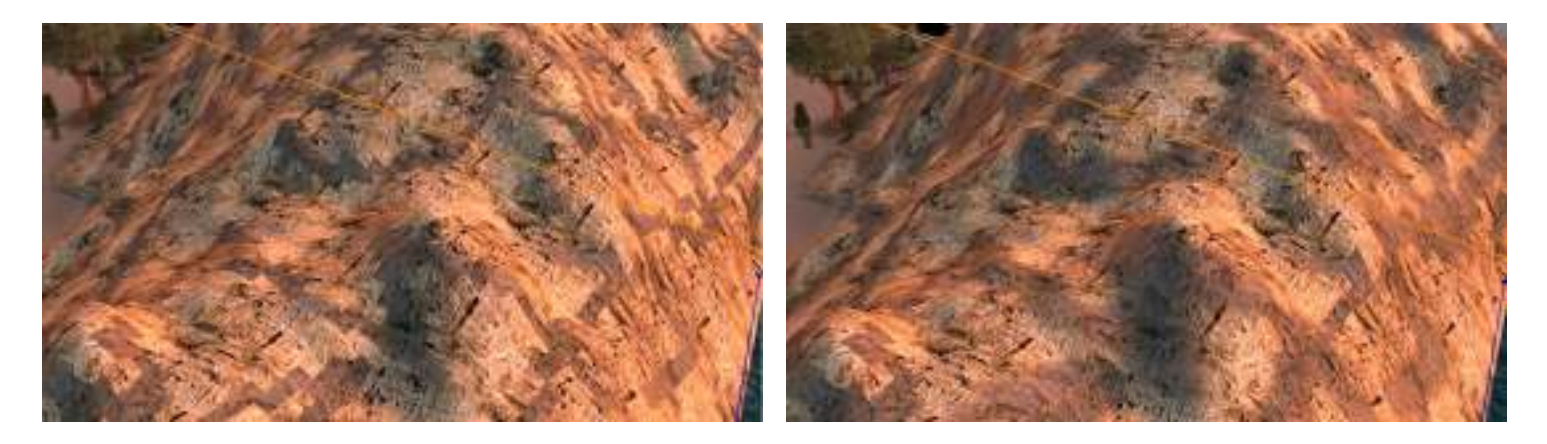

Choose 1-2 other textures (depending on your textures, and the size of the mountain), and repeat. You should soon have a fully textured mountain.

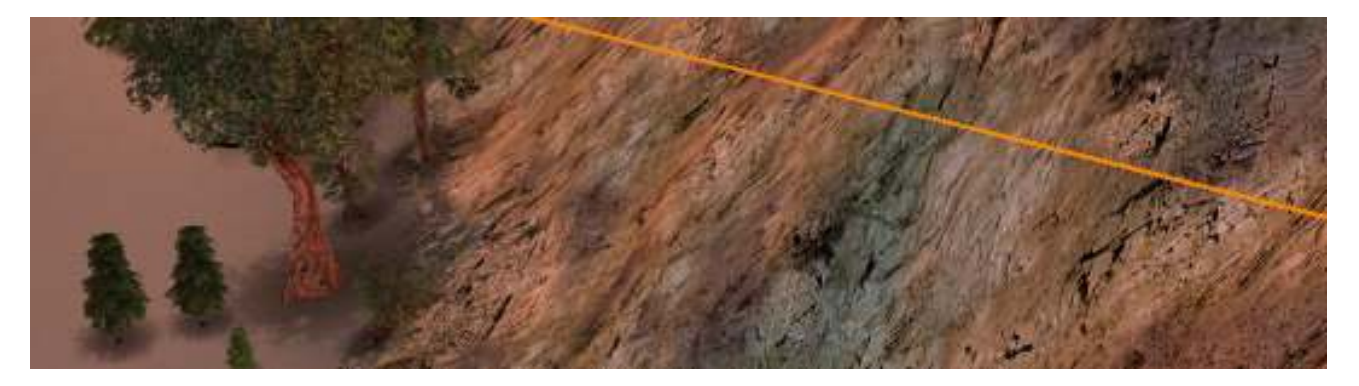

The process for texturing the main land is pretty much the same. Fill in a large area with your base texture and blend out:

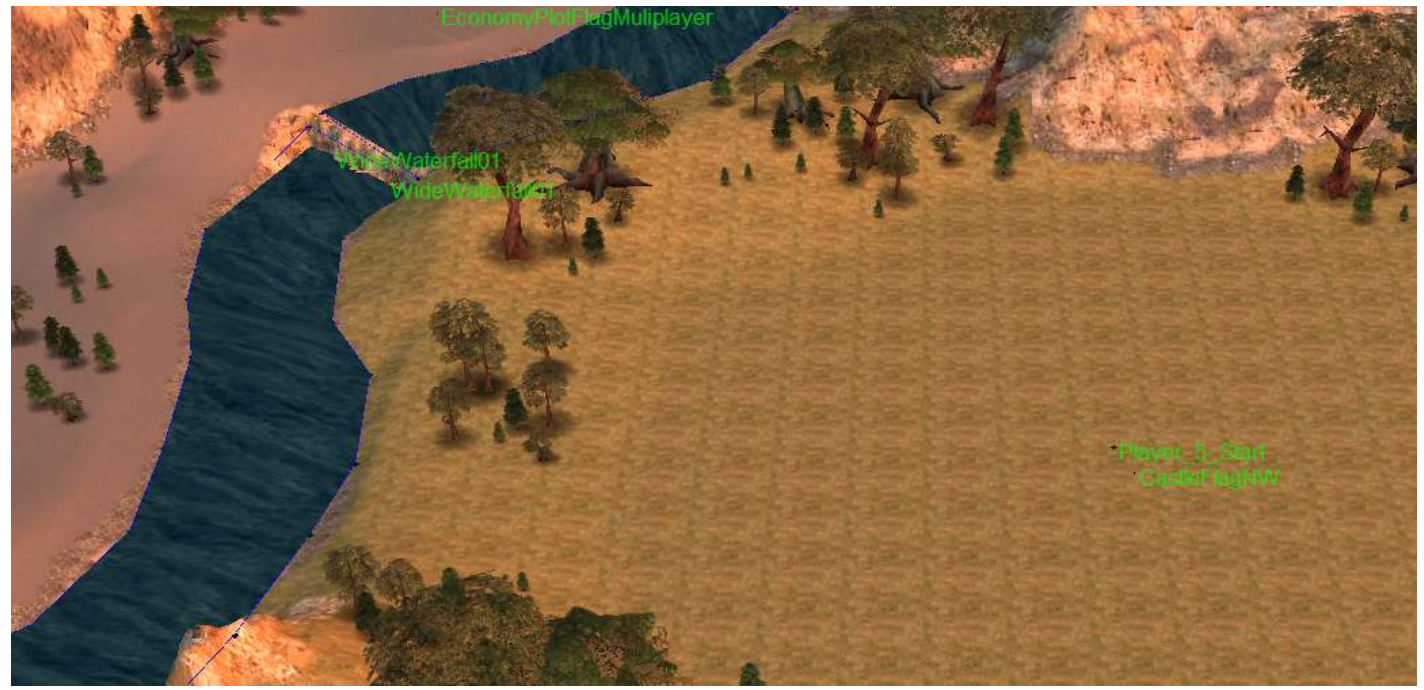

Now, take your first texture and start drawing random squiggles. Try and keep the pattern random and avoid long straight lines. Blend it out. You can hide stuff like Objects, Grass or Water if it helps you see what you're doing.

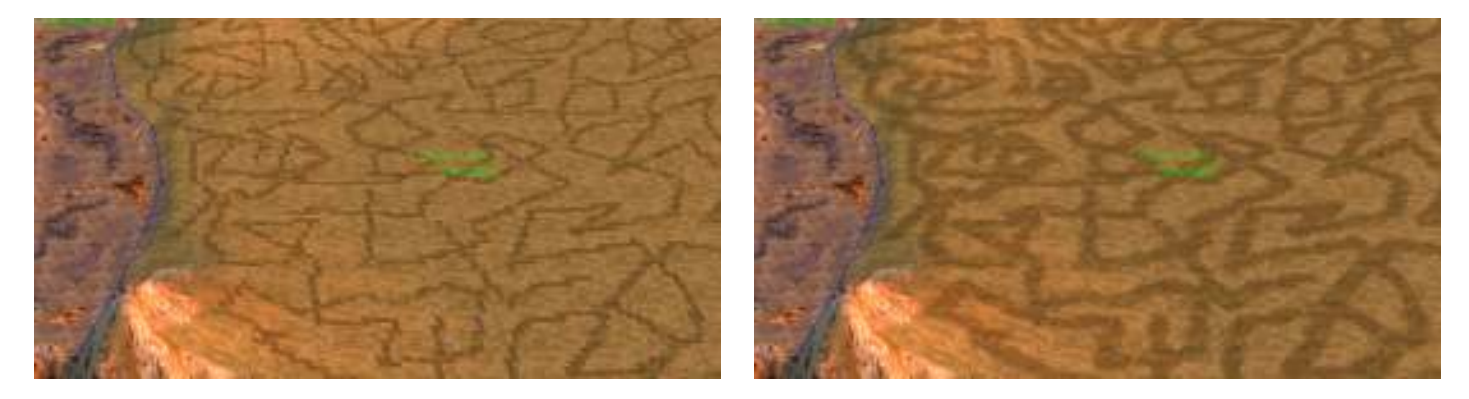

It may take a bit of playing around to get your textures right, but be patient and keep at it. **If you decide to change your textures, just use the paint bucket to replace all instances of a texture.** Blend out your texture when you're done.

Repeat the squiggling with your next texture, focussing on disrupting the lines of your first texture. Your textures will be less noticeable if they are in patches, rather than lines. Blend it out.

Don't stress if you happen to notice some bad blends. Depending on how noticeable they are, you could consider swapping textures.

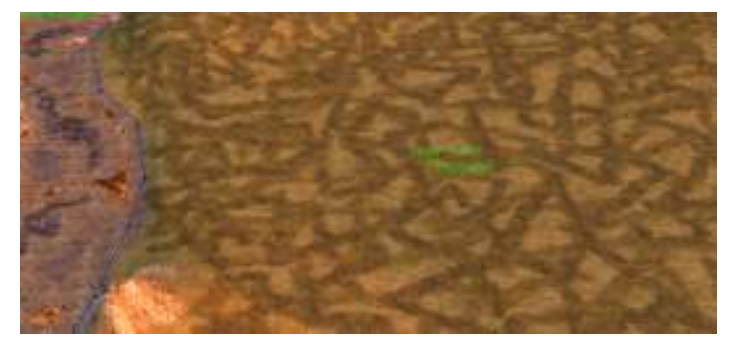

Have a look at your texturing. If your blending is still lacking or not to dodgy, you could possibly add a third or even fourth texture.

Once you've finished with your textures, you can use the single edge tool to fix any bad blends. You might want to retexture your area if the blends are tricky, or there's too many to do by hand. If there's way too many, you might want to swap a texture over, as bad blends are more obvious with contrasting textures.

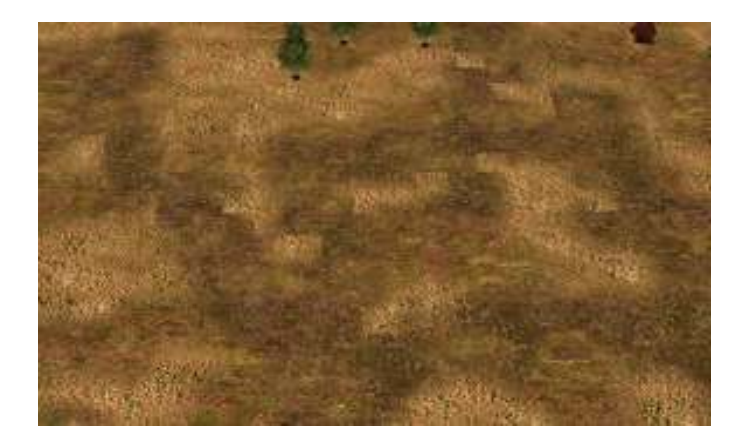

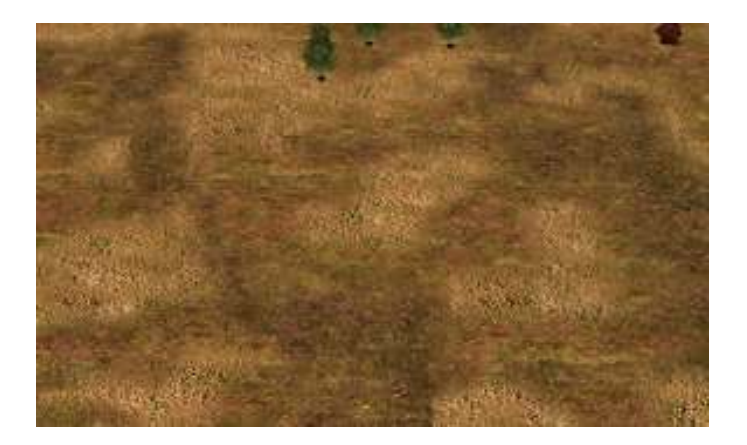

You may also want to add some finishing touches to some other areas. Ruined cobblestones under ruins or bases, or an extra foliage texture under dense forests can help create some **variety with your texturing.** 

Just keep working at it until you're happy. Don't be afraid to paint it blank again to get the results you want.

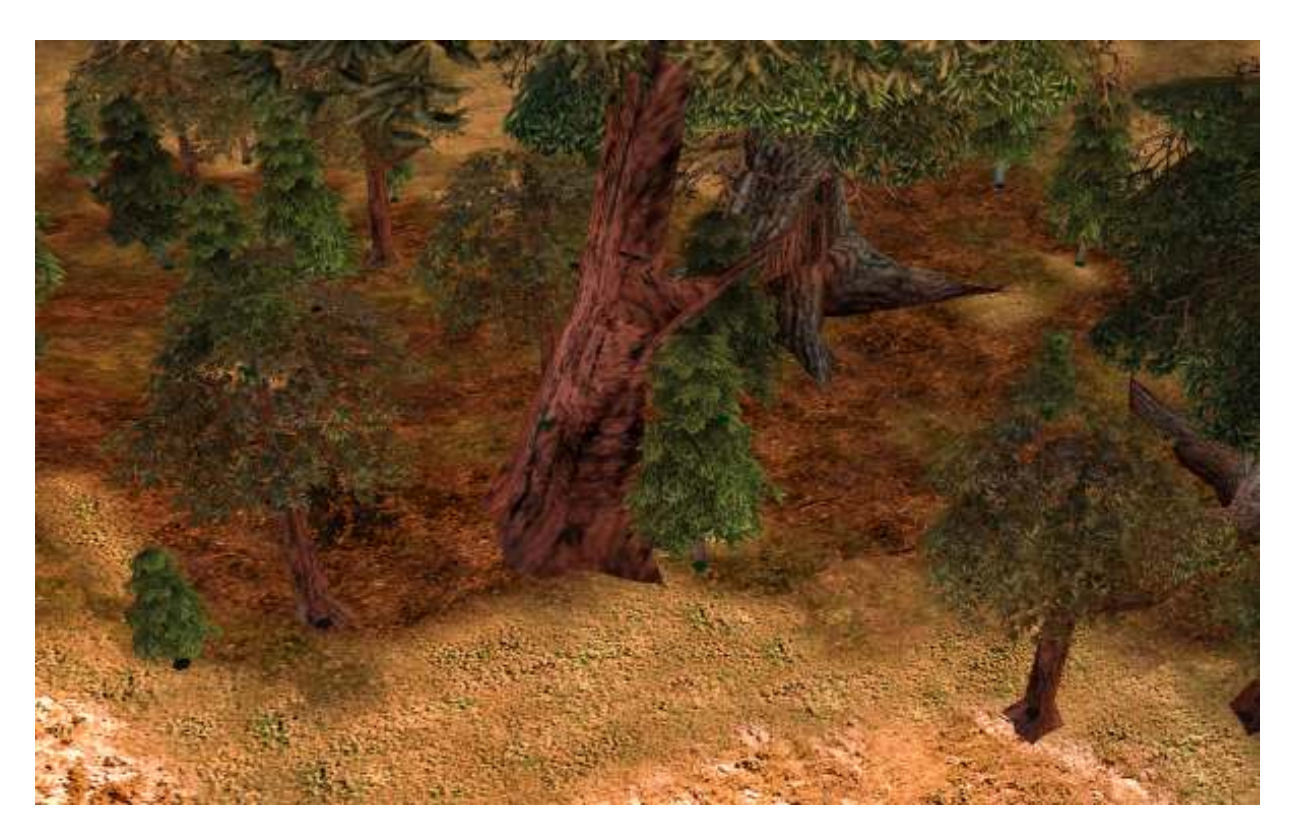

Here I've added 2 other textures to forest areas, to add some variety

Forlindon fully textured – though in this screen you can't see most of the trees. The squiggling is less obvious in-game

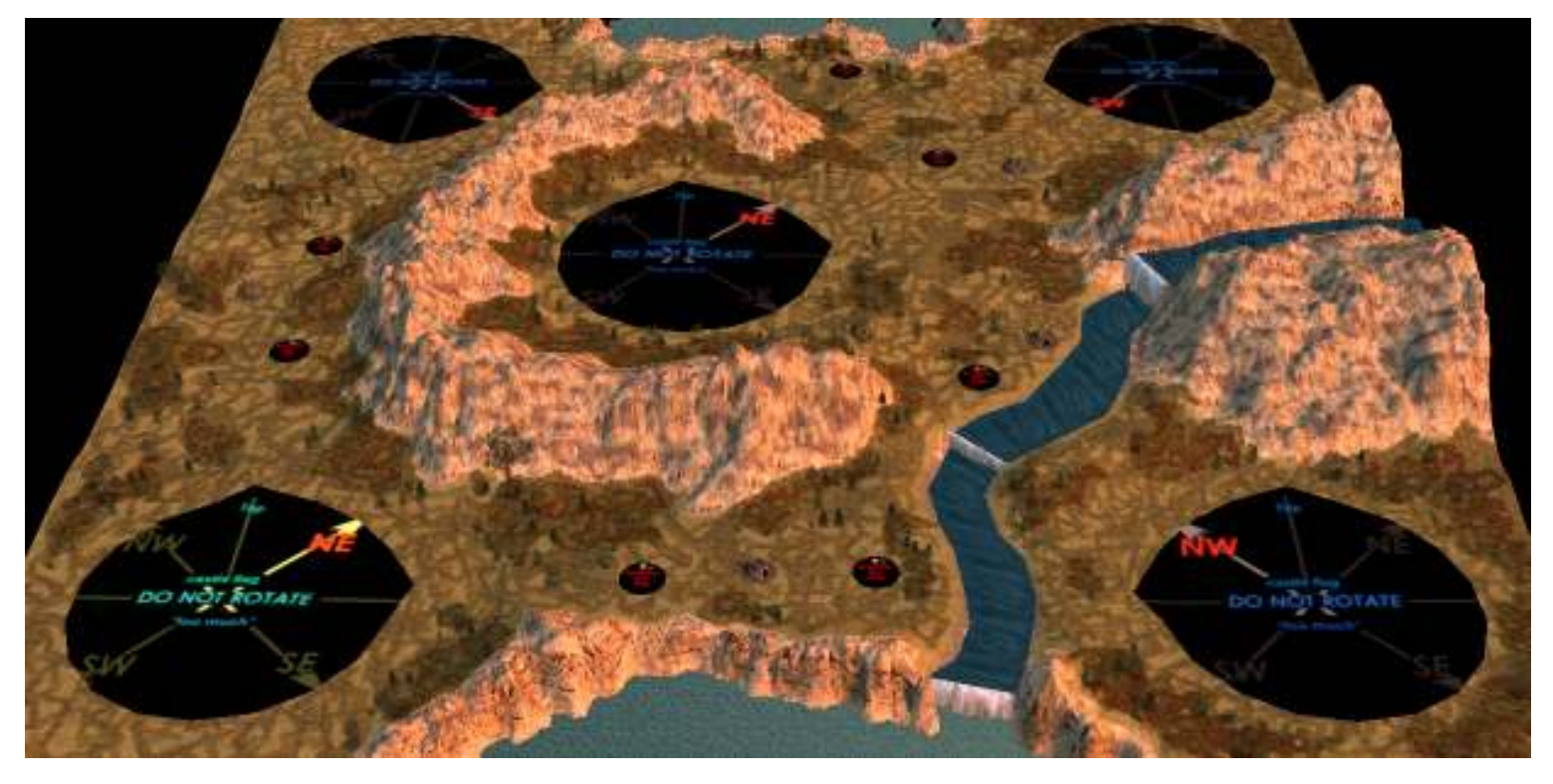

# Cliff Texture Mapping:

If you find that you have a sheer cliff, and your texturing is really stretched, you can **Map Cliff Textures** (under Texture Sizing), to make them look a bit better.

Choose the cliff texture that you want, and then point to your cliffy area with the Map Cliff Texture tool. The tool will retexture any stretched areas, so that the texture conforms to the terrain. If you decide you want to change or remove this look, select **Remove Cliff Tex Mapping**, and it will remove it from your map.

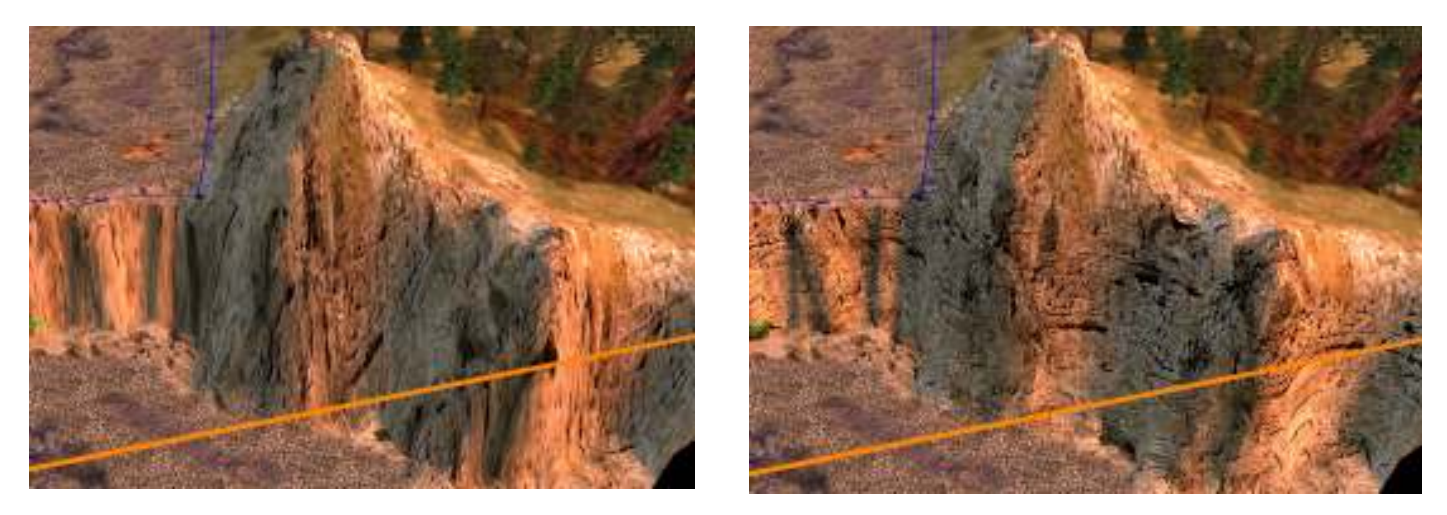

Though it looks good, there are some limitations. You **can only have one texture that you can use to map your cliffs**. If you want another cliff to use a different mapping texture, you'll have to remove the first one. Also, **you won't be able to blend textures, if one of them is mapped onto a cliff**. To get around this, simply texture a bit wider around your cliffs before mapping the textures.

# Passability and Taintability:

It's important to paint areas on your map according to whether they are passable or taintable. You can use these options by selecting them whilst using a single or large tile tool. You'll need to show impassable terrain (CTRL+I) to see where you're painting.

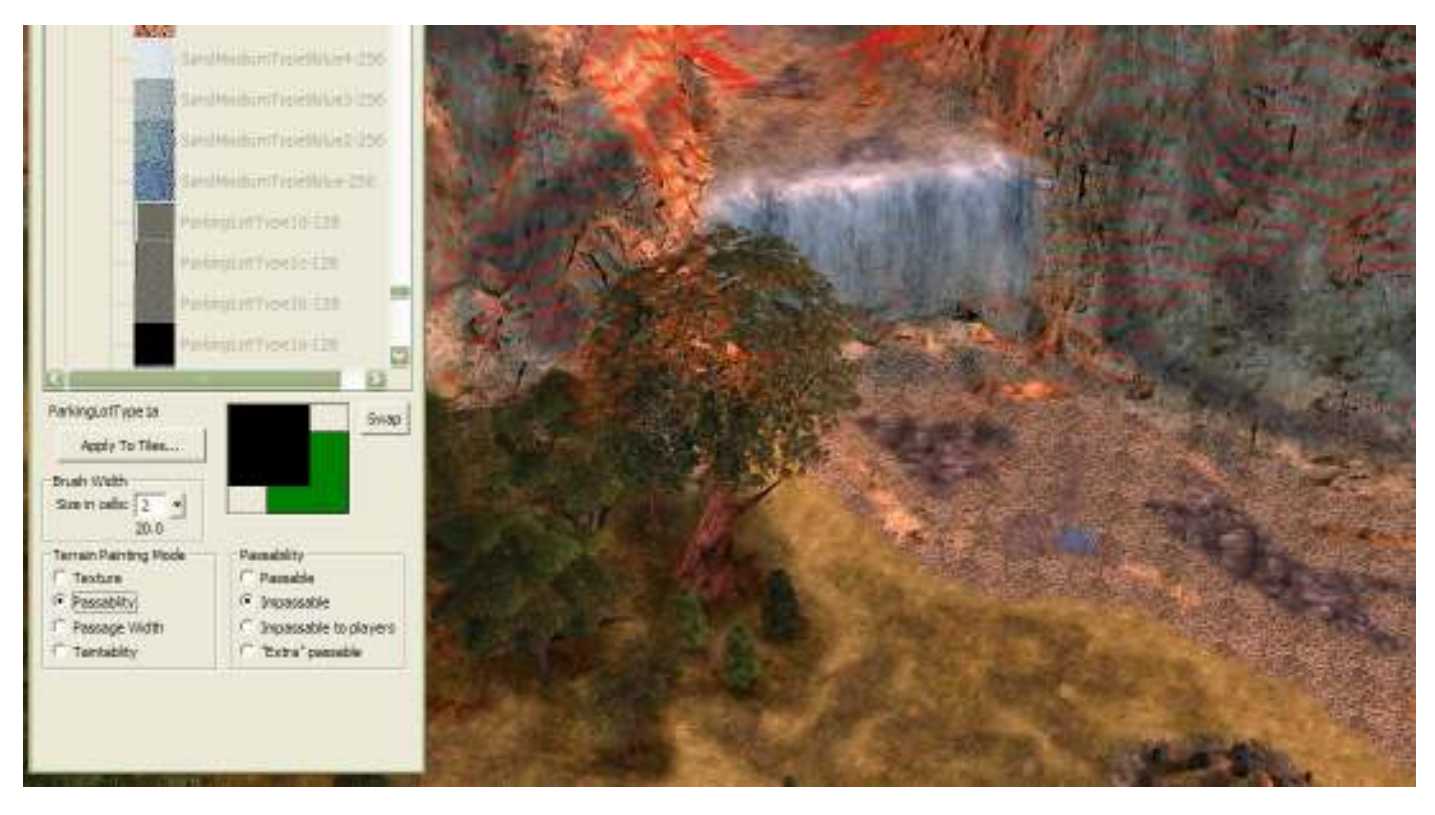

# Passability:

Terrain will automatically be impassable if it is at a certain angle. You may need to clean up these areas though, or block off areas that you want inaccessible. It's very easy to use, just select **Impassable** from the Passability options, and paint where you need to. Don't worry about the Impassable to Players or Extra Passable options. You'll never need to use those.

Make sure you paint all the areas you need to, like mountains, rivers or large scaled objects. **Don't leave 'islands' of passable terrain in your impassable areas either**. This is better for pathing, and prevents units (like summons) from being trapped there.

It's also better for pathing if you **paint blocky shapes**, rather than having small fiddly bits that units have to walk around. Cleaning these areas and any stray tiles can make your map run a lot smoother in game.

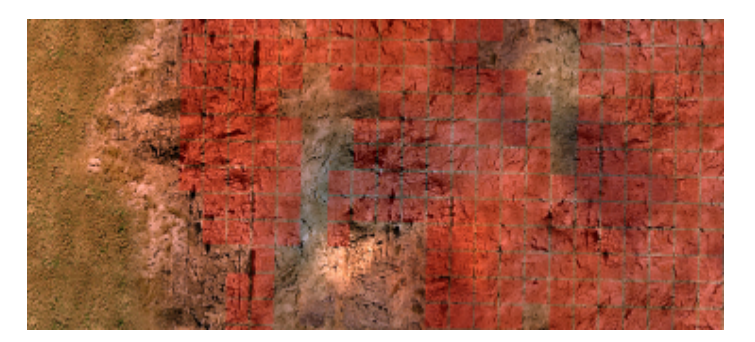

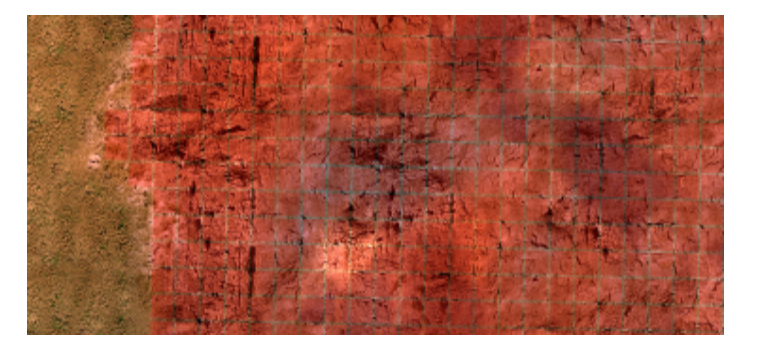

It's never a bad idea to paint a strip of impassable terrain around the border of your map.

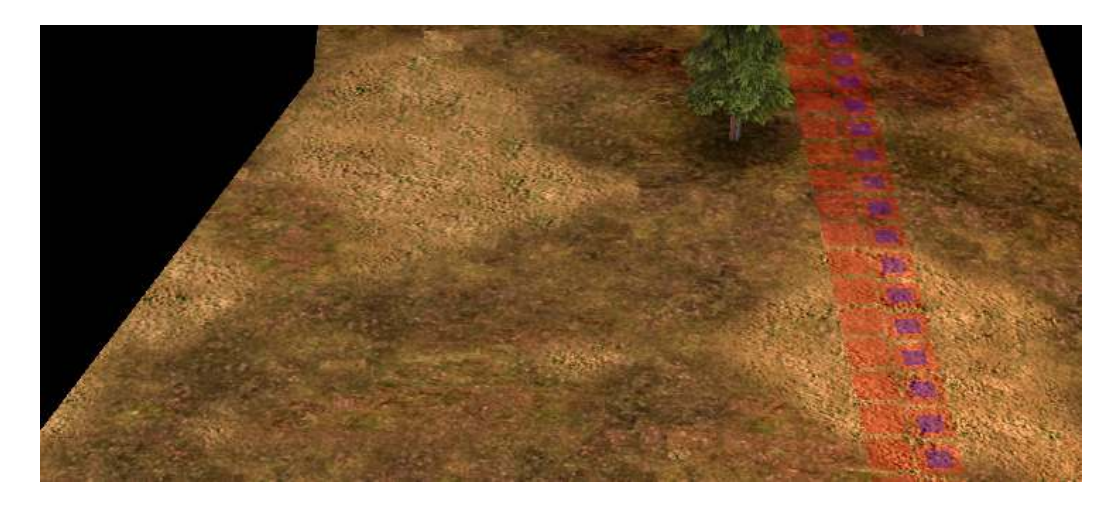

#### Taintability:

Painting an area **Not Taintable** will prevent most special powers (like summons or land taints) from being cast in an area. **Generally, anywhere that is Impassable, should also be Not Taintable.** This prevents units from being summoned, and not being able to move anywhere. You can be a bit more lenient with your painting, but letting an elven wood spring up on steep cliffs, or summoning units into the ocean is just silly.

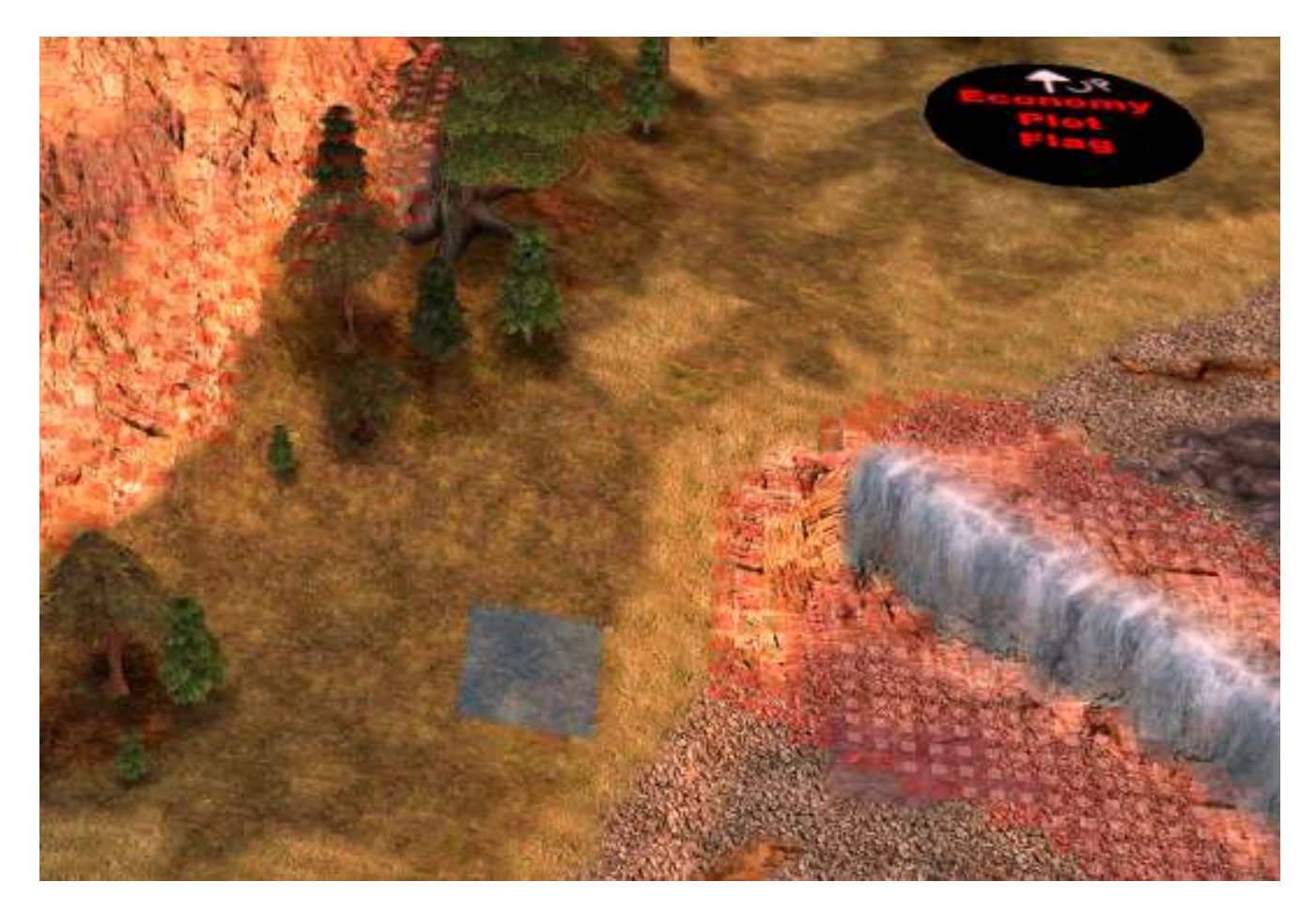

# Props:

Now that you've finished texturing, you'll need to finish adding props to your map. Objects like rocks, grasses and bushes, animals, ruins and water effects will all help your map **look and feel realistic.** 

#### Natural Features:

Add rocks to your map first. If you haven't already, you should add some rocks around fords and rivers, to help disguise the ends of rivers.

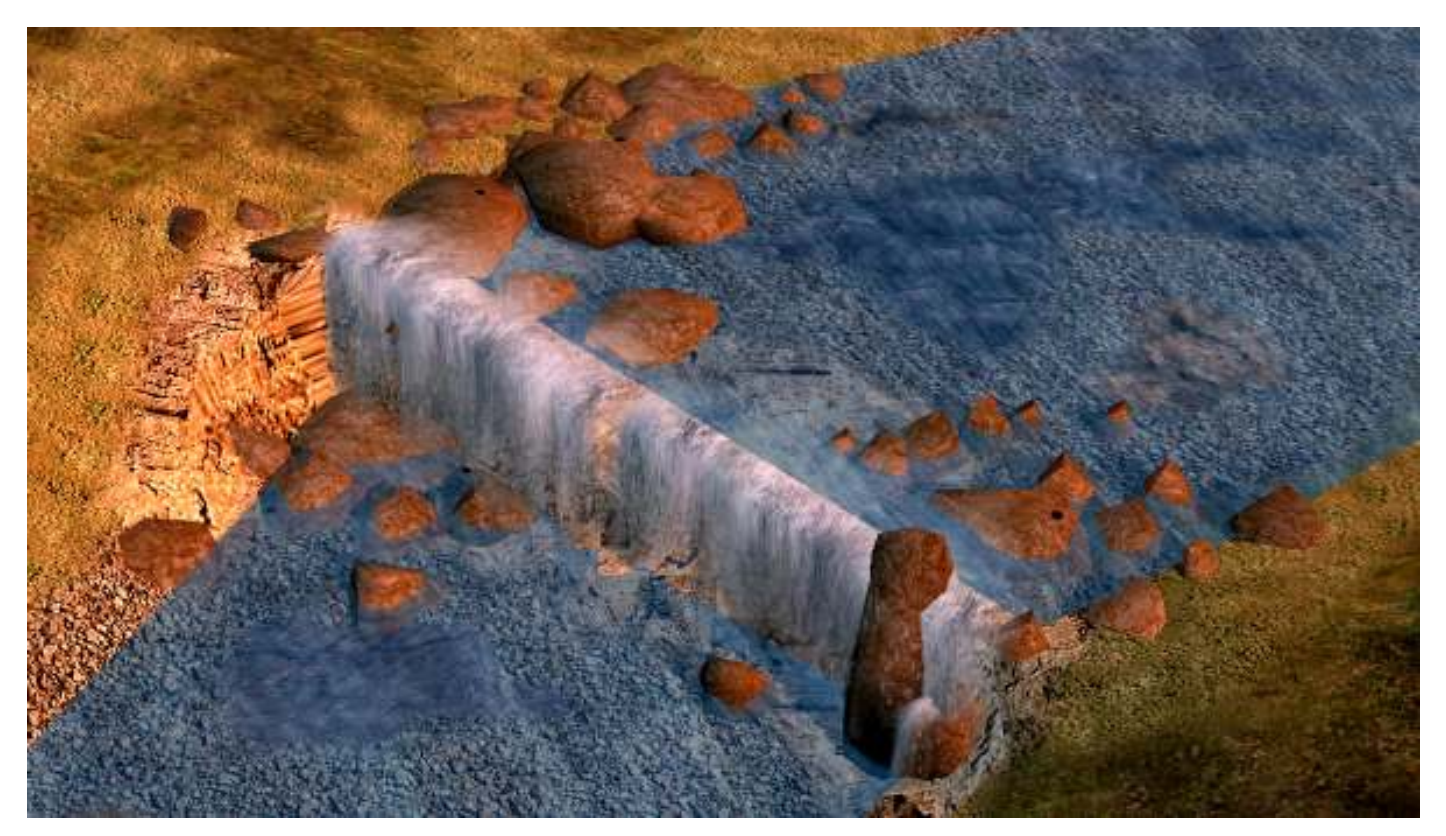

Have a play with scale and angle, to create nice looking scenes. There's no right way to do this, just play with the different rock arrangements until you find what you're looking for.

There are 4 different sets of rocks, the **DarkRockGrey**, **EdorasRock**, **MordorRockClump** and **RockGrey** types. Generally, you should probably stick with one set. **Choose the rocks that match the colour of your cliffs**, as the rock type of a region should mostly be the same.

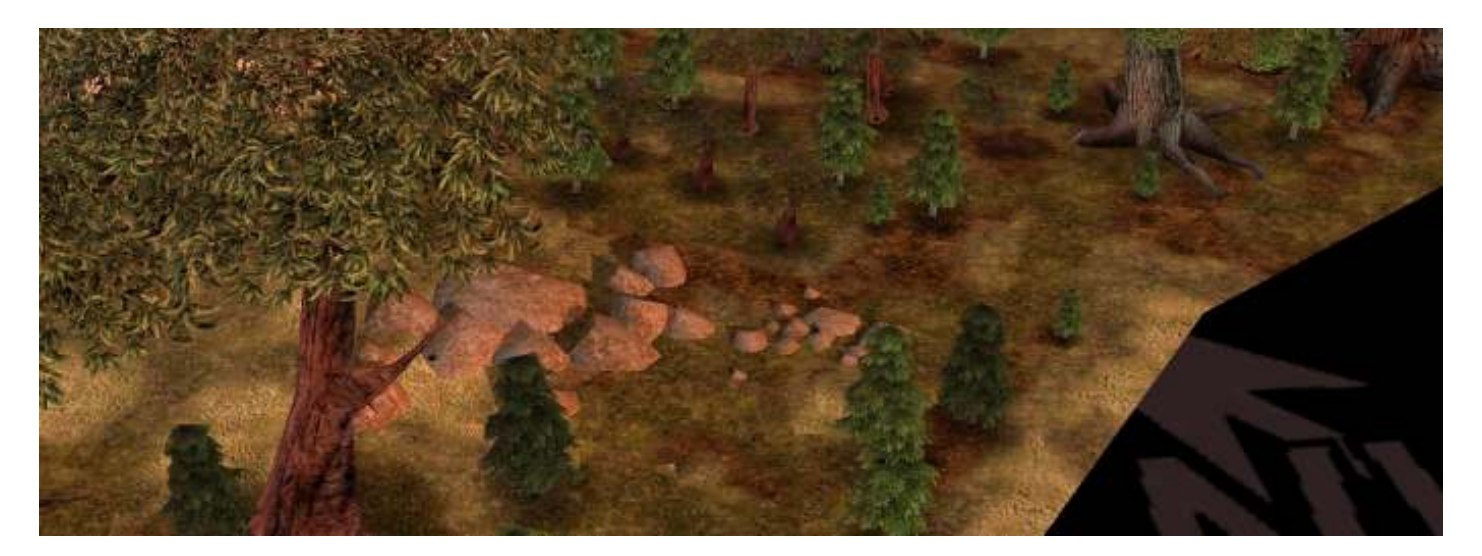

If you find that some rocks are floating off the ground, you can use the Align to Terrain box to tilt them downwards. You may need to paint some impassable terrain around some of your rocks, especially if you've scaled them up.

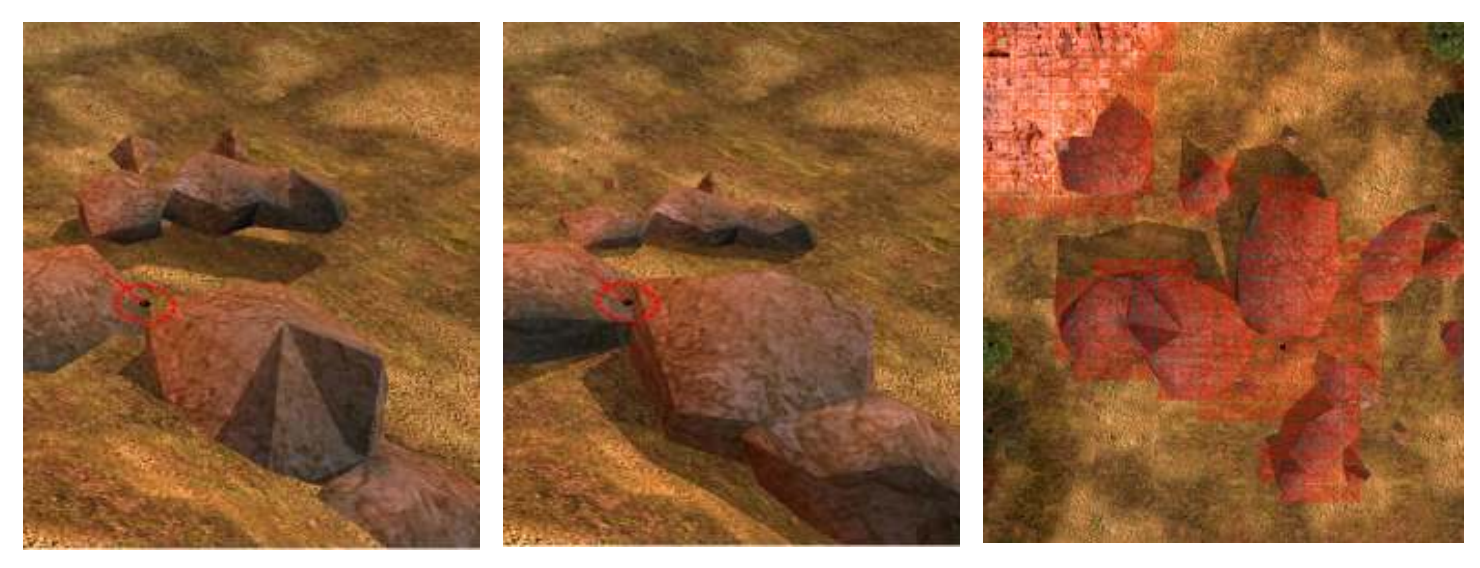

Shrubs are much the same. Like your trees, you can choose whether you copy and paste, or use the grove tool. I like to use the grove tool, but I place shrubs individually rather than in clumps. With a selection of shrubs that suit your map, use the grove tool to click on spots that need some grass.

**Shrubs tend to look out of place if too many are placed by themselves.** Place shrubs around areas that grass would tend to clump around. Rocks, cliff edges, ruined structures and large trees look good with some shrubbery here and there. Once again, just do what looks natural.

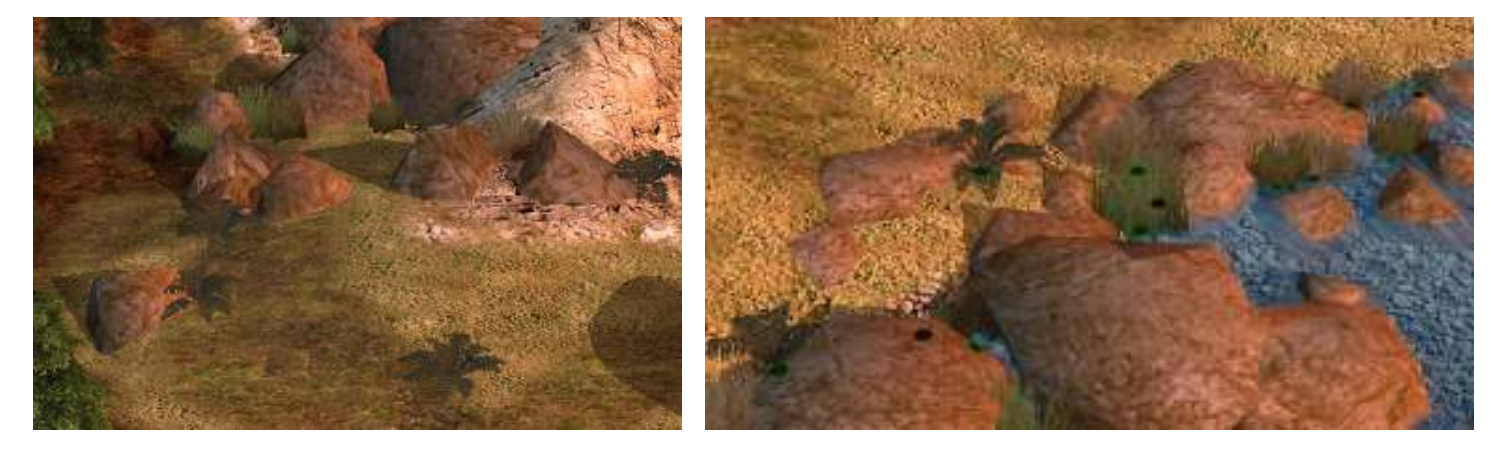

Animals are easy to place and will definitely help your map look realistic. Just think about what sort of animals would live in your region. For example, placing a wolf on a desert map or some cows on a snowy mountain just doesn't make sense. **Use a variety, but not too many.** 

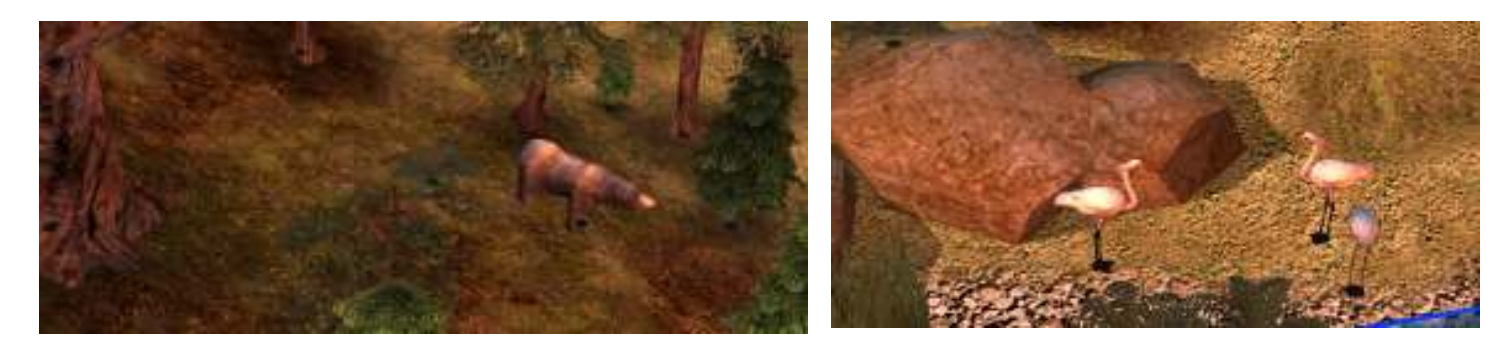

If you have a river on your map, it's a good idea to place some water ripples along your current. Water ripples will just add to the realism of your map, and make your rivers more interesting. The best object to use is the **WaterRipples** object found under MISC MAN-MADE.

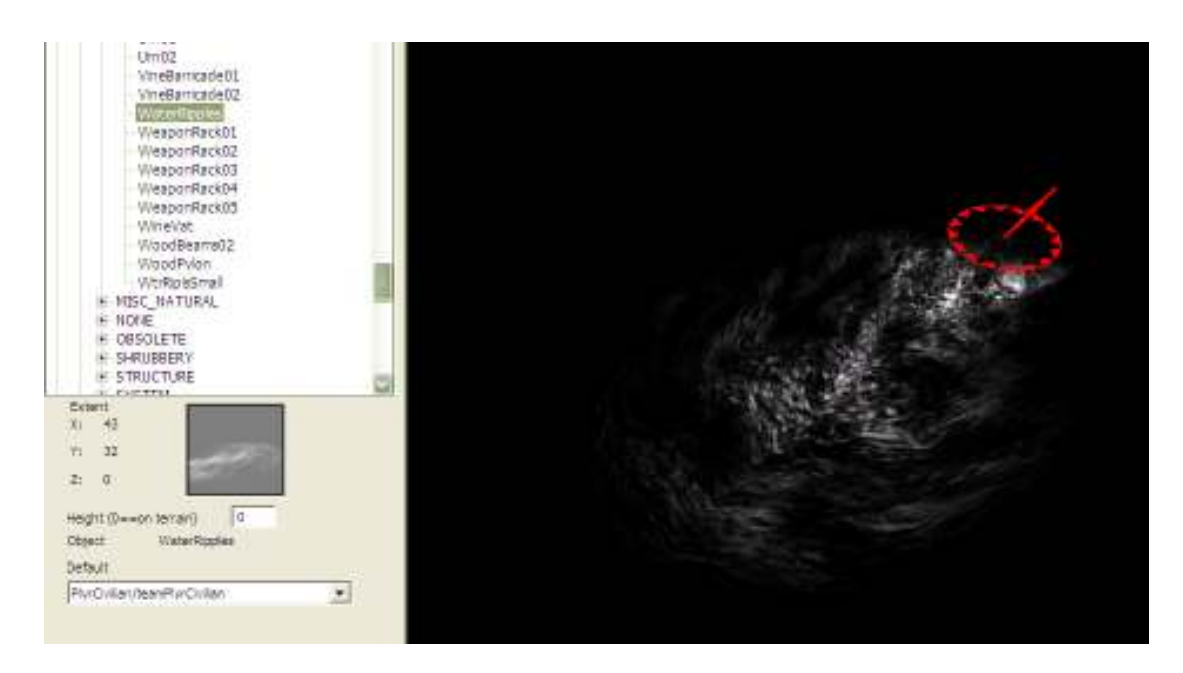

Realistically, ripples are created by water flowing past a solid object, such as rocks, ruins or fallen trees. Place them so the start of the ripples is covered by the object. **Make sure you use a variety of sizes and angles, otherwise it will look unnatural.** 

Also, you'll need to adjust the height of your ripples so that they sit **just above the water level, and not on the river floor.** Otherwise you won't be able to see them.

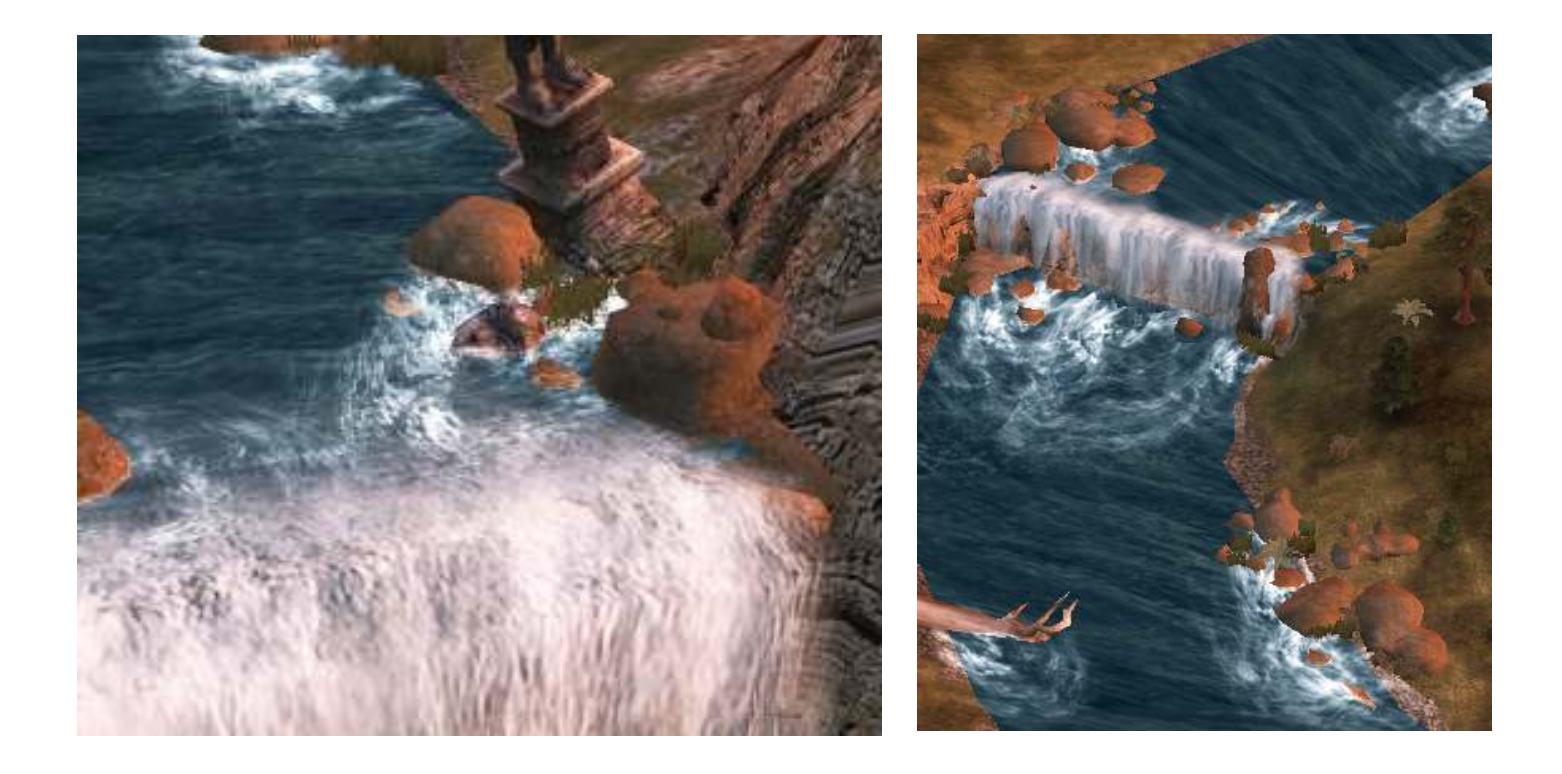

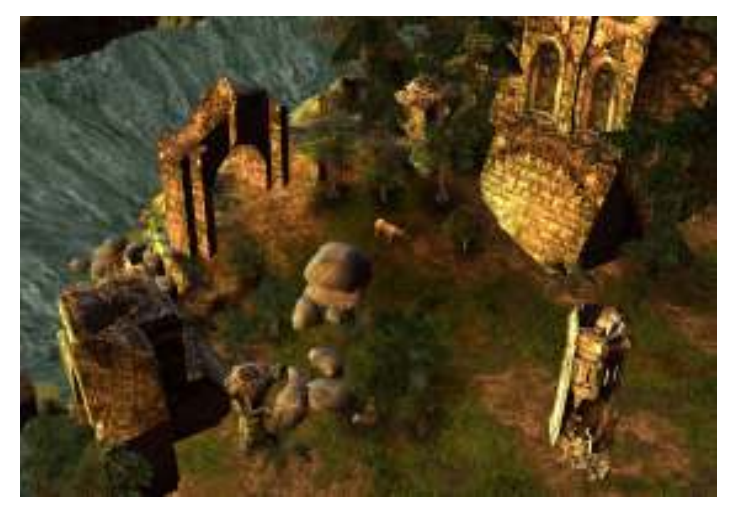

# Man Made Features:

Adding structures and buildings to your map can also add to the look of your map, and bring certain regions to life. Your inspiration and planning should help you decide whether you want to put in any ruins, and what type or how many there should be.

It's up to you when to place your structures – maps with bridges or many structures probably should have buildings placed earlier than other maps.

My Lond Daer Enedh map had lots of ruins, so I placed them even before texturing and other props.

Think about the region of your map and who lives there. Your map might include farming villages, orc tents, Elven statues or crumbling walls. I'm only choosing to add a few Elven ruins to my map, as it's a largely uninhabited area.

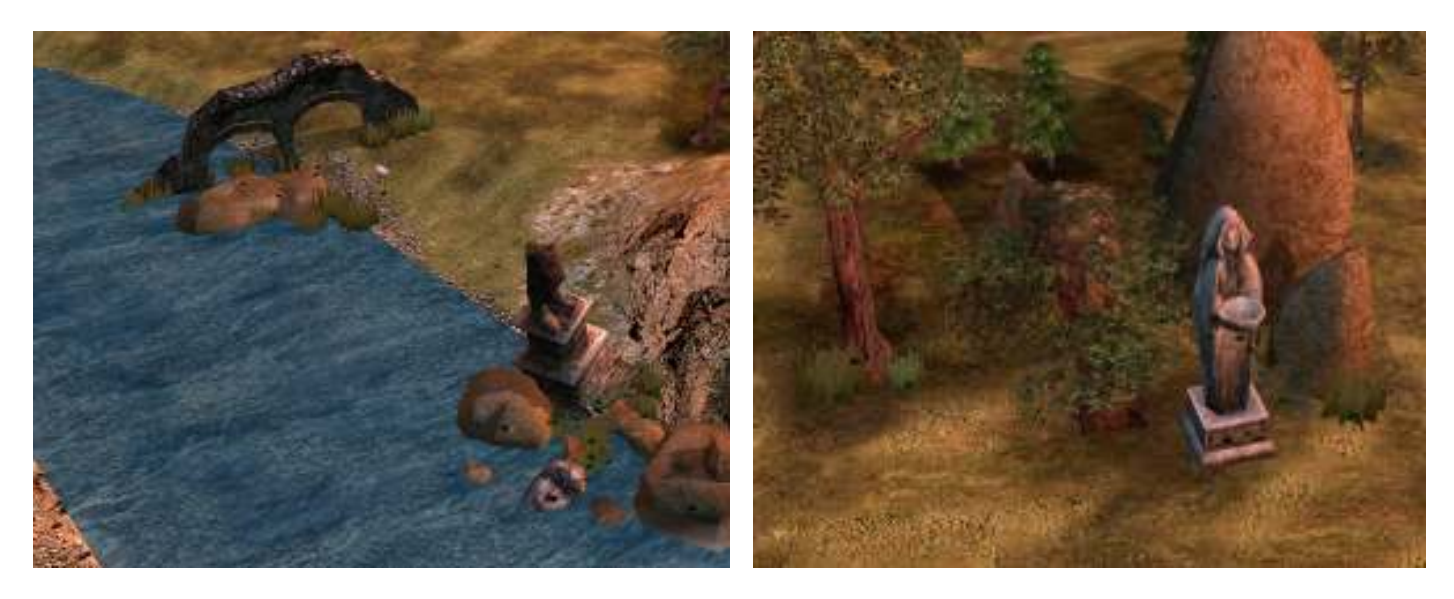

You can also use the **Road** tool to place man made features on your map. Select a type of "road" from the list, and click and drag your mouse. You can link up different sections of road to create vehicle tracks, pavement, or just footprints in the dirt.

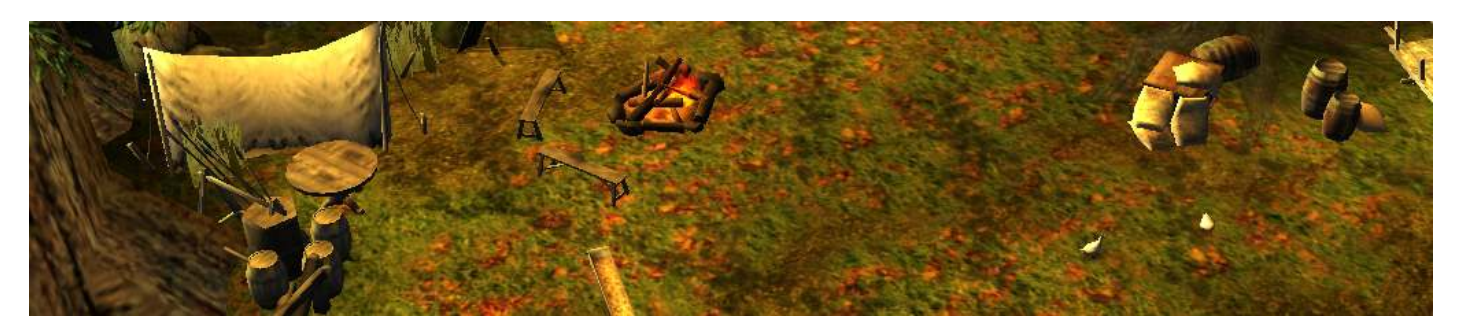

#### Don't overlap roads with plots, as the road will show up on top and look dodgy.

A few footprints around a camp on my Eryn Vorn map helps to add realism to the campsite.

# Audio:

Add some sounds to your map, to help it feel realistic. All the sounds are found in the Audio folder under Civilian. If you place them on your map and then select them, you can use the sound options to listen to them. You can also adjust the volume and range of the audio if you want to.

Think which places on your map are noisiest, and add audio there. Try and have some audio everywhere on your map, even if it's just some wind, cricket chirping, or bird calling.

#### Whatever works, just use common sense which sounds you put where.

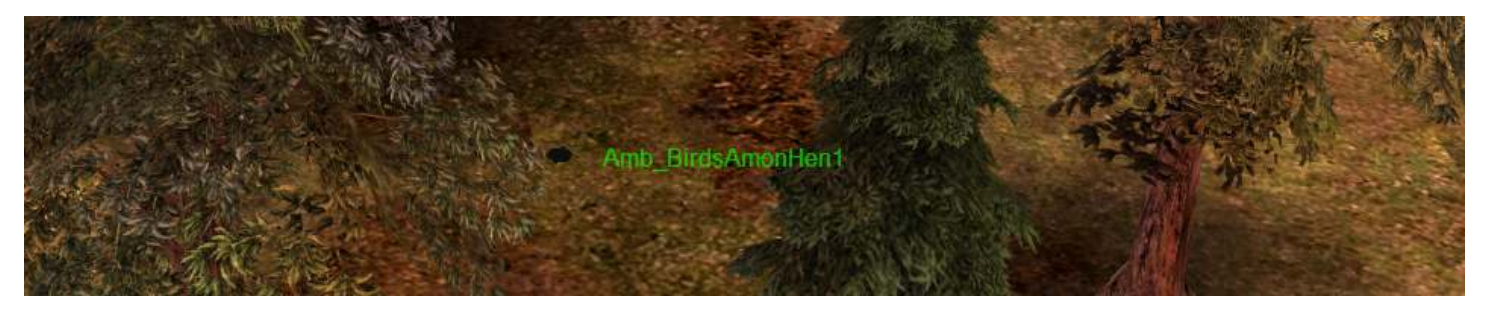

# Lighting:

You can edit the time of day of your map using CTRL+D. However, you can edit the light settings a bit further by editing the **Global Light Options** (Edit>Global Light Options). You can play around with the settings and angles of the various light sources, until you have a look you're happy with. You can restore the settings to their default if it doesn't work out.

Keep in mind that you want players to be able to see properly, so don't shadow your map so much that you can't see your units or the terrain. Also, whilst long shadows and dramatic lighting looks nice, it takes up a lot of the games' memory. Try and keep your shadows shorter. **You can create nice light effects, without slowing down your map.** 

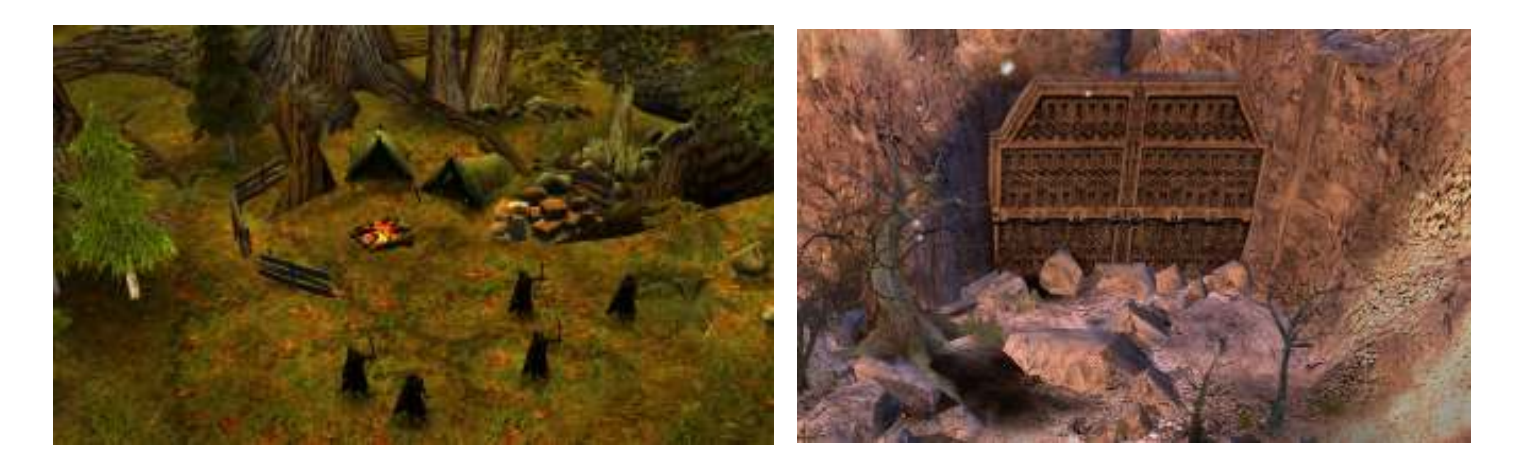

My Eryn Vorn and Withered Heath maps have unique and dramatic lighting effects, without taking up heaps of memory

# **Tactical Markers:**

It's a really good idea to add AI tactical markers to your map. AI players do function without them, but pretty poorly. Adding markers takes no time at all, and will seriously improve the AI gameplay on your map. Markers need to be placed near each base, and can be found in the AI folder.

First, you need to place 3 markers each for a **Center**, **Flank**, and **Backdoor** path. Each of these paths has three different markers (eg Center1, Center2 and Center3). These are all found under TACTICAL MARKERS in the AI folder.

To set your markers for a Center path, arrange your three markers in a line leading to the base, with Center1 closest to the base. AI will move from Center3, to Center2 and then to Center1, before attacking.

Repeat this for your Backdoor and Flank paths, but give them a different direction or route. **Make sure** these 9 markers are on the same Player\_X\_Inherit team as the base they're near.

| Najest Proporting                                                                                                    | Allow Oliv                                                                                                    |
|----------------------------------------------------------------------------------------------------|----------------------------------------------------------------------------------------------------|
| General                                                                                                    | Stille P                                                                                                    |
| Tierret,                                                                                                    | Co Players Sur 2                                                                                                    |
| Team Profile Team 7 Inter                                                                                                    |                                                                                                    |
| Eventist Cefault>                                                                                                    | 0                                                                                                    |
| In Dane:                                                                                                    | 0                                                                                                    |
| Logics<br>2xtsal Health<br>Max HP: Defoult For U  Appressiveness Narmal Veterancy Normal Distance Distance |                                                                                                    |
| VSUS<br>VY Pose [2253.63, 3181.96<br>21 [0.00] - Angle: [0.00] - C [1111] -<br>C Align to temaer                                                                                                    | Part of the second second seco |
| Time: Use Hap Time 💌 Weathart Use Hap Weathe 💌                                                                                                    | NoP address of the second second                                                                                                    |
| Sound Attached Sound Trafe In choose a set                                                                                                    |                                                                                                    |
| Former Forter Forces                                                                                                    |                                                                                                    |
| volumer. 100 Min Xalumer. 10                                                                                                    |                                                                                                    |
| Vin Range:                                                                                                    | and the state of the second                                                                                                    |
| Pre-built upgredee                                                                                                    |                                                                                                    |
| Single Selection Only                                                                                                    | BACK MARKED STATES STATES AND AND AND AND AND AND AND AND AND AND                                                                                                    |
|                                                                                                    |                                                                                                    |
|                                                                                                    | The second second second second second second second second second second second second second second second s                                                                                                    |
|                                                                                                    |                                                                                                    |

You should also add the 10 "**CombatArea**" markers to your map. It's important to add all of these markers to your map, even if they overlap a bit. AI gathers at these areas to fight, so place them in wide open spaces, and away from castles or camps. Add these to the "**PlyrCivilian/teamPlyrCivilian**" team.

Tactical markers for **Forests**, **HighGround** and **ChokePoints** are also placed on the Civilian team, and help the AI choose where to move, attack and defend. ChokePoint markers work best when there is a marker on each side of the choke point.

#### Generally, the more markers you put in, the more varied your AI will be.

# **Basic Scripting:**

Scripting is mainly used for single player maps, or it can also be a useful tool when adding special features to your map.

You can open up the scripts window by clicking the "Scripts" button on the toolbar. Create new scripts by selecting the player you wish, and pressing "**New Script...**". Scripts that affect all players are usually under the Civilian folder.

When you edit script, you will see a number of tabs. The **Script Properties** tab allows you to edit whether the script will **Deactivate upon success**, or if it will constantly **Evaluate** itself.

| Concernance of the second                                                    |                                                                                                    | Serips 1                                                                                                    |                               |        |        |
|------------------------------------------------------------------------------|----------------------------------------------------------------------------------------------------|----------------------------------------------------------------------------------------------------|-------------------------------|--------|--------|
| Seripts OK Apply New Eolder New Script Edit Edit Copy Script Delete Validate | <ul> <li>(neutral)</li> <li>PlyrCivilian</li> <li>PlyrCreeps</li> <li>SkirmishGondor</li> <li>SkirmishRohan</li> <li>SkirmishIsengard</li> <li>Player_1</li> <li>Player_2</li> <li>Player_3</li> <li>Player_4</li> <li>PlyrNeutral</li> </ul> | Script Properties Script Conditions /<br>Script Name: Script 1<br>Script Flags:<br>Script is Subroutine<br>Script is Active<br>Script is Active<br>Script Comment: | Actions if true. Actions if f | false. |        |
| Import Scripts                                                               |                                                                                                    |                                                                                                    |                               | ОК     | Cancel |
| Cancel                                                                       |                                                                                                    | ✓ <                                                                                                    | ×                             |        |        |

Scripting works on a conditional system, where a cause (**IF**) triggers a given effect (**THEN**). The **Script Conditions** tab will let you edit the conditions, or the "IF". You can edit the script conditions, and also add other conditions using the **AND** and **OR** buttons. "**IF True**" means that the script's effects will always run.

The **Actions if True** and **Actions if False** tabs are the effects of your script conditions. Edit these to create your desired effects.

Editing scripts is simple, and the best way to learn about them is to experiment for yourself. To edit a script condition or effect, click the **Edit...** button with the condition/effect highlighted. You'll see a large drop down list of options that you can choose, and then click to edit.

If you want to refer to a specific object in a script, you will need to give that object a name in its object properties.

Some easy, common multiplayer scripts include restricting certain units or buildings, revealing the map and changing the starting resources.

Here's an example of a script to reveal the map:

\*IF\* True. \*THEN\* The world is revealed permanently for Player `<All Players>'.

Tick "Deactivate upon Success", and evaluate the script "Every Frame"

**The best way to learn is just to experiment.** There are a few other tutorials on scripting that are more in-depth (see *Credits and Resources*), or you can ask in the T3A forums.

| Edit Action:                                                                   | ×        |
|--------------------------------------------------------------------------------|----------|
| E Audio                                                                        |          |
| + Base                                                                         |          |
| Camera                                                                         |          |
| Interface                                                                      |          |
| ± LivingWorld                                                                  |          |
| 🗄 Map                                                                          |          |
| Exit Map                                                                       |          |
| 🗄 Gameplay                                                                     |          |
| 🕀 Modify                                                                       |          |
| 🖨 Shroud or Reveal                                                             |          |
| Border Shroud is turned off.                                                   |          |
| Border Shroud is turned on.                                                    |          |
| Reveal map at waypoint fog.                                                    | <b>E</b> |
| Reveal map at waypoint permanently.                                            |          |
| <ul> <li>Reveal map at waypoint undo permanently.</li> </ul>                   |          |
| Reveal the entire map for Player.                                              |          |
| Reveal the entire map permanently for Player.                                  |          |
| Shroud map at waypoint add fog.                                                |          |
| Shroud the entire map for Player.                                              |          |
| Toggle Fog of War.                                                             |          |
| - Un-Reveal the entire map permanently for Player.                             |          |
|                                                                                |          |
| Map_                                                                           |          |
| + Player                                                                       |          |
| + Player_                                                                      | _        |
| PlayMovie                                                                      |          |
| ± Scene                                                                        |          |
|                                                                                |          |
| H Team Action                                                                  |          |
| ⊞ Team Other                                                                   | _        |
| ± leam_                                                                        |          |
| The world is revealed permanently for <u>Player '<all players="">'</all></u> . |          |
|                                                                                |          |
|                                                                                |          |
|                                                                                |          |
|                                                                                |          |
| - Martineau -                                                                  |          |
| - No warnings                                                                  |          |
|                                                                                |          |
|                                                                                |          |
|                                                                                |          |
|                                                                                | 1        |
| OK                                                                             | Cancel   |
|                                                                                |          |

# Map INI's:

Sometimes, what you want for your map may not be possible using WB alone. You may need to make an INI file for your map. Rob38 has written an awesome tutorial on map.ini's (see *Credits and Resources*), which explains some basics:

A map.ini is a file located in your map folder that allows you to change parts of the coding in the game **for your map only**.

WB is an amazing tool but there are many things that can't be edited with it. By creating a map.ini, you can create new FX, edit powers and stats, make custom spellbooks, and so much more. Essentially, you can create a mini mod for your map, to make your map more unique and creative.

To create a **map.ini**, open up a text program like Notepad, or WordPad. Save the file in the same folder as your map, and call it "map.ini", without the quotes.

To edit and copy code, you'll need the **FinalBig** program (which can be downloaded at the T3A site), and enough knowledge to extract and find the code for given objects –the T3A site offers a bunch of helpful advice on coding and extracting from a .big file.

There's really no easy way to explain how to learn to code. You just have to dive into it and learn from trial and error. **In your map.ini file, you add anything you wish to change or remove for your map** 

Some common uses for map.ini's include: changing a display name of an object, or making certain trees harvestable, or adding weather effects like snow or rain.

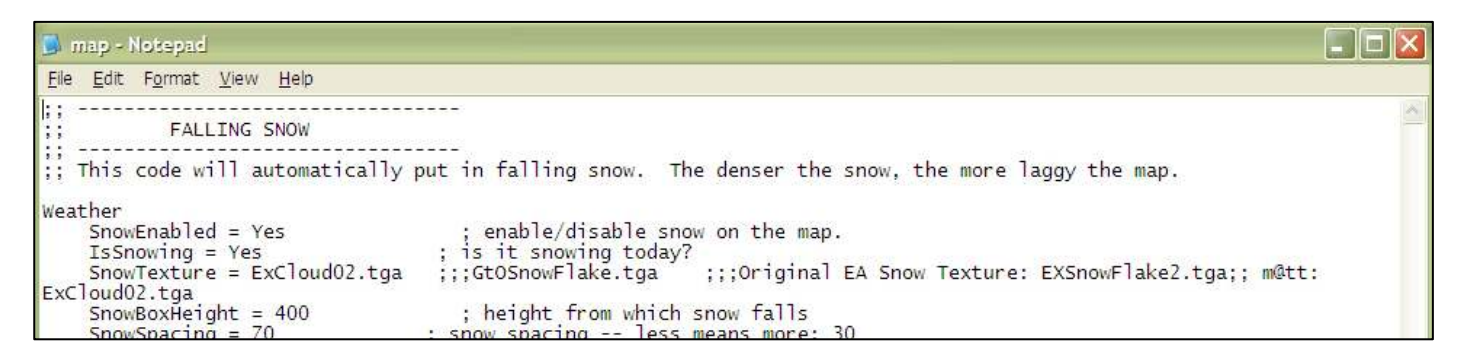

There are plenty of articles and map.ini's available on the T3A site, as well as the T3A forums.

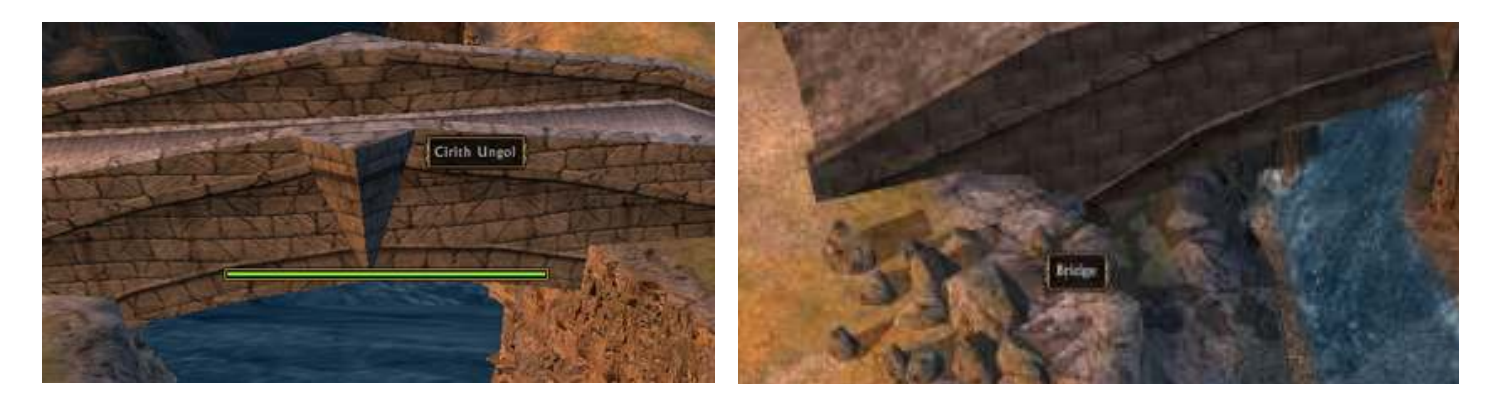

On my Iron Hills map, I used a very simple map.ini to change the **DisplayName** of "**Object MordorCirithUngolBridgeA**" from "Cirith Ungol" into "Bridge".

# Mini Map and Loading Image:

The **loading image** and **mini-map** for your map can be edited, and are saved as **.tga** files. You need an image editing program that can save as a Targa file, in order to edit these files. **Adobe Photoshop CS3** is what I'm using, but older versions, or **Gimp** should work fine too.

#### Loading Image:

Your loading image needs to be a .tga file of 128x128 pixels. Simply resize your loading image, tweak it if you want, and save it as a .tga file. You will need to name it "**yourmap\_pic.tga**", where "yourmap" is the name of your map. For example, my "Forlindon" map has a loading image name "Forlindon\_pic". **Save this in the same folder as your .map file.** 

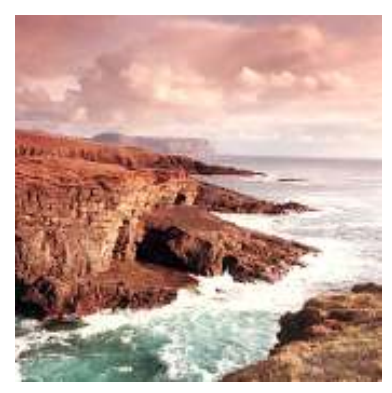

#### Mini Map:

The process for making an authentic mini-map is different. WB automatically generates a mini-map based on your map's terrain, but it looks like crap. Do a proper one – it doesn't take long at all.

First, go into WB, and take a screenshot of your map – fully zoomed out in top down view. Next, open up Photoshop and paste it into a new document. Crop the image to the map border.

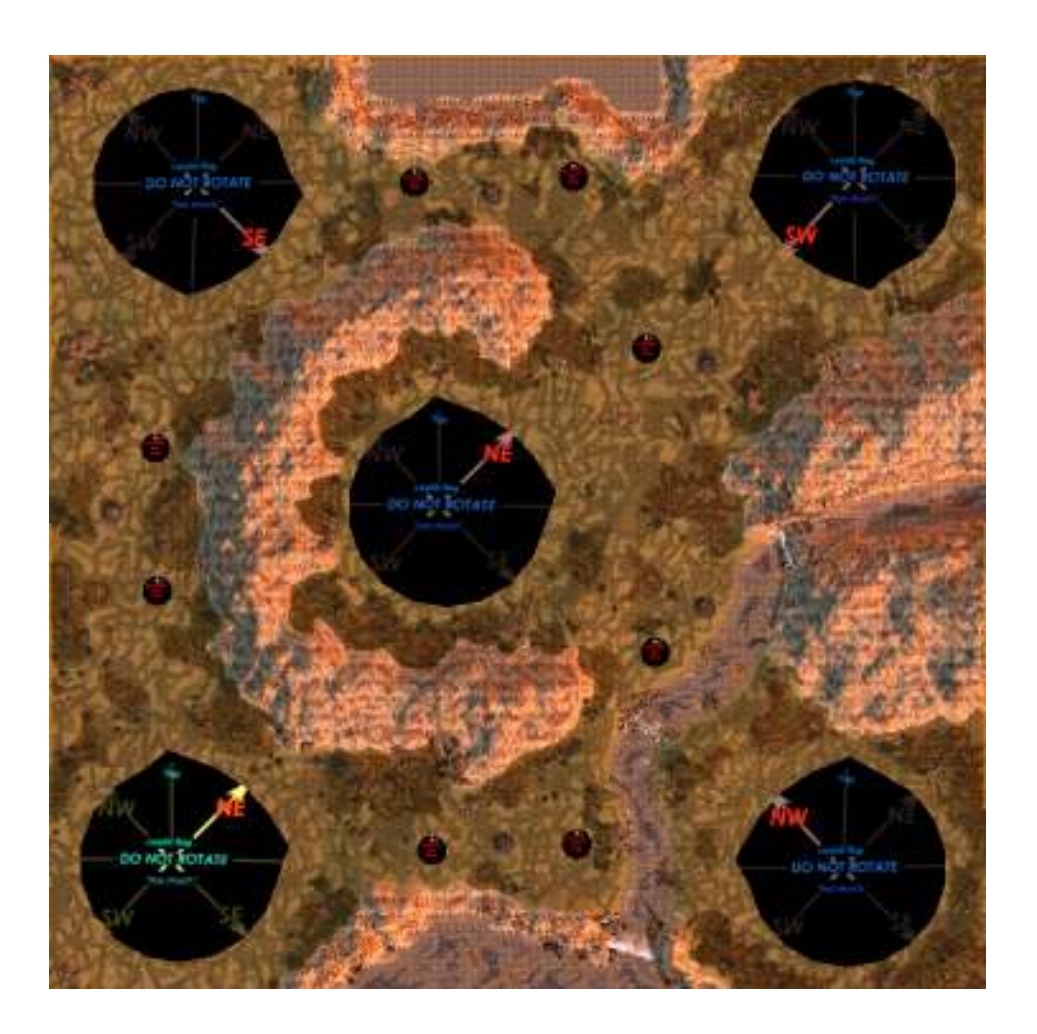

Create a new layer (CTRL+SHIFT+N) and select the paintbrush. Choose the hard edge brush, black colour, and choose a brush size. You'll want to use a couple of different sizes on your mini-map, but around a 9 is probably good to begin with.

**On your new layer,** trace around the important land features on your map – such as mountains, coastlines and impassable rivers. Using a smaller size (maybe a 7), paint around more minor features, like large rocks, ruins or paths.

Select a dark grey colour, and fill in any water you have. If you have fords or shallow water on your map, you might want to use a lighter grey.

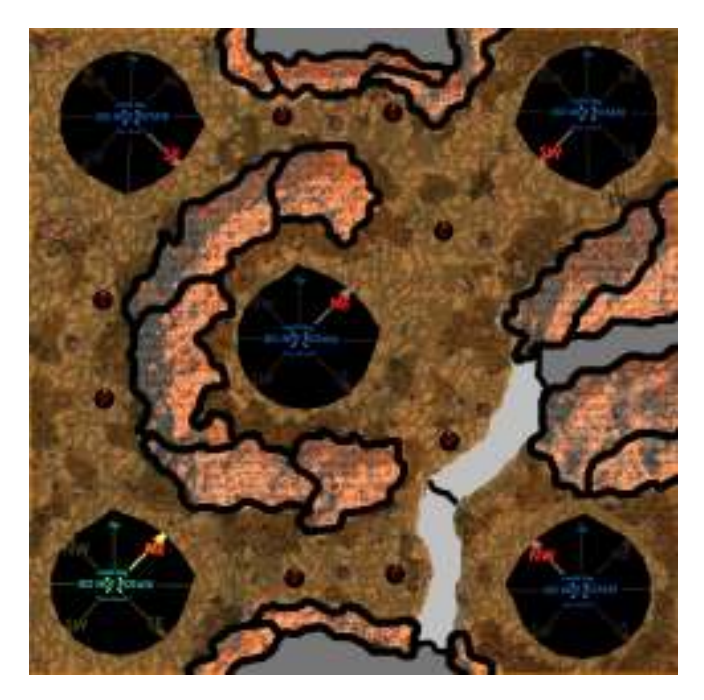

Here I've used to separate grey colours to distinguish between passable, and impassable river.

If you have large impassable cliffs on your map, you may want to emphasise them so they look like mountains on your map. Draw sets of parallel lines on your sections of mountain with a smaller brush.

For impassable water, draw sets of arrow heads in varying clumps across your water. It might be easier to draw one arrow head and copy and paste it a bunch of times.

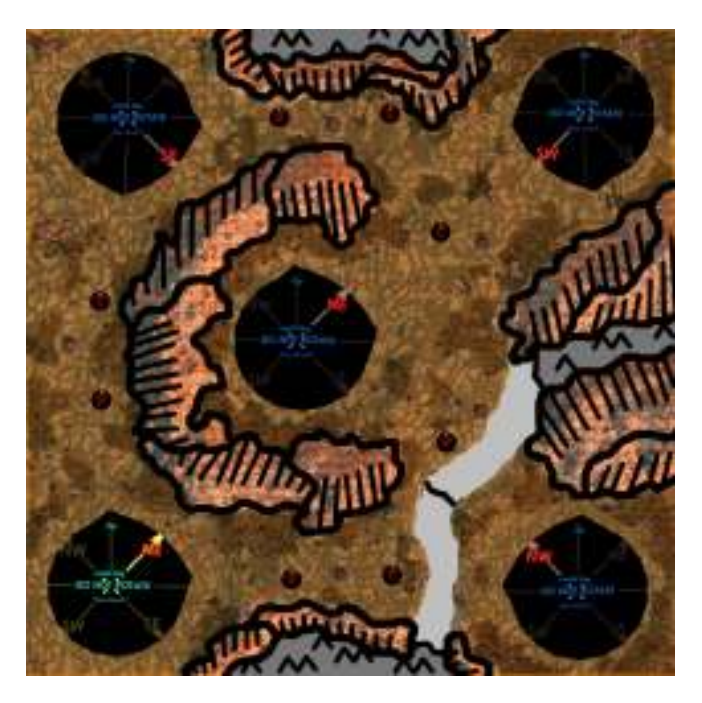

Now, create a new layer below everything but the screenshot, and fill it white. Merge down all your layers. You should now have a blank looking map something like the one below.

Flip the image **vertically**, and invert the colours. Resize your image to 128x128 pixels (even if your map isn't square).

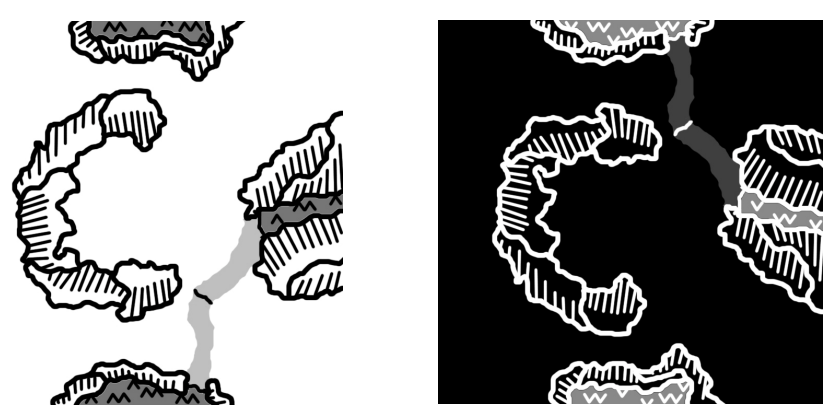

Next, you'll have to move your mini map onto an alpha layer. To do this, use CTRL+A and CTRL+X to select and cut the image. Then, create a new layer under the **Channels tab**. It should be named **Alpha 1** by default. Paste your image onto this alpha layer.

To give the mini map a brown look, you need to select the **RGB layer** and fill it with the brown colour **#4c2c01** (R=76 G=44 B=1). You should now have a brown square, with your mini map on the Alpha 1 channel.

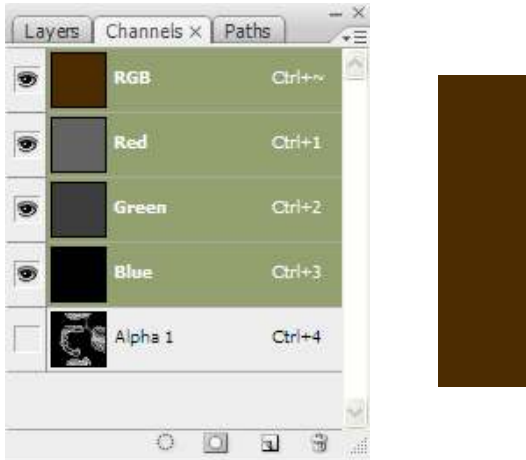

Save your mini map as a Targa (.tga) file, and name it "**yourmap\_art.tga**". Save it in the same folder as your .map file.

When you run the game, you should now have a nice loading image and mini-map for your map.

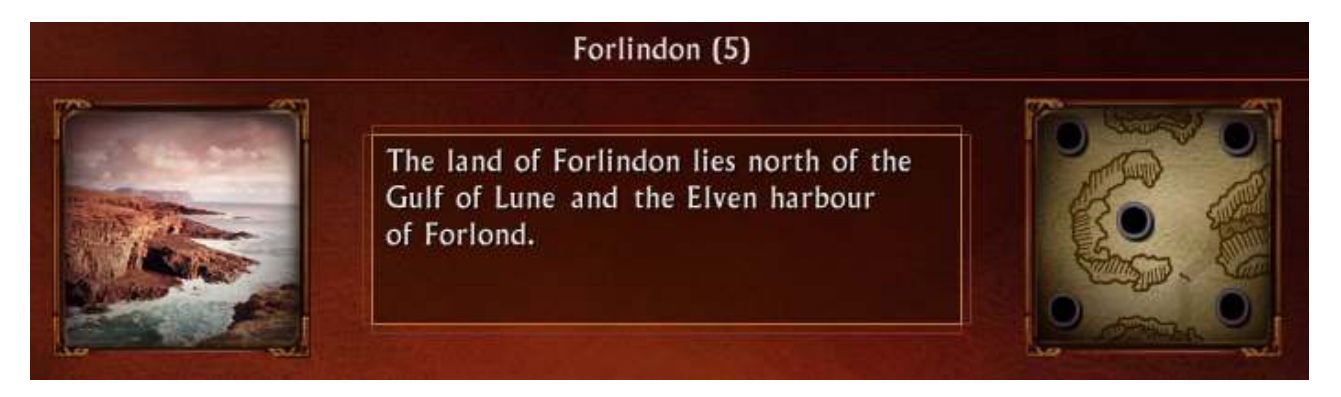

# **Importing Maps:**

All the maps you create and save go in a "Maps" folder in your "Battle for Middle Earth Files", folder, under "Application Data" (which is a hidden folder).

For Windows XP, maps can be found in:

"C:/Documents and Settings/Username/Application Data/My Battle for Middle Earth Files/Maps".

For Windows 7, the directory is: C:\Users\Username\AppData\Roaming\My Battle for Middle-earth(tm) Files

"Application Data" is a hidden folder. To view hidden files and folders, go to Tools>Folder Options, press the "View" tab, and tick "Show hidden files and folders". **It's a good idea to create a shortcut of this folder on your desktop**, so you don't have to go through this process each time.

To import a map you have downloaded or copied; simply move the map folder (with the map inside) into the "Maps" folder.

**The map folder has to be named the same as the .map file.** For example, in my "Forlindon" folder is my "Forlindon.map", "Forlindon\_art.tga" and "Forlindon\_pic.tga" files. You can remove maps from the game, by removing their respective map folder.

You will also find the **MapCache** file there. In the MapCache is a list of all the custom maps you have made or imported. The file is automatically generated, so I wouldn't try to change it. However, you can change the "no" to a "yes" after "isOfficial", to make your map part of the **Official Maps** list, rather than the **Player Made** list in-game.

```
📕 MapCache - Notepad
<u>File Edit Format View Help</u>
MapCache
c_3A_5Cdocuments_20and_20settings_5Calex_5Capplication_20data_5Cmy_20battle_20for_20middle_2Dearth_20fil
forlindon_5Cforlindon_2Emap
   fileSize = 462279
   fileCRC = 1561289130
  timestampLo = 57005550
timestampHi = 30049200
   isOfficial = no
   isMultiplayer = yes
  isScenarioMP = no
  numPlayers = 5
  extentMin = X:0.00 Y:0.00 Z:0.00
  extentMax = X:4500.00 Y:4500.00 Z:0.00
  displayName = F_00o_00r_001_00i_00n_00d_00o_00n_00
  description =
N_00u_00m_00b_00e_00r_00_20_00o_00f_00_20_00P_001_00a_00y_00e_00r_00s_00_3A_00_20_005_00_0D_00_0A_00s_00
t_00i_00n_00g_00_20_00P_00o_00s_00i_00t_00i_00o_00n_00s_00_3A_00_20_00c_00a_00s_00t_001_00e_00s_00_00
00t_00t_00l_00e_00m_00e_00n_00t_00s_00_3A_00_20_008_00_0D_00_0A_00L_00a_00i_00r_00s_00_3A_00_20_00W_00a_

Player_1_Start = X:684.41 Y:3907.27 Z:0.00

Player_2_Start = X:3883.17 Y:3905.66 Z:0.00

Player_2_Start = X:3883.17 Y:3905.66 Z:0.00
  Player_3_Start = X:1915.74 Y:2318.18 Z:0.00
Player_4_Start = X:591.27 Y:622.06 Z:0.00
  Player_5_Start = X:3810.25 Y:637.69 Z:0.00
END
```

# The Next Steps...

So you've finished your map, what now?

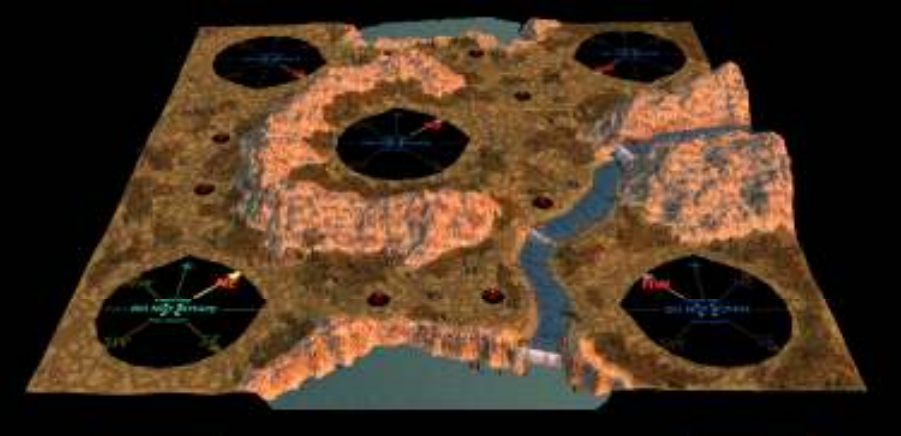

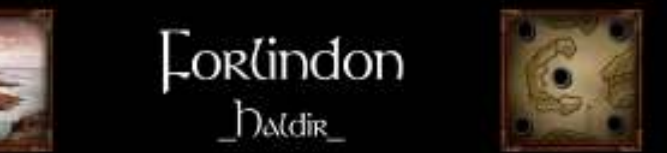

Test it. **Enjoy it**. See how your creation has turned out by experiencing it in-game. If you find anything you don't like or you want to change, change it.

If you think it's good, put it up for download and let others try out your map. Put up some screens of your map. Take criticism and feedback and either change your map, or keep it in mind for next time.

If you keep practising and improve enough, you might be able to join a mod team as a mapper, or you can just keep making maps for people to play and enjoy.

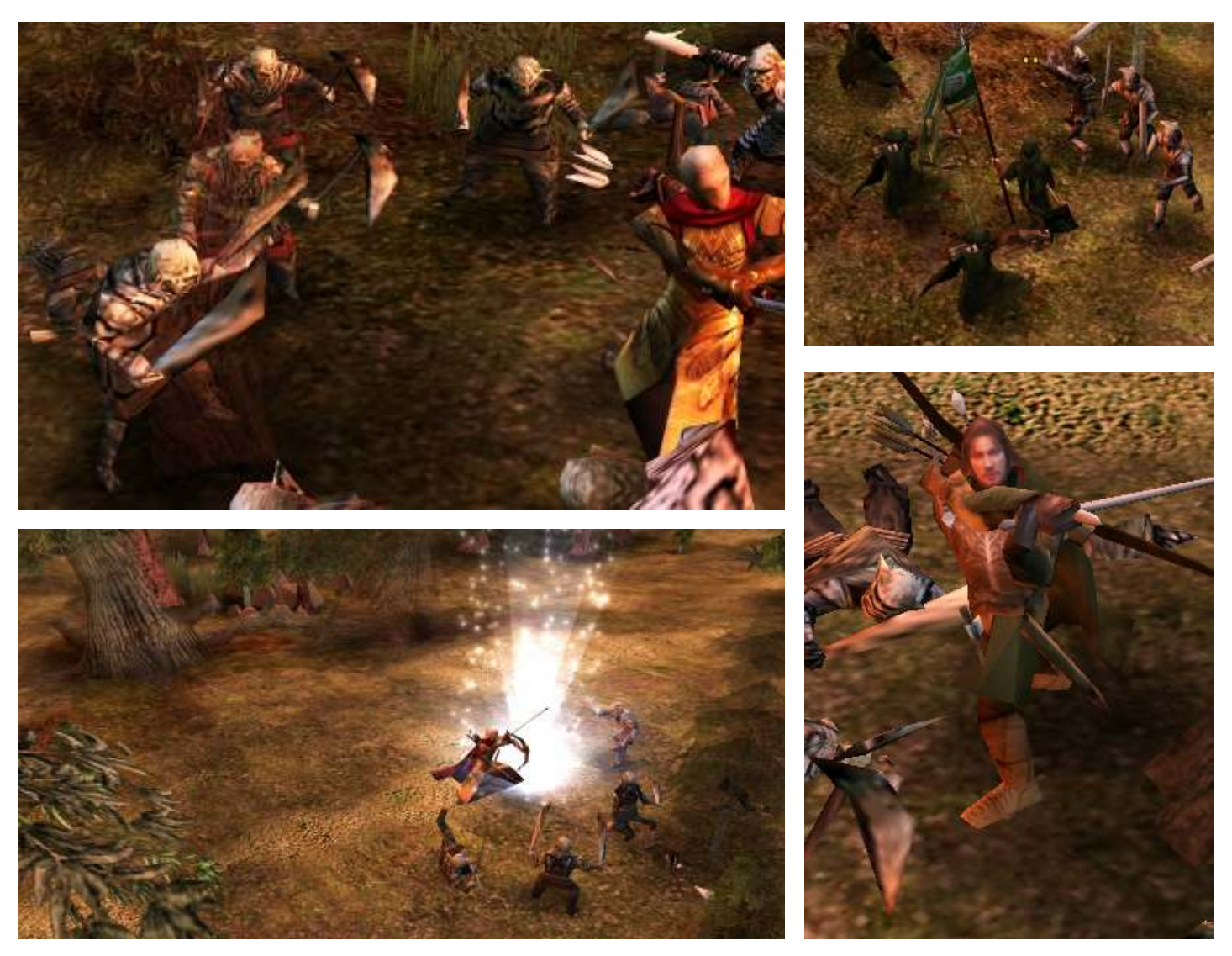

# **Common Issues:**

Here are a number of common issues that appear on the T3A forums. Most of these issues shouldn't occur if you follow this tutorial, but if you're still having problems you can ask in the T3A forums.

#### "I can't find my map in-game"

First, make sure that you have IsScenario unchecked in you Map Settings. Then, check to see if your map is in either the Official Maps, or Player Made Maps lists in game.

If it's still not there, it probably hasn't been saved to the right location. Open WB and open your map. Is your map saved under the "User Maps" tab? If it isn't, use "Save As..." to save it in the right location.

#### "I can see my map in the skirmish map lists, but I can't play it or select my starting position"

You probably haven't placed "Player\_X\_Start" waypoints on your map. Go into WB and add them.

#### "My map starts, but I have no base, and I'm then defeated instantly"

This problem occurs when you have made a mistake setting up your BASE\_FLAG plots. Make sure they're all named correctly, and belong to the right teams.

#### "I have creeps on my map, but I can't attack them, and they don't attack me"

Your creeps are probably on the wrong team. Make sure they're on "PlyrCreeps/teamPlyrCreeps". If it doesn't work, try deleting the lairs and placing them again in WB.

#### "In WB, I can see my objects, but I can't select, edit or move them"

Make sure that you place objects using the Place Objects tool, and not the Build List tool. If this is the case, you'll have to delete and re-place your objects.

It could also be that you have "Show Object Icons" unticked in WB. If it's unticked, you won't be able to select objects. This can be a useful tool when you don't want to accidentally move things.

#### "Can I use WB 2 to create a map for BFME 1? Or Visa Versa?"

No. It won't work in-game if you try.

#### How do I play a player made map online?"

Both the online players will need to have the exact copy of the map. Other than that, it should work the same as a regular online game.

#### "How do I import custom buildings/units/objects into WB from a mod?"

I won't cover this in this tutorial, so you'll probably want to look at the links in *Credits and Resources*. Essentially though, you need to create a new asset.dat file that includes all the vanilla BFME stuff, and any new things you want in WB.

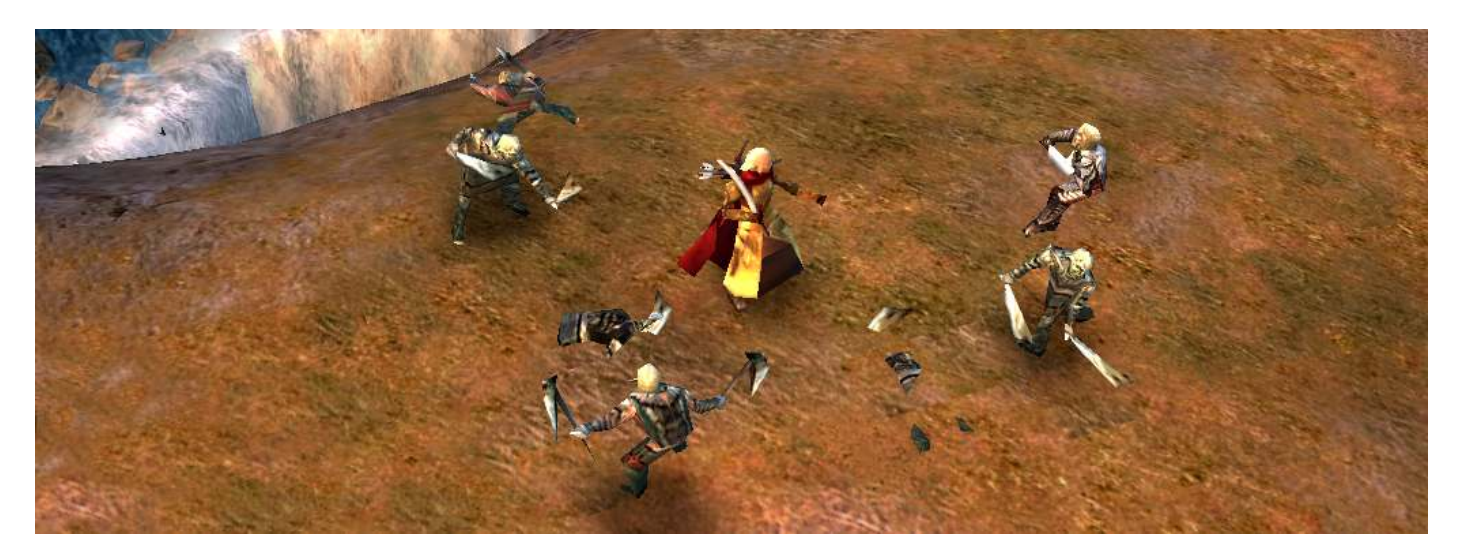

# **Credits and Resources:**

Credits:

I would like to thank the following:

| EA                      | for making a great game that I've enjoyed for years now. Also, for their several WB tutorials that focus on the basics.                                                                                                    |
|-------------------------|----------------------------------------------------------------------------------------------------|
| m@tt                    | for his many awesome contributions to the BFME modding<br>community. His awesome "How to Make an EA Quality Map" tutorial<br>set the standard for mapping, and has helped me and many others<br>immensely whilst trying to map. Without maps like his and his easy<br>to follow tutorials, I would not be mapping. |
| Rob38                   | for his Map.ini tutorial, and for his role in running T3A. Also for his work on The Elven Alliance: Community Edition (one of my two favourite mods)                                                                                                    |
| Nertea and the TDH team | for letting me join their amazing mod team. The work these guys put in is astounding, and is an inspiration for me to keep making good quality maps.                                                                                                    |
| Celeglin and TEA        | for one of the best BFME 1 mods out there. TEA was what led me into T3A and BFME modding. Some of the screenshots in this tutorial were taken whilst playing TEA:CE                                                                                                    |
| The T3A Community       | for their help, advice and praise. It's for you guys that I've bothered to make this tutorial.                                                                                                    |
| You                     | for reading this thing. Bloody hell it was long.                                                                                                    |

#### Resources:

Here is a list of a great number of awesome links that have helped me. Hopefully they'll also help you and your mapping:

# The 3<sup>rd</sup> Age Site

Probably the best online community of BFME modders and mappers. <a href="http://www.the3rdage.net/">http://www.the3rdage.net/</a>

# T3A Worldbuilder Forums

A forum for people to post questions or topics about WB <a href="http://forums.revora.net/index.php?showforum=1020">http://forums.revora.net/index.php?showforum=1020</a>

# **T3A Worldbuilder Tutorials**

A list of all the WB articles on the T3A site. http://www.the3rdage.net/itemlist?type=1&category=6

#### How to Make an EA Quality Map (m@tt)

The original mapping tutorial, which includes many mapping skills covered here. <u>http://www.the3rdage.net/item-311?addview</u>

# Beginner's Guide to Map Making (EA)

A series of three WB tutorials by EA that cover the basic tools and their functions <u>http://www.the3rdage.net/item-93?addview</u>

# Multiplayer Map Process (EA)

2 tutorials on setting up maps for BFME1 and BFME2 - including plots, waypoints and tactical markers. <u>http://www.the3rdage.net/item-34?addview</u>

### Map Beautification Tips (EA)

A list of tips and advice for making BFME 2 maps. A lot applies to BFME 1 also. http://www.the3rdage.net/item-33?addview

## Guide to the Water and Atmosphere for BFME2 (Rohara from <u>www.gamereplays.org</u>)

An excellent tutorial that covers water and atmosphere settings for BFME 2. <u>http://www.gamereplays.org/community/index.php?showtopic=106953</u>

### **Basic Scripting** (EA)

A basic guide to scripting and singleplayer missions for BFME 2. http://www.the3rdage.net/item-36?addview

#### Singleplayer Scripting (EA)

A walkthrough of the scripting that went behind the Rivendell mission in BFME 2 <u>http://www.the3rdage.net/item-37?addview</u>

#### Worldbuilder Manual (EA)

A technical manual of all the WB 1 tools and functions http://lordoftherings.filefront.com/file/Worldbuilder Manual;59697

#### Mini Maps (m@tt)

A tutorial for creating an authentic looking mini-map. <u>http://www.the3rdage.net/item-111?addview</u>

#### **Installing Maps** (m@tt)

<u>A short guide on importing maps into your game.</u> <u>http://www.the3rdage.net/item-168?addview</u>

#### Custom Heroes, Buildings and AI for BFME1 (Hebblewhite)

Two tutorials on importing custom made assets into WB, so you can create maps for specific mods. <u>http://www.the3rdage.net/item-192?addview</u> http://www.the3rdage.net/item-191?addview

#### Map Ini's (Rob38)

A good tutorial that covers the basics and limitations of map.ini files. <u>http://www.the3rdage.net/item-215?addview</u>

#### **Snow in BFME1 Map** (GothmogtheOrc)

A map.ini that allows snow for BFME 1 maps. http://www.the3rdage.net/item-448?addview

#### Camera System (robnkarla)

An excellent tutorial on the BFME 1 camera system, and customising the system using code. <u>http://www.the3rdage.net/item-404?addview</u>

## Skybox/CINE objects (Rob38)

A tutorial that helps explain skyboxes and cinematic objects <a href="http://www.the3rdage.net/item-164?addview">http://www.the3rdage.net/item-164?addview</a>

#### **Film Map Image** (New Line Cinema) A good Middle Earth map image (1400x1414 pixels) <u>http://www.strefarpg.pl/gfx/tworcy/middle-earth.jpg</u>